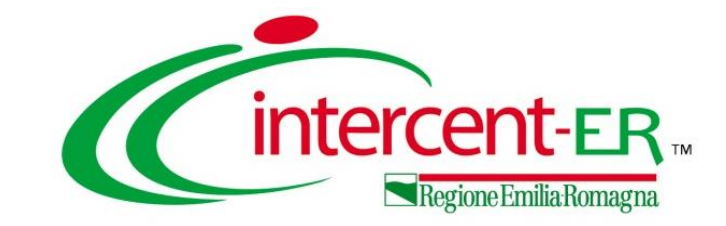

### INDIZIONE DI UNA PROCEDURA DI GARA APERTA - OEPV

Indizione e Pubblicazione

Maria Grazia Iandiorio - AF Soluzioni

06/10/2021

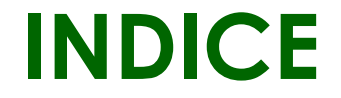

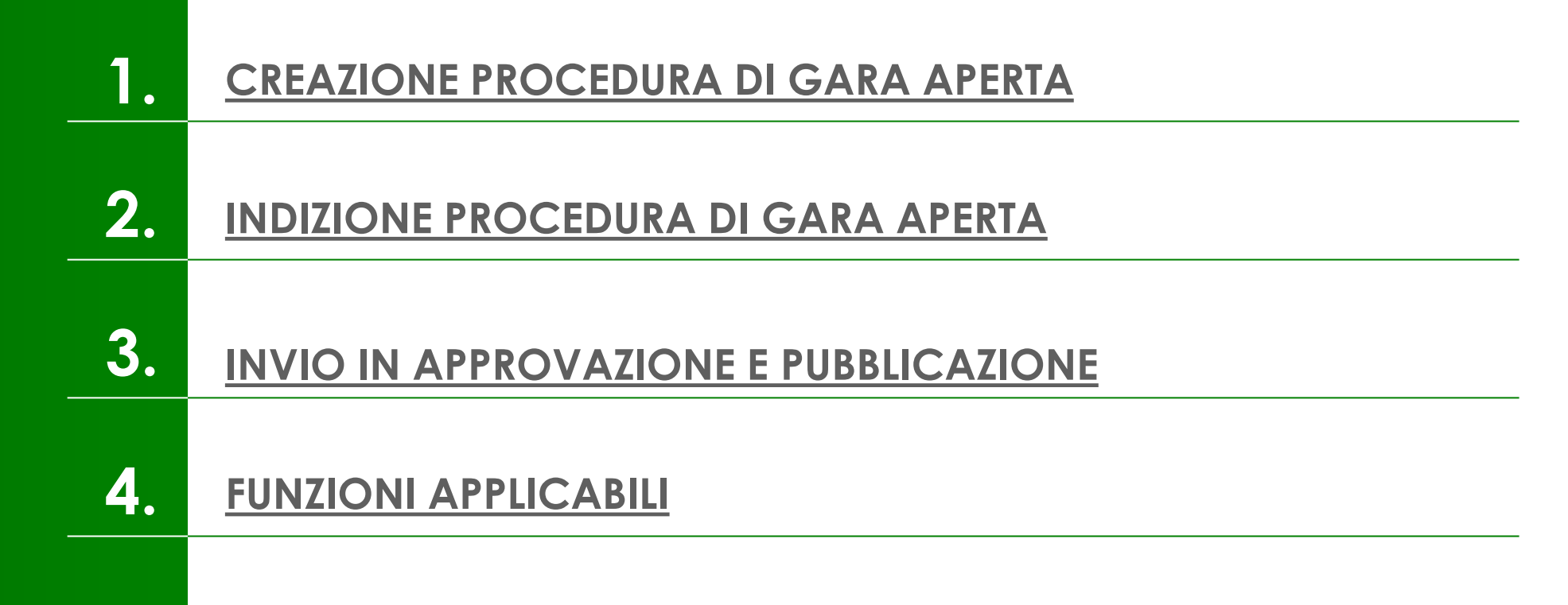

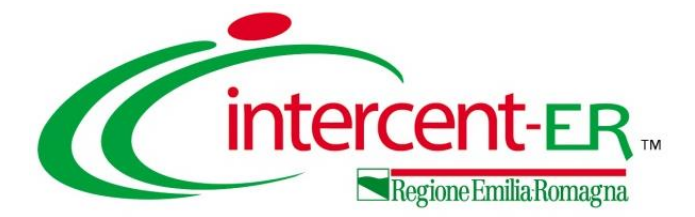

# CREAZIONE

## PROCEDURA DI GARA

**APERTA** 

Attraverso una procedura di gara **aperta**, la Stazione Appaltante può procedere con l'acquisto di beni, servizi e lavori e qualsiasi operatore economico interessato può presentare un'offerta in risposta ad un avviso di indizione di gara in quanto non è richiesta nessuna abilitazione al Mercato Elettronico (ME) nè ai Sistemi Dinamici di Acquisizione (SDA).

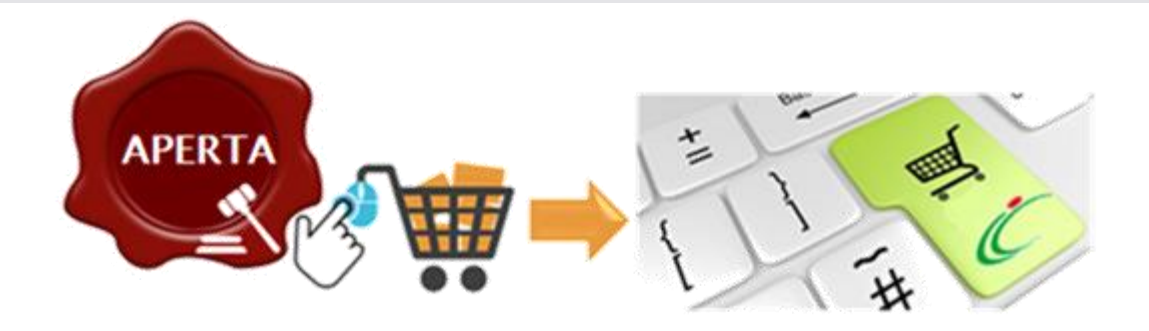

È possibile predisporre una procedura di gara aperta se alla propria utenza è stato assegnato il profilo specifico «Gare Telematiche». In generale, gli utenti che possono creare una procedura di gara aperta dovranno predisporre tutte le informazioni e la documentazione necessaria secondo quanto richiesto nelle varie sezioni che compongono il documento strutturato di indizione della procedura e inviare quest'ultimo in approvazione al Responsabile del Procedimento (R.U.P.) - se diverso dall'Utente collegato e con ruolo «RUP PDG» - il quale potrà poi procedere alla pubblicazione dello stesso.

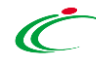

Per indire una nuova di procedura gara aperta sul Sistema gli Acquisti per Telematici dell'Emilia-Romagna (SATER), effettuato l'accesso alla propria riservata, area bisogna cliccare sulla Avvisi-Bandivoce Inviti del gruppo funzionale **Procedure** di gara.

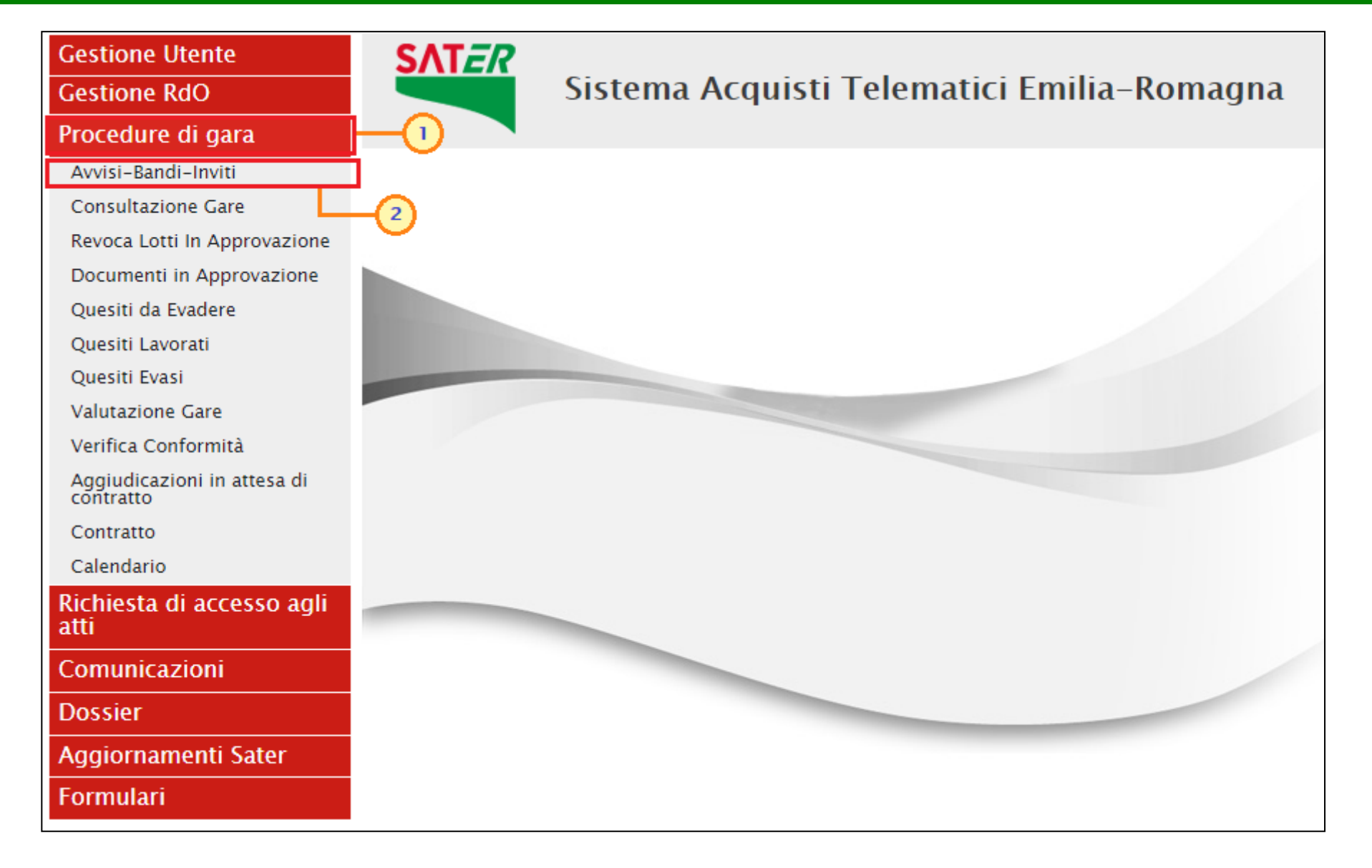

Nella parte alta della schermata che verrà visualizzata, è presente innanzitutto un'area di filtro che consente di effettuare ricerche, in base ad uno o più criteri. Inoltre, nella tabella sottostante, saranno visibili – se presenti – tutte le procedure di gara predisposte (salvate) e/o pubblicate dalla Stazione Appaltante.

Per ogni procedura è possibile visualizzare il dettaglio (cliccando sull'icona disponibile nella colonna "Apri" e una serie di informazioni quali "Registro Di Sistema", "Nome", "Oggetto", "Rispondere entro il" (scadenza), "Importo Appalto", "N. Offerte/Risposte Ricevute", "N. Quesiti Ricevuti" e "Stato".

| Proc                         | edure                                 | di gara                                | Avvisi-Bandi-Inviti                                                     |                                                                                                    |                            |                 |                                               |                                             | 1                              |                | ÷                          |              |
|------------------------------|---------------------------------------|----------------------------------------|-------------------------------------------------------------------------|----------------------------------------------------------------------------------------------------|----------------------------|-----------------|-----------------------------------------------|---------------------------------------------|--------------------------------|----------------|----------------------------|--------------|
| P (<br>Regis                 | ERCA NEL                              | CONTENUTO I                            | DELLA GRIGLIA                                                           |                                                                                                    | Cerca                      | Pulisci         |                                               |                                             |                                |                |                            |              |
| Appa<br>N. Right<br>Pag. 1 / | to Verde<br>::556 <u>Nt</u><br>23 ≪ ≪ | Seleziona V<br>Iova Procedura<br>[1] 2 | Appalto Sociale Seleziona V<br>a Elimina Copia Sorteggio<br>3 4 5 6 7 8 | Pubblico Stampa Esporta in xls Seleziona ▼<br>9 10 <b>&gt; ≫ 1 ↓</b>                                                                                                    |                            |                 |                                               |                                             |                                |                | Per creare u<br>documento, | n nuovo      |
|                              | Apri                                  | <u>Registro di</u><br><u>Sistema</u>   | Nome                                                                    | <u>Oggetto</u>                                                                                                    | <u>Rispondere entro il</u> | Importo Appalto | <u>N. Offerte/Risposte</u><br><u>Ricevute</u> | <u>Numero</u><br>Quesiti<br><u>Ricevuti</u> | <u>Documento</u><br>pubblicato | <u>Stato</u>   | bisogna clic               | care sul     |
|                              | P                                     |                                        | Notificazione tramite posta                                             | Procedura aperta per l'affidamento del servizio di notificazione tramite posta                                                                                                    | 31/07/2021 03:00           | 50.000,00       | 0                                             | 0                                           |                                | In lavorazione | comando                    | <u>Nuova</u> |
|                              | P                                     | PI002262-21                            | Gara Manutenzione e pulizia aree verdi                                  | Procedura Manutenzione e pulizia aree verdi                                                                                                    | 22/07/2021 12:00           | 8.201.000,00    | 27                                            | 12                                          | si                             | In Esame       | Procedura.                 |              |
|                              | P                                     | PI000724-21                            | Invito dal BandoPl000716-21                                             | BANDO DI PREQUALFICA. Procedura ristretta per l'affidamento del servizio di<br>trasporto e consegna di prodotti commercializzati dal magazzino di Farmacie MED<br>S.r.l. alle farmacie clienti. | 25/04/2021 13:00           | 719.800,00      | 32                                            | 20                                          |                                | Chiuso         |                            | -            |

Nella parte superiore della schermata Nuova Procedura che verrà mostrata, sono riportate dal sistema le informazioni relative al Compilatore, alla Data di creazione del documento, all'Ente di appartenenza.

Seguono una serie di informazioni obbligatorie per definire la tipologia della procedura e configurare la procedura di gara.

| Nuova Procedura                                                                                                    |                             |          |                                |
|----------------------------------------------------------------------------------------------------|-----------------------------|----------|--------------------------------|
| * I campi obbligatori sono indicati d                                                                                                    | a label in <b>grassetto</b> |          |                                |
| Compilatore<br>Carla Lavorgna                                                                                                    |                             | Da<br>21 | ata<br>9/07/2021               |
| Ente                                                                                                    |                             |          |                                |
| Agenzia Intercent-ER<br>VIA DEI MILLE, 21 40127 Salerno Italia<br>Tel 0515273081 - Fax 0515273082 -<br>http://intercenter.regione.etmilia-romagna.it/<br>C.F. 91252510374 - P.IVA IT91252510374<br>PEC |                             | Di       | rezione<br>genzia Intercent-ER |
| <sup>a</sup> Tipo di Appalto<br><sup>a</sup> Modalita di Partecipazione                                                                                                    | Seleziona 🗸                 |          |                                |
| *Tipo di Procedura                                                                                                    | Seleziona V Caratterist     | ica      |                                |
| *Tipo Documento<br>*Divisione in lotti                                                                                                    | Bando V<br>Seleziona V      |          |                                |
| *Criterio Aggiudicazione Gara<br>*Criterio Formulazione Offerta Economica<br>*Conformità                                                                                                    | Seleziona V<br>Seleziona V  |          |                                |
| *Importo Appalto €<br>*Importo Base Asta €                                                                                                    |                             |          |                                |
| *Importo Opzioni €<br>*Oneri sicurezza no ribasso €                                                                                                    |                             |          |                                |
| Crea Gara                                                                                                    |                             |          |                                |

Cliccare sul campo **Tipo di Appalto** ed indicare la tipologia scegliendo tra *Forniture*, *Lavori pubblici* e *Servizi*.

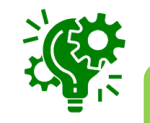

Nel caso in cui venga selezionato come **Tipo di Appalto** "Lavori pubblici" o "Servizi", verrà mostrato il campo **Concessione**. Per impostare la concessione, cliccare sul relativo campo e selezionare «si».

| Tipo di Appalto<br>Modalita di Partecipazione                                                 | Seleziona V<br>Forniture<br>Lavori pubblici<br>Servizi |                |  |
|-----------------------------------------------------------------------------------------------|--------------------------------------------------------|----------------|--|
| Tipo di Procedura<br>Tipo Documento<br>Divisione in lotti                                     | Seleziona V<br>Bando V<br>Seleziona V                  | Caratteristica |  |
| Criterio Aggiudicazione Gara<br>Criterio Formulazione Offerta Economica<br>Conformità         | Seleziona<br>Seleziona                                 |                |  |
| Importo Appalto €<br>Importo Base Asta €<br>Importo Opzioni €<br>Oneri sicurezza no ribasso € |                                                        |                |  |

| *Tipo di Appalto<br>*Modalita di Partecipazione | Servizi                | Concessione no V |
|-------------------------------------------------|------------------------|------------------|
| *Tipo di Procedura<br>*Tipo Documento           | Seleziona 🔽<br>Bando 🔽 | Caratteristica 2 |

#### Cliccare sul campo Tipo di Procedura e selezionare "Aperta".

| *Tipo di Appalto                         | Forniture V           |                |
|------------------------------------------|-----------------------|----------------|
| *Modalita di Partecipazione              | Telemeties 1          |                |
| *Tipo di Procedura                       | Seleziona 💙           | Caratteristica |
| *Tipo Documento                          | Aperta V<br>Negoziata |                |
| *Divisione in lotti                      | Ristretta             |                |
| *Criterio Aggiudicazione Gara            | Seleziona             | ×              |
| *Criterio Formulazione Offerta Economica | Seleziona 🗸           |                |
| *Conformità                              | Seleziona             |                |
| *Importo Appalto €                       |                       |                |
| *Importo Base Asta €                     |                       |                |
| *Importo Opzioni €                       |                       |                |
| *Oneri sicurezza no ribasso €            |                       |                |
|                                          |                       |                |
|                                          |                       |                |
| Crea Gara                                |                       |                |

Per indicare se la procedura è suddivida in lotti, cliccare sull'informazione **Divisione in lotti** ed effettuare la selezione scegliendo tra:

| *Tipo di Appalto                        | Forniture 💙      |              |
|-----------------------------------------|------------------|--------------|
| *Modalita di Partecipazione             | Telematica       |              |
| "Tipo di Procedura                      | Aperta Ca        | ratteristica |
| *Tipo Documento                         | Bando 🖌          |              |
| Divisione in lotti                      | Seleziona 🗸      |              |
| *Criterio Aggiudicazione Gara           | Lotti Multivoci  |              |
| Criterio Formulazione Offerta Economica | Seleziona        |              |
| "Conformità                             | Seleziona 2      |              |
| "Importo Appalto €                      |                  | 1            |
| *Importo Base Asta €                    |                  |              |
| *Importo Opzioni €                      |                  |              |
| *Oneri sicurezza no ribasso €           |                  |              |
|                                         |                  | C            |
| Crea Gara                               |                  | ĸ            |
|                                         | Carattaristica   | İ            |
| Tipo Documento                          | · Caratteristica |              |
| Bando V                                 |                  |              |

•

\*Criterio Aggiudicazione Gara Prevalente

\*Criterio Formulazione Offerta Economica Seleziona 🔻

Seleziona

- <u>no</u>: la procedura di gara non prevede la suddivisione in lotti;
- <u>Lotti Multivoce</u>: la procedura di gara prevede la suddivisione in lotti composti da più righe (voci) per ciascun lotto;
- <u>Lotti Singola Voce</u>: la procedura di gara prevede la suddivisione in lotti composti da una sola riga (e quindi da una sola voce per lotto).

Nel caso in cui venga prevista la suddivisione in lotti (Lotti Multivoce/Lotti Singola Voce), verrà abilitato il campo **Complesso**, che indica la possibilità di avere per uno stesso lotto più **Varianti** per la singola riga o per le singole voci. Le varianti saranno considerate alternative tra loro nell'imputazione dell'offerta da parte dell'operatore economico.

Seleziona

2

Cliccare sul campo Criterio Aggiudicazione Gara e selezionare Offerta economicamente più vantaggiosa.

|                                          |                                                       |    |                                                            | E.C.    |
|------------------------------------------|-------------------------------------------------------|----|------------------------------------------------------------|---------|
| *Criterio Aggiudicazione Gara Prevalente | Seleziona 🗸                                           | -0 |                                                            |         |
| *Criterio Formulazione Offerta Economica | Seleziona<br>Prozes più basso                         | Ŭ  | Nel caso di una procedura c                                | di gara |
| *Conformità                              | Offerta economicamente più vantaggiosa<br>Costo Fisso | -2 | economicamente più vantag                                  | giosa», |
| *Importo Appalto €                       |                                                       |    | la <b>Conformità</b> è impostata su quanto non è prevista. | "no" in |
| *Importo Base Asta €                     |                                                       |    |                                                            |         |
| *Importo Opzioni €                       |                                                       |    |                                                            | ÷       |
| *Oneri sicurezza no ribasso €            |                                                       |    |                                                            |         |
| Crea Gara                                |                                                       |    |                                                            |         |

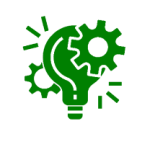

In tal caso, l'operatore economico formula la propria offerta tecnica ed economica e la graduatoria viene definita dai punteggi ottenuti, relativi ai criteri impostati (l'aggiudicazione spetta a chi offre il miglior rapporto qualità/prezzo).

#### Selezionare il Criterio Formulazione Offerta Economica scegliendo tra:

- *Prezzo*: l'operatore economico esprime la propria offerta economica in euro.
- *Percentuale*: l'operatore economico esprime la propria offerta economica in ribasso percentuale.

| *Criterio Aggiudicazione Gara              | Offerta economicamence più vantaggiosa |
|--------------------------------------------|----------------------------------------|
| *Conformità                                | Percentuale<br>Prezzo                  |
| *Importo Appalto €<br>*Importo Base Asta € | 2                                      |
| *Importo Opzioni €                         |                                        |
| °Oneri sicurezza no ribasso €              |                                        |
| Crea Gara                                  | e                                      |
|                                            | %                                      |

Infine, inserire negli appositi campi i seguenti importi con eventuale separatore decimale:

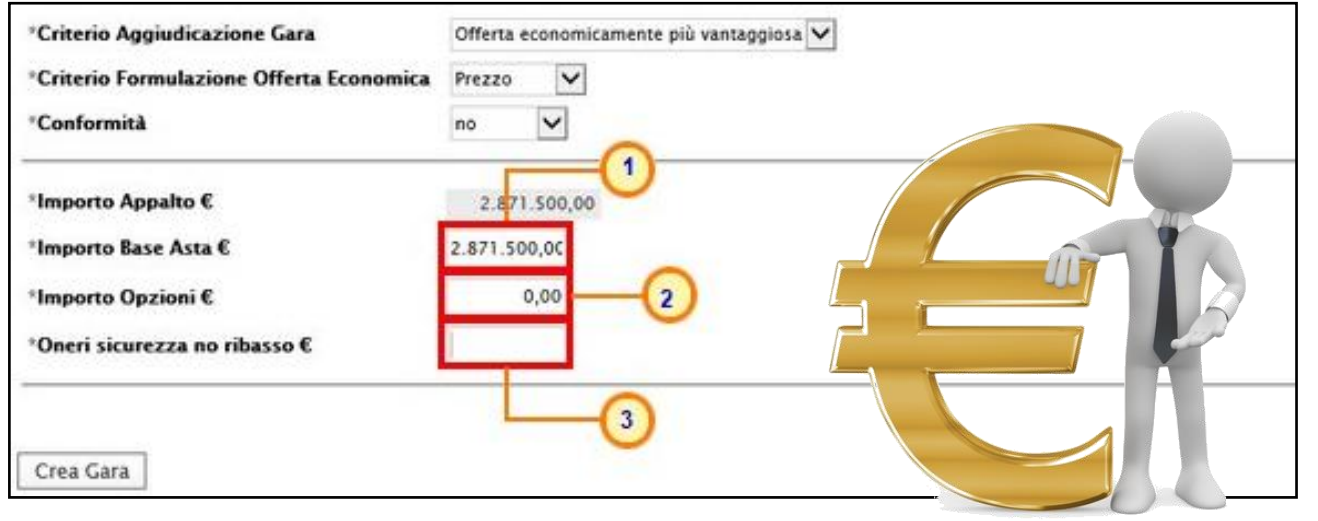

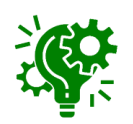

È possibile in questa fase inserire il valore "0" per i tre importi richiesti ed indicarne poi il relativo valore successivamente, in fase di compilazione della sezione «Testata».

- Importo Base Asta €: importo a base d'asta complessivo;
- Importo Opzioni €: importo di eventuali opzioni (eventuali opzioni o rinnovi del contratto);
- Oneri sicurezza no ribasso €: importo di eventuali oneri della sicurezza non soggetti a ribasso.

Al momento dell'inserimento dei valori nei campi Importo Base Asta, Opzioni ed Oneri sicurezza no ribasso, il campo Importo Appalto € viene automaticamente alimentato con l'importo complessivo dei valori inseriti.

Inserite correttamente tutte le informazioni richieste, cliccare sul comando <u>Crea Gara</u>.

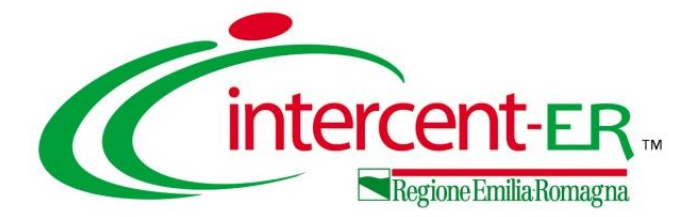

# INDIZIONE PROCEDURA DI GARA

**APERTA** 

#### **INDIZIONE PROCEDURA DI GARA APERTA**

# Verrà mostrata un documento strutturato in cui sono riportate le diverse sezioni da compilare per la pubblicazione della procedura di gara aperta.

| Bando/Inviti                                                                                                    |                                                                                     |                                                                              |                                |
|----------------------------------------------------------------------------------------------------|-------------------------------------------------------------------------------------|------------------------------------------------------------------------------|--------------------------------|
| <u>Salva Invio Stampa Gestione CIG 🔻 Com</u>                                                                                                    | nicazioni 🔻 Funzioni 🔻 Crea Commissione                                             | Avvisi Chiarimenti Esiti/Pubblicazioni Precedente                            | Info Mail <u>Chiudi</u>        |
| * I campi obbligatori sono indicati da label in grasseti                                                                                                    | 5                                                                                   |                                                                              |                                |
| Compilatore                                                                                                    | Titolo documento                                                                    | Fascicolo di Sistem                                                          | a Registro di Sistema          |
| eurra eurorgina                                                                                                    |                                                                                     |                                                                              |                                |
| Dati Protocollo<br>Fascicolo Protocollo                                                                                                    |                                                                                     |                                                                              | Data Protocollo                |
| anno.titolario.progressivo                                                                                                    |                                                                                     |                                                                              |                                |
| Testata Atti Requisiti Informazioni Tecniche Lotti Bu                                                                                                    | ta Documentazione Elenco Lotti Criteri di Valutazione Pr                            | ev Riferimenti Note Cronologia Documenti Offerte Ricevute                    | Allegati Rettifiche, Prorog    |
| Ente Proponente                                                                                                    |                                                                                     |                                                                              |                                |
| Agenzia Intercent-ER                                                                                                    | R.U.P. Proponente                                                                   |                                                                              |                                |
| Ente Appaltante                                                                                                    |                                                                                     |                                                                              |                                |
| Agenzia Intercent-ER<br>VIA DEI MILLE, 21 40127 Salerno Italia<br>Tel 0515273081 - Fax 0515273082 - <u>http://intercenter.regione.emi<br/>romagna.it/</u><br>C.F. 91252510374 - P.IVA IT91252510374 | *R.U.P. Carta Lavorgna ▼ Si evidenzia che, avendo l'Ente attivato l'integrazione co | n il Sitar, la procedura verrà inviata automaticamente all'Osservatorio Regi | ionale dei Contratti Pubblici  |
| PEC                                                                                                    |                                                                                     |                                                                              |                                |
| Dati Informativi       Atto indizione       Data Atto Indizione                                                                                                    | Allegato per Osservatorio Contratti Pubblici                                        | Richiesta CIG su SIMOG<br>si 🗸                                               | *CIG / N. di Gara Autorità CUP |
| *Oggetto                                                                                                    |                                                                                     |                                                                              |                                |
|                                                                                                    |                                                                                     |                                                                              |                                |
|                                                                                                    |                                                                                     |                                                                              |                                |

Non è prevista una precisa sequenza di compilazione delle diverse sezioni, è possibile, infatti, anche non rispettare l'ordine riportato nella schermata, ad eccezione di alcuni campi che verranno abilitati solo sulla base di determinate selezioni.

In generale, è però necessario inserire tutte le informazioni obbligatorie richieste, indicate da label in grassetto e dal simbolo \*.

L'area di **Intestazione** presenta una serie di informazioni alimentate automaticamente dal sistema (es. il compilatore del documento) e altre da indicare manualmente.

Segue la sezione "Dati Protocollo" in cui verranno inserite le informazioni relative alla protocollazione (se prevista). Nel caso in cui l'integrazione non sia prevista, l'Utente potrà comunque digitare manualmente le informazioni negli appositi campi.

Assegnare, innanzitutto, un nome alla procedura, compilando il campo Titolo documento.

| Bando/Inviti                                        |                                                    |                                    |                                    |                                              |
|-----------------------------------------------------|----------------------------------------------------|------------------------------------|------------------------------------|----------------------------------------------|
| <u>Salva Invio Stampa Gestione</u>                  | <u>CIG</u> CIG Comunicazioni Funzioni              | Crea Commissione Avvisi            | Chiarimenti Esiti/Pubblicazioni    | Precedente Info Mail <mark>Chiudi</mark>     |
| * I campi obbligatori sono indicati da              | label in grassetto                                 |                                    |                                    |                                              |
| Compilatore<br>Carla Lavorgna                       | Titolo documento<br>Fornitura di arredi per uffici | -0                                 | Fascicolo di Sistema               | Registro di Sistema                          |
| Dati Protocollo<br>Fascicolo<br>anno.titolario.prog | Protocollo                                         |                                    |                                    | Data Protocollo                              |
| Testata Atti Requisiti Informazioni Teo             | niche Lotti Busta Documentazione Elenco Lott       | i Criteri di Valutazione Prev Rife | erimenti Note Cronologia Documenti | Offerte Ricevute Allegati Rettifiche, Prorog |
| Ente Proponente                                     |                                                    |                                    |                                    |                                              |
| *Ente Proponente<br>Agenzia Intercent-ER            | R.U.P. Proponente                                  | •                                  |                                    |                                              |

Nella sezione «Testata», il campo **Richiesta CIG su SIMOG** è impostato di default su "si". In tal caso, i campi relativi all'inserimento del CIG saranno disabilitati e tali informazioni saranno attribuite in automatico dal sistema attraverso la specifica funzionalità di Gestione del CIG. Inoltre, sarà presente la sezione «Requisiti», all'interno della quale è possibile inserire tutti i requisiti (criteri di ammissione) relativi alla procedura di gara.

Impostando il campo Richiesta CIG su SIMOG su "no", non saranno disponibili le funzionalità relative alla Gestione del CIG e sarà rimossa la sezione «Requisiti». In tal caso, dovrà essere indicata l'informazione CIG / N. di Gara Autorità.

| Testata Atti Informazioni Tecniche L                                                                                      | otti Busta Documentazion | e Elenco Lotti Criteri di Valutazione Pre             | v Riferimenti Note Cronologia               | Documenti Offerte Ricevute Allegati        | i Rettifiche, Prorog        |
|----------------------------------------------------------------------------------------------------|--------------------------|-------------------------------------------------------|---------------------------------------------|--------------------------------------------|-----------------------------|
| Ente Proponente                                                                                                    |                          |                                                       |                                             |                                            |                             |
| *Ente Proponente                                                                                                    | R.U                      | J.P. Proponente                                       |                                             |                                            |                             |
| Agenzia Intercent-ER                                                                                                    | R/                       | UP Test 🗸                                             |                                             |                                            |                             |
| Ente Appaltante                                                                                                    |                          |                                                       |                                             |                                            |                             |
| Agenzia Intercent-ER<br>VIA DEI MILLE, 21 40127 Salerno Italia<br>Tel 0515273081 - Fax 0515273082 -                       | ° <b>R</b> .<br>Si       | .U.P.                                                 |                                             |                                            |                             |
| http://intercenter.regione.emilia-romagna.it/<br>C.F. 91252510374 - P.IVA IT91252510374<br>PEC m.landiorie@afsoluzioni.it | s:<br>⊴Ri<br>Ri          | eleziona<br>JP //Ente attivato l'integraz<br>UP Test3 | ione con il Sitar, la procedura verrà invia | ta automaticamente all'Osservatorio Region | nale dei Contratti Pubblici |
| Dati Informativi                                                                                                    |                          |                                                       |                                             |                                            |                             |
| Atto indizione Dat                                                                                                    | a Atto Indizione All     | egato per O torio Contratti Pubblici                  |                                             | *CIG / N. di Ga                            | ara Autorità                |

Inoltre, se all'utenza collegata è assegnato un solo Responsabile, il campo **R.U.P.** potrà essere già precompilato con il corrispondente nominativo (ad es. nel caso in cui la procedura sia stata predisposta da un punto istruttore). In ogni caso, per inserire o modificare l'informazione **R.U.P.**, cliccare sul comando e selezionare il nominativo del R.U.P. tra quelli proposti.

Se attiva l'integrazione con il SITAR, digitare la **Data Atto Indizione** nell'apposito campo e cliccare sul comando — per caricare l'atto di indizione, ovvero l'**Allegato** da inviare all'**Osservatorio Contratti Pubblici**.

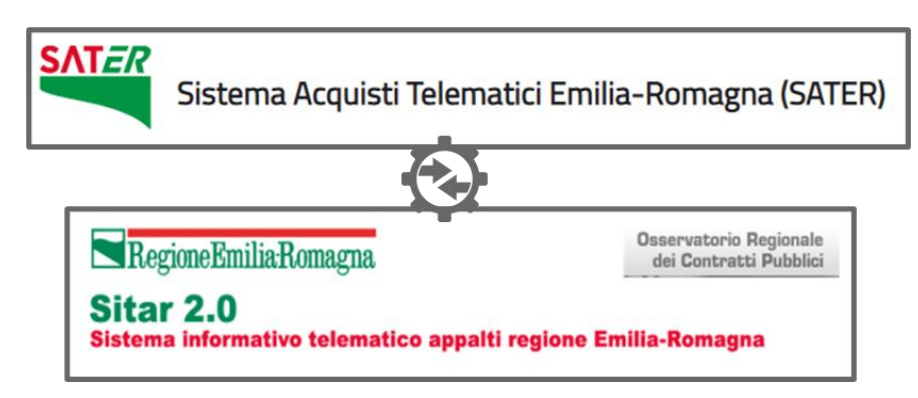

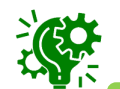

Il caricamento di tale allegato e l'inserimento della data relativa all'atto di indizione sono obbligatori se per l'Ente è attiva l'integrazione con il SITAR-ER

#### Inserire quindi una descrizione breve della procedura di gara aperta nel campo Oggetto.

| Dati Informativi                                                                             |                     |                                              |                                |                                           |   |  |  |
|----------------------------------------------------------------------------------------------|---------------------|----------------------------------------------|--------------------------------|-------------------------------------------|---|--|--|
| Atto indizione                                                                               | Data Atto Indizione | Allegato per Osservatorio Contratti Pubblici | Richiesta CIG da SIMOG<br>no 🗸 | *CIG / N. di Gara Autorità CUP<br>007RJ01 |   |  |  |
| *Oggetto                                                                                     |                     | 3                                            |                                |                                           | _ |  |  |
| Procedura di gara aperta per la fornitura di arredi per uffici, suddivisa in tre lotti<br>// |                     |                                              |                                |                                           |   |  |  |

Nell'area delle Informazioni Aggiuntive, è possibile classificare la procedura di gara come <u>Appalto</u> <u>Verde e/o Appalto Sociale</u>, cliccando sui relativi comandi <u>,</u> selezionando "si" ed inserendo le relative **Motivazioni** negli appositi campi.

| Informazioni Aggiuntive<br>Appalto Verde<br>no V | Motivazione Appalto Verde                                                                            |                                                                                                    |
|--------------------------------------------------|----------------------------------------------------------------------------------------------------|----------------------------------------------------------------------------------------------------|
| Appalto Sociale                                  |                                                                                                    | //                                                                                                    |
| Merceologia                                      |                                                                                                    | *Identificativo Iniziativa                                                                                             |
| Seleziona                                        | ¥                                                                                                    |                                                                                                    |
|                                                  |                                                                                                    |                                                                                                    |
|                                                  | È inoltre possibile indicare la c<br>cliccando sull'apposito coma<br>merceologica di interesse tra c | classe merceologica della procedura di gara,<br>ndo <b>Merceologia</b> e selezionando la categoria<br>quelle proposte. |

Nell'area Importi, i campi degli importi richiesti verranno alimentati automaticamente con i valori inseriti in fase di compilazione della schermata Nuova Procedura. Tali valori sono tuttavia editabili per eventuali modifiche. In particolare, la sezione «Testata» presenterà i seguenti importi:

•Importo Appalto: il sistema mostra l'importo complessivo dell'appalto, dato dalla somma dell'importo a base d'asta ed eventuali oneri e/o opzioni; il campo pertanto non è editabile.

- Importo Base Asta: corrisponde alla somma dei valori complessivi dei lotti;
- Importo Opzioni: importo delle opzioni se previste;
- ·Oneri sicurezza no ribasso: eventuali oneri applicabili.

Cliccare sul comando 💌 e selezionare il tipo di **Iva**.

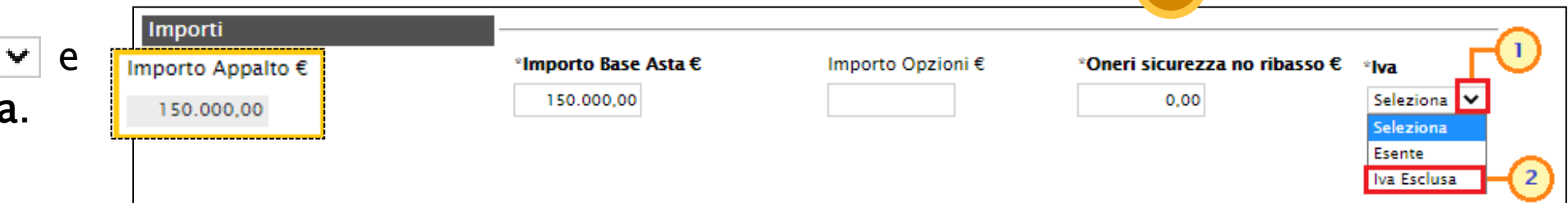

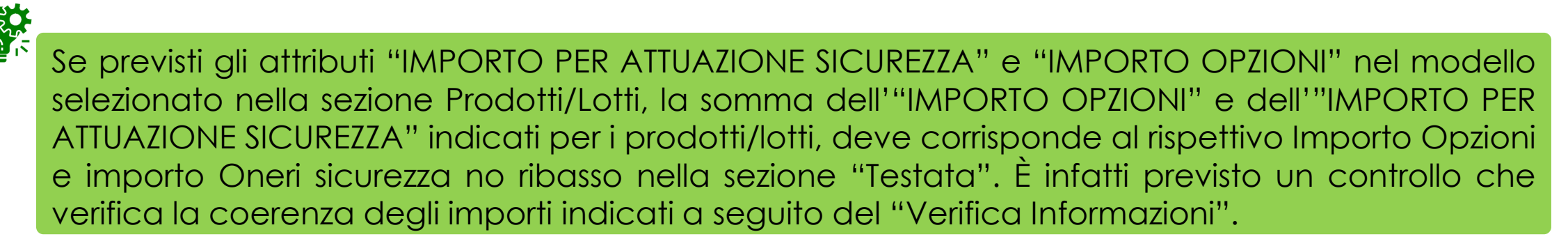

Nell'area Termini della sezione «Testata» sarà necessario indicare i termini richiesti, rispettando il seguente criterio: la data del termine successivo deve essere maggiore rispetto alla data impostata per il termine precedente. Inoltre, per i medesimi termini, dovrà essere indicato un orario diverso da "00:00".

Nel dettaglio:

- Inizio Presentazione Offerte: data d'inizio della presentazione delle offerte;
- Termine Richiesta Quesiti: data entro la quale le imprese possono inviare quesiti;
- •Data Termine Risposta Quesiti: data entro la quale la stazione appaltante invia le risposte ai quesiti emessi;
- •Termine Presentazione Offerta: data entro la quale le imprese possono inviare la propria offerta;
- •Data Prima Seduta: data della prima seduta di apertura delle offerte presentate dagli operatori economici.;

| Termini                      |                            |                               |                                |                        |
|------------------------------|----------------------------|-------------------------------|--------------------------------|------------------------|
| Inizio Presentazioni Offerte | *Termine Richiesta Quesiti | Data Termine Risposta Quesiti | *Termine Presentazione Offerta | *Data Prima Seduta     |
| hh mm                        | 25/09/2021 hh 13 mm 00     | 14/10/2021 hh 13 mm 00        | 25/10/2021 hh 12 mm 00         | 05/11/2021 hh 10 mm 00 |

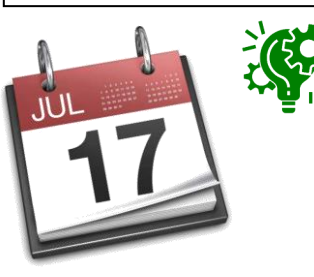

Nel caso in cui non venisse indicato il termine facoltativo **Inizio Presentazioni Offerte**, all'atto dell'invio della procedura di gara aperta, quest'ultimo verrà alimentato automaticamente con la data di pubblicazione della procedura e, pertanto, gli operatori economici potranno presentare le proprie Offerte a decorrere da tale data.

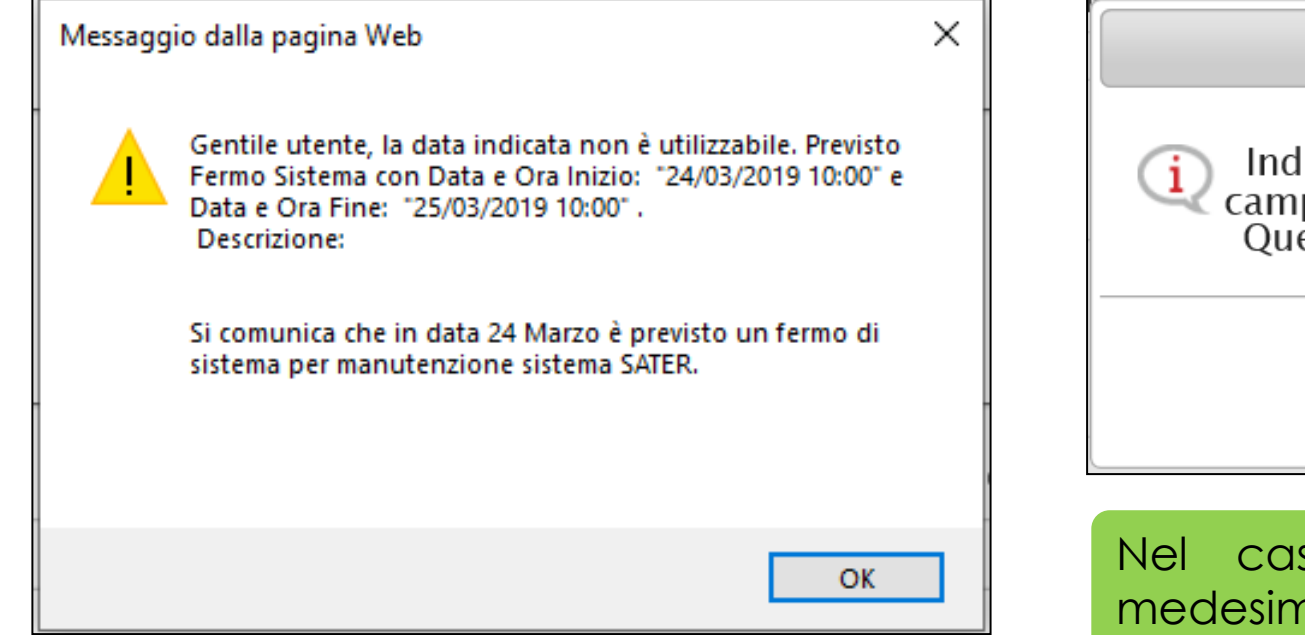

Nel caso in cui venga inserito nei campi Termine Richiesta Quesiti, Termine Presentazione Offerta e Data Prima Seduta una data nella quale è previsto un fermo di sistema, verrà visualizzato il seguente messaggio e sarà necessario indicare una nuova data.

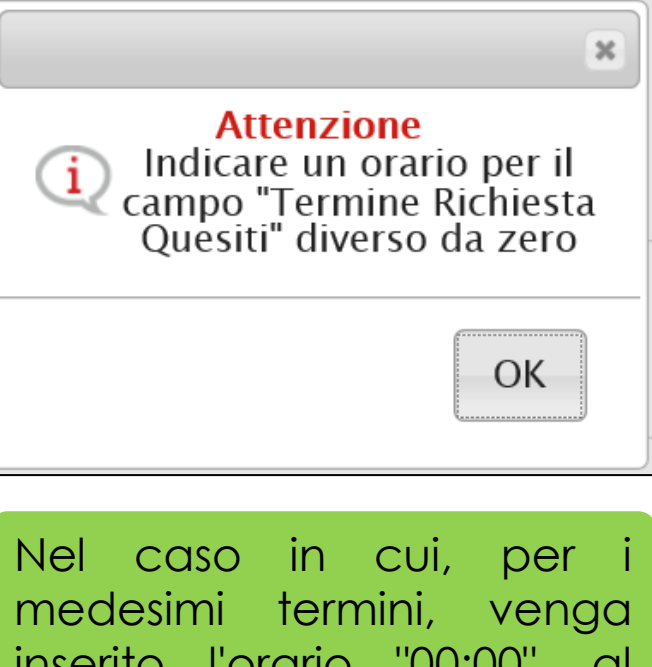

nel caso in cui, per i medesimi termini, venga inserito l'orario "00:00", al momento dell'invio della richiesta verrà visualizzato il seguente messaggio e sarà necessario indicare un nuovo orario.

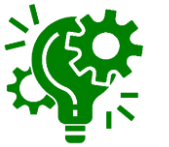

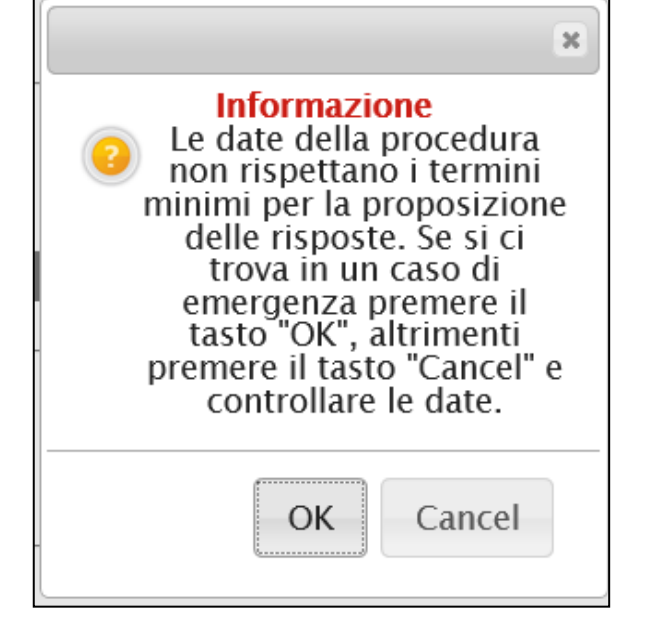

Nel caso in cui, per due o più termini, sia stata indicata la medesima data ma con orario differente, al momento dell'invio della procedura di gara, verrà mostrato il seguente messaggio.

Nell'area dei Criteri, i campi **Tipologia Lotto**, **Criterio Formulazione Offerta Economica** e **Criterio Aggiudicazione Gara** sono di default impostati sulla base della selezione effettuata in fase di creazione della procedura. Per modificare tali informazioni, cliccare sul relativo comando e selezionare i valori di interesse.

Inoltre, il campo **Richiesta Campionatura** è di default impostato su "*no*"; per gestire a sistema la richiesta di campionatura, selezionare "*si*".

Per impostare il **Calcolo Anomalia**, e dunque avere evidenza di eventuali Offerte "Anomale" ricevute, cliccare sul comando  $\checkmark$  e selezionare "*Si*", altrimenti selezionare "*No*".

| Criteri                                                                           |             |                                                    |                |                |                                |                            |            |
|-----------------------------------------------------------------------------------|-------------|----------------------------------------------------|----------------|----------------|--------------------------------|----------------------------|------------|
| Tipo di Appalto                                                                   | Concessione | Tipo di Procedura                                  | Caratteristica | Tipo Documento |                                | *Tipologia Lotto           | *Complesso |
| Forniture                                                                         | no          | Aperta                                             |                | Bando          |                                | no 🗸                       | no 🗸       |
| * <b>Criterio Aggiudicazione Gara</b><br>Offerta economicamente più vantaggiosa 🗸 |             | *Criterio Formulazione Offerta Economica<br>Prezzo |                | *Conformità    | Richiesta Campionatura<br>no 🔽 |                            |            |
| *Calcolo Anomalia<br>Seleziona<br>No<br>Si                                        |             | Offerte Anomale<br>Seleziona                       |                |                |                                | Tipo Soggetto<br>Seleziona | Y          |

Il campo **Calcolo Anomalia** se impostato su «*Si»* permette a SATER di effettuare automaticamente, in fase di aggiudicazione proposta, i calcoli per l'individuazione della soglia di anomalia previsti dall'art.97. Selezionare la modalità di esclusione delle Offerte "Anomale", ovvero *Valutazione*.

| Criteri                                  |                    |                                          |
|------------------------------------------|--------------------|------------------------------------------|
| enten                                    |                    |                                          |
| Tipo di Appalto                          | Concessione        | Tipo di Procedura                        |
| Forniture                                | no                 | Aperta                                   |
| *Criterio Aggiudicazione (               | Gara               | *Criterio Formulazione Offerta Economica |
| Offerta economicamente più vantaggiosa 🗸 |                    | Prezzo 🗸                                 |
| *Calcolo Anomalia                        |                    | Offerte Anomale                          |
| Si 🗸                                     |                    | Seleziona 🗸                              |
| Demonstration                            |                    | Seleziona                                |
| Parametri                                |                    | Valutazione 2                            |
| *Evidenza Pubblica                       | *Richiesta Quesito | *Richiesta Firma                         |
| -1                                       | -:                 |                                          |

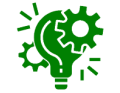

Verranno individuati gli operatori economici «sospetti anomali", la cui offerta supera le soglie individuate, senza procedere però alla loro esclusione dalla valutazione della procedura di gara aperta.

Nello specifico selezionare la modalità di calcolo del punteggio tecnico/economico nel calcolo dell'anomalia, scegliendo tra:

 Ante riparametrazione: vengono considerati punteggi prima della riparametrazione;

- *Post riparametrazione*: vengono considerati punteggi dopo la riparametrazione.

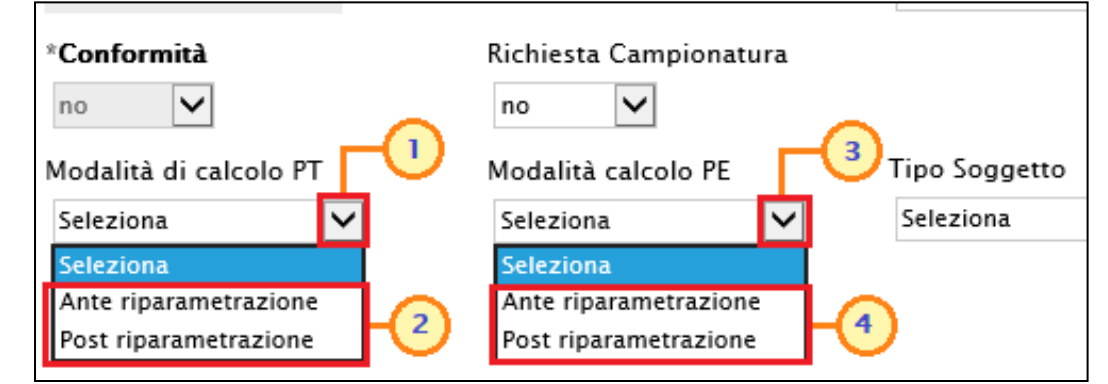

Nell'area dedicata ai Parametri:

- di default, il campo **Visualizza Notifiche** è impostato su "*si*": prevede l'invio di un'e-mail di notifica al R.U.P., al compilatore e ad eventuali riferimenti indicati nel bando relativamente alle offerte pervenute e la loro visualizzazione nella relativa sezione. Se l'informazione **Visualizza Notifiche** viene impostata su "*no*", non sarà possibile visualizzare il numero di offerte ricevute se non al raggiungimento del termine di presentazione delle stesse indicato nel bando.

- di default, il campo **Destinatari Notifica** è impostato su "*Chi ha inviato Quesito/Risposta*": a seguito dell'invio di un documento relativo alla procedura di gara, che prevede l'inoltro di comunicazioni attraverso SATER e di notifiche mail all'Operatore Economico, verranno informati tutti gli Operatori Economici che hanno inviato un quesito e/o offerta. Per informare, invece, tutti gli Operatori Economici che hanno inviato offerta, <u>solo al raggiungimento del termine per la presentazione delle offerte</u>, impostare il campo **Destinatari Notifica** su "*Partecipanti dopo scadenza termini*".

| Parametri          |                    |                  |                              |                                            |                        |
|--------------------|--------------------|------------------|------------------------------|--------------------------------------------|------------------------|
| *Evidenza Pubblica | *Richiesta Quesito | *Richiesta Firma | *Genera Convenzione completa | *Visualizza Notifiche                      | Inversione esame buste |
| si                 | si                 | si               | no 🗸                         | si 🗸                                       | no 🔽                   |
|                    |                    |                  | *Accordo di Servizio         | *Destinatari Notifica                      |                        |
|                    |                    |                  | no 💙                         | Chi ha inviato Quesito / Risposta 🗸        |                        |
|                    |                    |                  |                              | Seleziona                                  |                        |
|                    |                    |                  |                              | Partecipanti dopo scadenza termini 🔤 🦳 📿 2 |                        |
|                    |                    |                  |                              | Chi ha inviato Quesito / Risposta          |                        |

È inoltre possibile prevedere l'inversione delle buste, l'istituto facoltativo – introdotto dal D.L. 32/2019 (c.d. "Sblocca cantieri") – che consente di procedere alla valutazione delle buste amministrative successivamente all'apertura e all'esame delle offerte tecniche e/o economiche, ai fini di velocizzare i controlli relativi all'offerta del miglior offerente, nonché eventualmente degli altri partecipanti, circa la verifica dei motivi di esclusione e dei requisiti richiesti e la valutazione della documentazione amministrativa presentata. Il campo **Inversione esame buste** è di default impostato su "no". Per prevedere l'inversione delle buste, occorre selezionare "si".

| Parametri                        |                                  |                                |                              |                             |                         | Ĭ |
|----------------------------------|----------------------------------|--------------------------------|------------------------------|-----------------------------|-------------------------|---|
| * <b>Evidenza Pubblica</b><br>si | * <b>Richiesta Quesito</b><br>si | * <b>Richiesta Firma</b><br>si | *Genera Convenzione completa | *Visualizza Notifiche<br>si | Inversione esame buste  |   |
|                                  |                                  |                                | *Accordo di Servizio         | *Seduta Virtuale            | Seleziona<br>no<br>Si 2 |   |

Di default, il campo Genera Convenzione completa è impostato su "no"; se si desidera invece generare una convenzione all'atto della conclusione della procedura di gara, cliccare sul campo Genera Convenzione completa e selezionare "si". Nel caso in cui il campo Genera Convenzione completa venga impostato su "si", verrà attivato nell'area "Criteri" della Testata il campo Tipo Aggiudicazione. Tale campo è di default impostato su "Mono Fornitore" al fine di assegnare la convenzione generata ad un solo operatore economico; per aggiudicare la procedura a più operatori economici, occorre impostare il campo Tipo Aggiudicazione su "Multi Fornitore".

| Parametri                  | ·                  |                  |                              |                                       |                        |
|----------------------------|--------------------|------------------|------------------------------|---------------------------------------|------------------------|
| *Evidenza Pubblica         | *Richiesta Quesito | *Richiesta Firma | *Genera Convenzione completa | *Visualizza Notifiche                 | Inversione esame buste |
| si                         | si                 | si               | no 🗸                         | si 🗸                                  | no 🗸                   |
| Numero massimo lotti offer | rti                |                  | *Accordo di Servizio         | *Destinatari Notifica                 |                        |
|                            |                    |                  | no 🗸                         | Chi ha inviato Quesito / Risposta 🛛 💙 |                        |
|                            |                    |                  |                              | *Seduta Virtuale                      |                        |
|                            |                    |                  |                              | si 🗸                                  |                        |

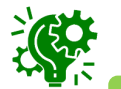

Nel caso di una procedura di gara multilotto, verrà mostrato il campo **Numero massimo lotti offerti** in cui è possibile indicare il valore "limite" dei lotti per cui l'operatore economico potrà presentare la propria offerta. Se tale campo viene lasciato incompleto (vuoto), non verrà applicato alcun limite e l'operatore economico potrà partecipare anche a tutti i lotti oggetto della procedura di gara.

Di default, il campo Accordo di Servizio è impostato su "no"; se la procedura è un accordo di servizio bisogna selezionare la voce "si"; conclusa la procedura di aggiudicazione ed individuato l'aggiudicatario della procedura di gara, non è prevista alcuna convenzione ed è possibile chiudere la gara manualmente senza passare per la stipula del contratto.

| Parametri          |                    |                  |                              |                       |                        |
|--------------------|--------------------|------------------|------------------------------|-----------------------|------------------------|
| *Evidenza Pubblica | *Richiesta Quesito | *Richiesta Firma | *Genera Convenzione completa | *Visualizza Notifiche | Inversione esame buste |
| si                 | si                 | si               | no 🗸                         | si 🗸                  | no 🗸                   |
|                    |                    |                  | *Accordo di Servizio         | *Seduta Virtuale      |                        |
|                    |                    |                  | no 🔽 🚺                       | si 🗸                  |                        |
|                    |                    |                  | Seleziona                    |                       |                        |
|                    |                    |                  | si                           |                       |                        |

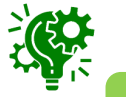

Gli **Accordi di Servizio** affidano, di norma, alla Stazione Appaltante il compito di curare, previa accurata istruttoria, la procedura di gara nel suo complesso e di fornire consulenza specialistica in merito a determinati aspetti (amministrativi, legali, settoriali, ecc.), concordando la strategia di gara e il sistema per la scelta del contraente con la struttura richiedente, a cui rimane in carico la gestione del contratto.

Nella sezione «Atti», viene inserita tutta la documentazione relativa al bando pubblicato ed eventuali modelli per le dichiarazioni amministrative, relazioni tecniche ed allegati economici a supporto dell'operatore economico.

È possibile predisporre la documentazione mediante due modalità:

1) cliccare sul comando Inserisci Atti e, nella scheda che verrà mostrata, selezionare la tipologia di atto da inserire dalla lista suggerita (es. bando di gara, disciplinare, capitolato tecnico, ecc.), cliccando sul comando 🚖 in corrispondenza del documento di interesse. Successivamente, chiudere la schermata attraverso il comando Nella tabella «Elenco documenti» verrà aggiunta una riga con la **Descrizione** dell'atto selezionato, a cui sarà possibile allegare il file corrispondente attraverso il comando .....

|                                                  | Inserisci Atto - Internet Explorer     -      ×     http:// |                                |                 |
|--------------------------------------------------|-------------------------------------------------------------|--------------------------------|-----------------|
| Fascicolo   I     anno.titolario.progressivo   [ | Ins                                                         | erisci Atto                    | Data Protocollo |
| Atti                                             | Ag                                                          | 2 Descrizione                  |                 |
| Inserisci Atti Aggiungi documentazione           | F                                                           | BANDO DI GARA                  |                 |
| Elenco documenti                                 | Ę                                                           | CAPITOLATO                     |                 |
| El Descrizione                                   | F                                                           | DISCIPLINARE                   | Allegate 4      |
| BANDO DI GARA                                    | ų                                                           | MANUALE_RDO                    |                 |
|                                                  | Ę                                                           | SCHEMA DI BUSTA AMMINISTRATIVA |                 |
|                                                  |                                                             |                                |                 |

2) cliccare sul comando <u>Aggiungi</u> <u>documentazione</u> per inserire autonomamente la tipologia di atto. Nella riga che verrà aggiunta alla tabella «Elenco Documenti», inserire la **Descrizione** dell'atto nell'apposito campo e cliccare sul comando ... per allegare il relativo file.

| Atti<br>Inserisci Atti<br>Elenco documenti |                  |
|--------------------------------------------|------------------|
| El Descrizione                             | Allegato         |
|                                            | Jisciplinare.pdf |
| Capitolato ×                               |                  |

Per eliminare un atto predisposto nella tabella «Elenco documenti», cliccare sul relativo comando

| Atti                                   |                  |
|----------------------------------------|------------------|
| Inserisci Atti Aggiungi documentazione |                  |
| Elenco documenti                       |                  |
| El Descrizione                         | Allegato         |
| Image: Disciplinare                    | Disciplinare.pdf |
| Tojitolato                             | Capitolato.pdf   |
| Allegato A ×                           | allegato.p7m     |

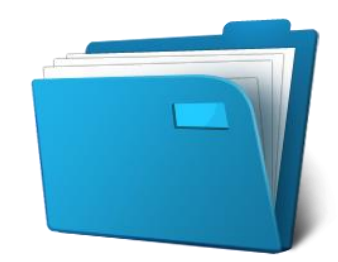

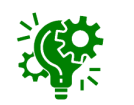

Nel caso in cui per una procedura di gara è presente un **Importo Appalto** >= 500.000,00 €, se nel documento di Richiesta CIG su SIMOG il campo **Tipo Contratto** è "Lavori" e se il campo **Scelta del Contraente** è uno dei seguenti valori "Procedura Aperta", "Procedura Ristretta", "Dialogo competitivo", "Procedura negoziata previa pubblicazione", "Procedura competitiva con negoziazione", "Procedura negoziata con previa indizione di gara (settori speciali)", al momento della pubblicazione della procedura di gara, viene richiesto come obbligatorio il documento "Bando di gara" in formato PDF, definito nella sezione "Atti" della procedura (attraverso lo specifico comando "<u>Inserisci Atti</u>"). Se il documento non viene inserito, al momento dell'invio della procedura, verrà visualizzato il seguente messaggio:

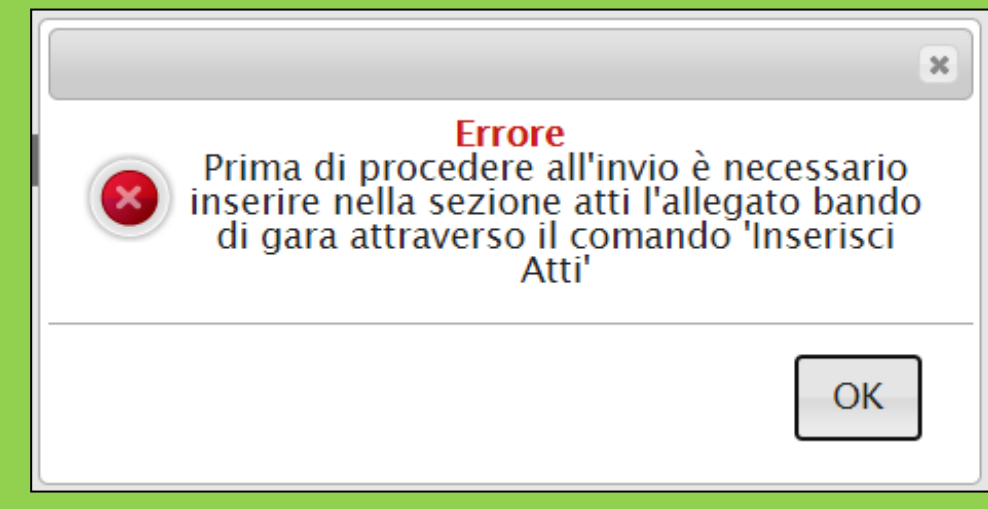

Nella sezione «Informazioni Tecniche» vengono indicate tutte le specifiche sull'eventuale suddivisione degli importi e le informazioni relative alle eventuali pubblicazioni della procedura. In particolare, nel caso di attribuzione automatica del CIG, dovrà essere indicato il **Luogo ISTAT** e il **Codice identificativo corrispondente al sistema di codifica CPV**.

Per indicare il LUOGO ISTAT, cliccare sul comando 🔄 e, nella schermata che verrà mostrata, selezionare la località geografica.

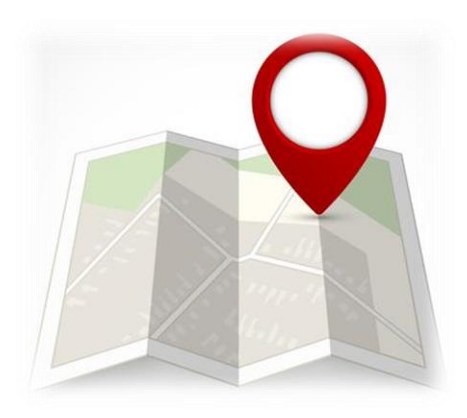

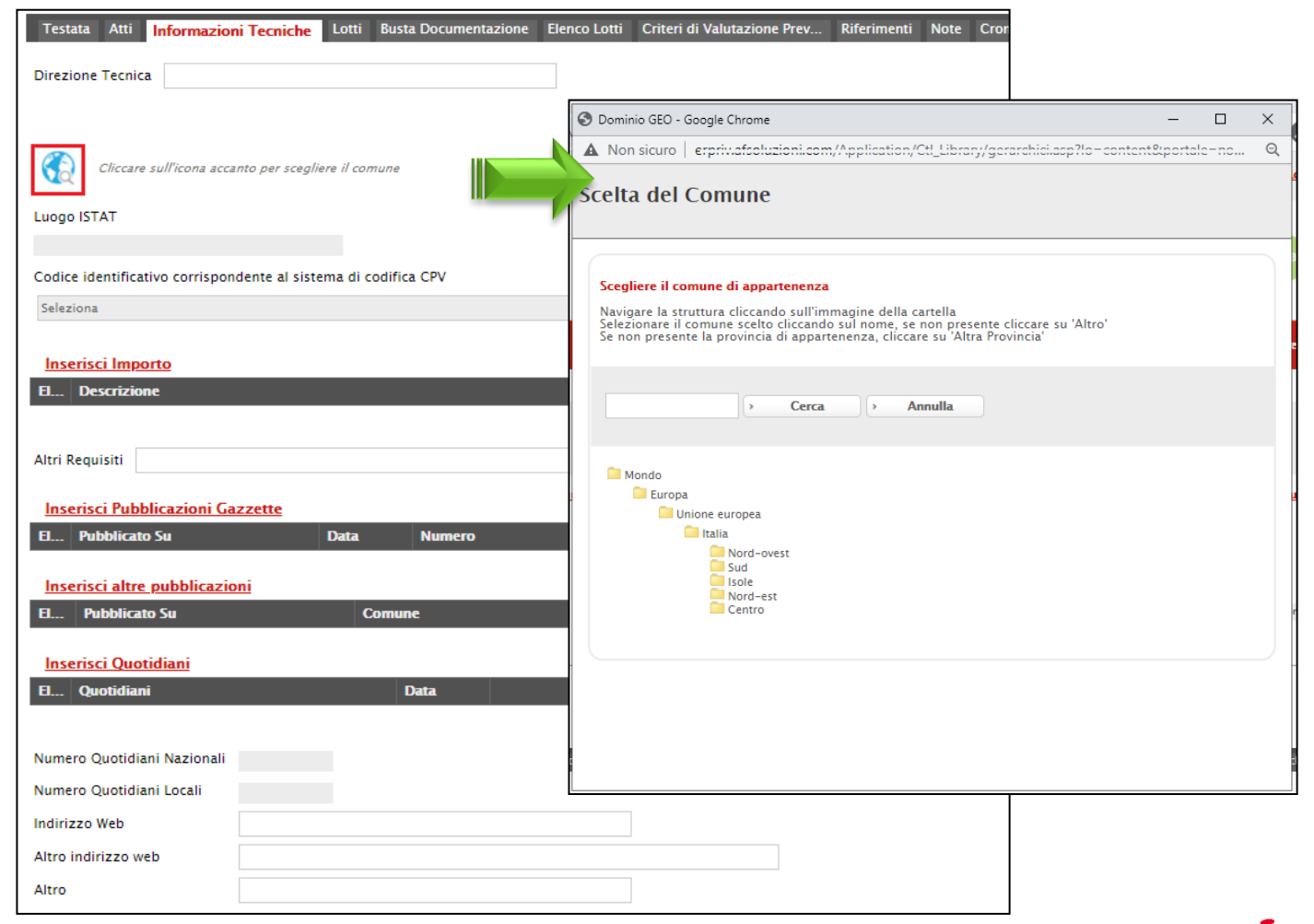

indicare il Codi Per corrispondente al sistema cliccare sul comando ... e che verrà mostrata, selezion

Lotti Busta Documentaz

Testata Atti Informazioni Tecniche

| ce identificativo<br>di codifica CPV,<br>e, nella schermata | erprivafseluzioni.com/Application/CTL_UBPAPY/LoadExtendedAttrib.csp?MultiValue=0&titoloFinestra=Codice identific — — — — — — — — — — — — — — — — — —                                                                                                    |
|-------------------------------------------------------------|----------------------------------------------------------------------------------------------------|
| DDNE Elenco Lotti Criteri di Valutazione Prev. Riferim      | Elenco Cerca Indietro Cerca Indietro |
|                                                             | <ul> <li>31000000-6 - Macchine e apparecchi, attrezzature e articoli di consumo elettrici; illuminazione</li> <li>32000000-3 - Attrezzature per radiodiffusione, televisione, comunicazione, telecomunicazione e affini</li> <li>33000000-0 Apparecchiature mediche, prodotti farmaceutici e per la cura personale</li> <li>34000000-7 - Attrezzature di trasporto e prodotti ausiliari per il trasporto</li> <li>3500000-4 - Attrezzature di sicurezza, antincendio, per la polizia e di difesa</li> <li>3700000-8 - Strumenti musicali, articoli sportivi, giochi, giocattoli, manufatti artigianali, materiali artistici e accessori</li> <li>38000000-5 - Attrezzature da laboratorio, ottiche e di precisione (escluso vetri)</li> <li>3900000-2 - Mobili (incluso mobili da ufficio), arredamento, apparecchi elettrodomestici (escluso illuminazione) e prodotti per pulizie</li> <li>4200000-6 - Macchinari industriali</li> <li>4300000-3 - Macchine per l'industria mineraria, lo scavo di cave, attrezzature da costruzione</li> <li>4400000-0 - Strutture e materiali per costruzione, prodotti ausiliari per costruzione (apparecchiature elettriche escluse)</li> <li>4500000-7 - Lavori di costruzione</li> </ul>                                                                                                    |
|                                                             | Conferma Svuota Annulla                                                                                                    |

| Direzione Tecnica                                               | 🔮 🧾 3300000-0 - Apparecchiature mediche, prodotti far<br>💩 🧰 3400000-7 - Attrezzature di trasporto e prodotti au |
|-----------------------------------------------------------------|----------------------------------------------------------------------------------------------------|
|                                                                 | 💩 🧰 🧰 35000000-4 - Attrezzature di sicurezza, antincendio,                                                       |
|                                                                 | 🐏 📃 3700000-8 - Strumenti musicali, articoli sportivi, gio                                                       |
|                                                                 | 🖉 🔛 3800000-5 - Attrezzature da laboratorio, ottiche e (                                                         |
|                                                                 | 🐨 🧰 3900000-2 - Mobili (incluso mobili da diricio), arred                                                        |
| Vol Circlare sun icona accanto per scegnere il comune           | 💀 🧰 4200000-6 - Macchinari industriali                                                                           |
|                                                                 | 🔹 🛄 4300000-3 - Macchine per l'industria mineraria, lo s                                                         |
| Luogo ISTAT                                                     | 🔮 🧧 44000000-0 - Strutture e materiali per costruzione, p                                                        |
| Reloana                                                         | 45000000-7 - Lavori di costruzione                                                                               |
| bologna                                                         |                                                                                                    |
| Codice identificativo corrispondente al sistema di codifica CPV |                                                                                                    |
| Coloring .                                                      |                                                                                                    |
| Seleziona                                                       |                                                                                                    |
|                                                                 | · · · · · · · · · · · · · · · · · · ·                                                                            |
|                                                                 |                                                                                                    |
|                                                                 |                                                                                                    |
|                                                                 |                                                                                                    |
|                                                                 |                                                                                                    |
|                                                                 |                                                                                                    |

Per inserire le specifiche sugli Importi, cliccare sul comando <u>Inserisci Importo</u>. Nella riga che verrà aggiunta, scegliere la **Descrizione** dell'importo (es. cauzione provv.) e indicare il relativo valore nell'apposito campo  $\in$ .

| El Descrizione                                                                             |            | <u>е</u> (4) |
|--------------------------------------------------------------------------------------------|------------|--------------|
| 👕 Seleziona 🗸                                                                              |            |              |
| Seleziona                                                                                  |            | I            |
| Altro<br>Cauzione provv.<br>Cauzione Ridotta                                               |            |              |
| Importo oneri siculezza 3<br>Inserimporto oneri sicurezza estrinseci                       |            |              |
| I I Importo oneri sicurezza intrinseci<br>Importo soggetto a ribasso<br>Lavori in Economia | ata Numero |              |
| Inser Oneri a discarica                                                                    |            |              |
| I Stima Manodopera                                                                         | Comune     | Data         |

| Inserisci Pubblicazioni Gazzett  | te   |          |      |
|----------------------------------|------|----------|------|
| El Pubblicato Su                 | Data | Vunero U |      |
| Seleziona 2                      |      |          |      |
| GUCE<br>GUCE<br>Guri pblicazioni |      |          |      |
| El Pubblicato Su                 | Com  | une      | Data |
| 3                                |      |          |      |

Per inserire eventuali **Pubblicazioni** sulle **Gazzette**, cliccare sul comando <u>Inserisci</u> <u>Pubblicazioni Gazzette</u>. Nella riga che verrà aggiunta, occorre indicare la fonte di pubblicazione ed inserire le informazioni **Data** e **Numero**.

| Inserisci | altre pubblicazioni |        | 0 |        |
|-----------|---------------------|--------|---|--------|
| El Pub    | blicato Su          | Comune |   | Data 9 |
| Sel       | eziona 🔽 📿          |        |   |        |
| Inser Alb | o Pretorio Comune   |        |   |        |
| El Quo    | tidiani             | Data   |   |        |

Per inserire eventuali **altre pubblicazioni** su **Quotidiani**, cliccare sul comando <u>Inserisci</u> <u>Quotidiani</u>. Nella riga che verrà aggiunta, cliccare poi su ... per indicare la fonte di pubblicazione ed inserire la **Data**.

| È in a llura na a stil      |                           |         |
|-----------------------------|---------------------------|---------|
| e inoitre possik            | naicare Ulteriori informa | izioni. |
| Numero Quotidiani Nazionali |                           |         |
| Numero Quotidiani Locali    |                           |         |
| Indirizzo Web               |                           |         |
| Altro indirizzo web         |                           |         |
| Altro                       |                           |         |

Per inserire eventuali **altre pubblicazioni** su eventuali **Albi**, cliccare sul comando <u>Inserisci altre</u> <u>pubblicazioni</u>. Nella riga che verrà aggiunta, indicare la fonte di pubblicazione ed inserire le informazioni **Comune** e **Data**.

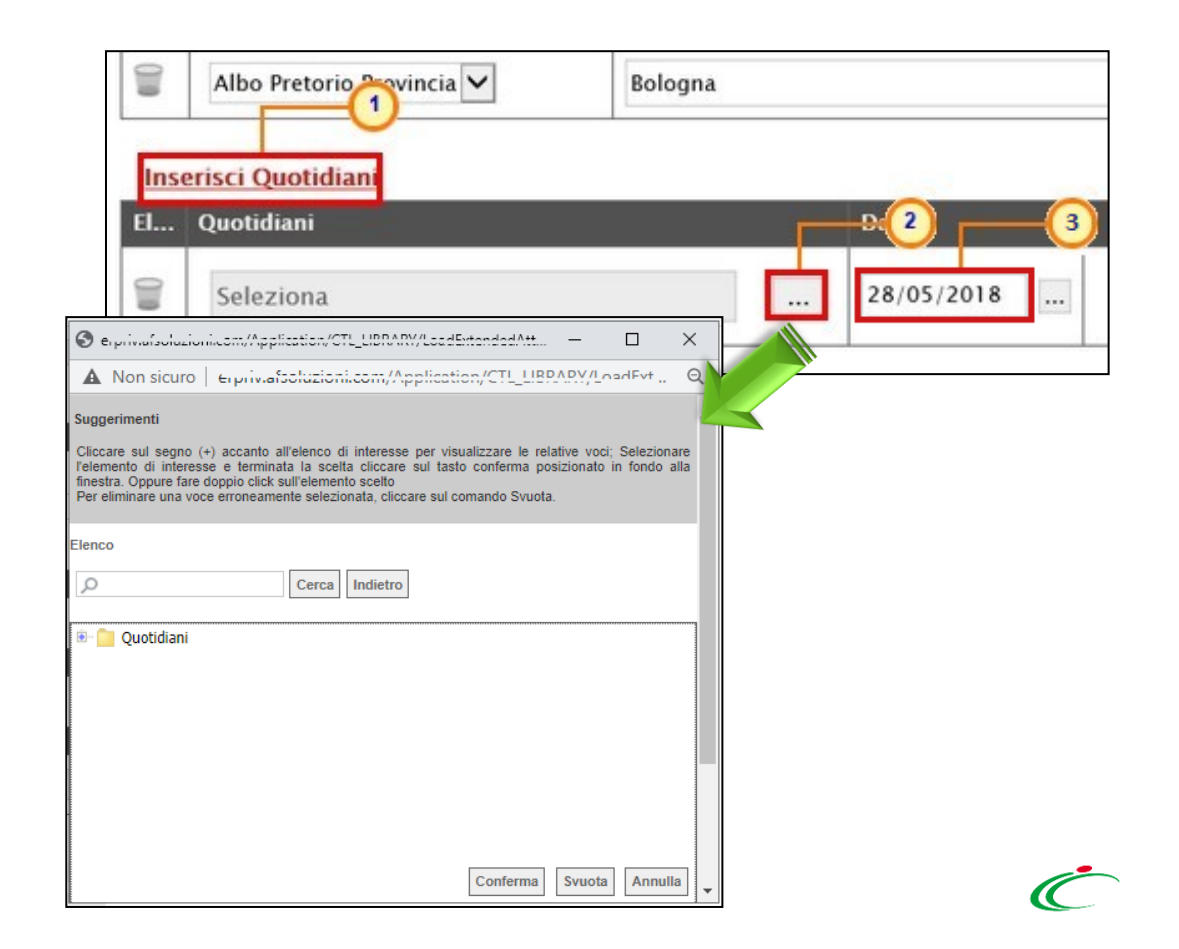

#### **CREAZIONE PROCEDURA DI GARA APERTA – PRODOTTI/LOTTI**

Nel caso di una procedura di gara monolotto, verrà visualizzata la sezione «Prodotti» mentre nel caso in cui per la procedura sono previsti lotti, verrà visualizzata la sezione «Lotti».

In entrambi i casi, sarà necessario selezionare l'Ambito (*Farmaci/Lavori/ Dispositivi Medici/Altri Beni/Servizi*) e il **Modello Offerta** tra quelli proposti.

| Testata Atti Requisiti In     | formazioni Tecniche <mark>Lotti</mark>                                    | Busta Documentazione | Elenco Lotti      | Criteri di Valutazione Prev | Riferime |
|-------------------------------|---------------------------------------------------------------------------|----------------------|-------------------|-----------------------------|----------|
| Ambito                        | Seleziona  Seleziona Farmaci LAVORI Dispositivi Medici Altri Beni Servizi | )<br>)<br>3          |                   |                             |          |
| Modello Offerta               | Seleziona                                                                 | ✓                    |                   | Apri dettaglio modello      | 1        |
| Foglio prodotti da compilare  | Seleziona<br>Modello Altri Beni<br>Modello Altri Beni - Contratto F       | icare                |                   |                             |          |
| Seleziona Prodotti            | ALTRI BENI (con allegato tecnic                                           | o)                   | odotti in formato | o excel                     |          |
| Foglio prodotti selezionato   |                                                                           |                      |                   |                             |          |
| Esito verifica informazioni   |                                                                           |                      |                   |                             |          |
| Aggiungi <u>Verifica Info</u> | rmazioni                                                                  |                      |                   |                             |          |
| lenco Prodotti                |                                                                           |                      |                   |                             |          |
Selezionato il **Modello Offerta**, in fondo alla schermata verrà mostrata una tabella composta dalle voci e dagli attributi utili a specificare i beni ed i servizi oggetto della procedura (es: descrizione, um oggetto iniziativa, quantità). In particolare, gli attributi previsti come "obbligatori" nel modello, per i quali è richiesta dunque la compilazione, verranno evidenziati dal simbolo "\*" nella relativa denominazione. Relativamente ai campi di tipo numerico, verrà data evidenza anche del numero dei decimali possibili durante l'imputazione.

| Ambito<br>Modello C<br>Foglio pro<br>Seleziona<br>Foglio pro | Offerta<br>odotti da<br>a Prodotti<br>odotti se<br>fica info | a compilare<br>ti<br>elezionato     | Altri Beni<br>Modello A<br>Sele<br>Sele | ✓<br>Itri Beni<br>eziona per scaricare il<br>ziona l'icona per effeti | ▼<br>template da caricare<br>tuare il caricamento dei prodotti in formato excel | Apri dettaglio modello 🔎   |                                                    | Prima<br>compilaz<br>prodotti,<br>personali<br>modello<br>sull'appo | di proc<br>zione della<br>è<br>izzare/modi<br>selezionat<br>osito comar | edere alla<br>tabella dei<br>possibile<br>ificare il<br>o, cliccando<br>ndo |
|--------------------------------------------------------------|--------------------------------------------------------------|-------------------------------------|-----------------------------------------|-----------------------------------------------------------------------|---------------------------------------------------------------------------------|----------------------------|----------------------------------------------------|---------------------------------------------------------------------|-------------------------------------------------------------------------|-----------------------------------------------------------------------------|
| <u>Aggiun</u><br>Elenco F<br>Elimina                         | <u>ngi</u><br>Prodot<br>Esito<br>Riga                        | <u>Verifica Inf</u><br>tti<br>Lotto | formazioni<br>Voce                      | CIG                                                                   | * DESCRIZIONE                                                                   | * UM OGGETTO<br>INIZIATIVA | * QUANTITA' (IN<br>UNITA' DI MISURA)<br>( 3 Dec. ) | * VALORE A BASE<br>D'ASTA IVA<br>ESCLUSA (5 Der.)                   | IMPORTO PER<br>ATTUAZIONE<br>SICIIREZZA (2 Dec.)                        | IMPORTO OPZIONI ( 2<br>Dec. )                                               |
|                                                              |                                                              | 1                                   | 0                                       |                                                                       |                                                                                 |                            |                                                    |                                                                     |                                                                         |                                                                             |

Sia nel caso della procedura monolotto che della procedura a lotti, il modello della procedura di gara potrà essere compilato secondo due modalità:

| 1) diret<br>richieste<br>Aggiungi | <i>tamento</i><br>diretta<br><u>Verifica Inf</u> | e a S<br>mente | <i>Sistema</i> :<br>e su SATE | Tale modalità di compilazione è<br>consigliata nel caso in cui si debbanc<br>caricare pochi articoli/servizi. |                            |                                                    |                                                   |  |
|-----------------------------------|--------------------------------------------------|----------------|-------------------------------|----------------------------------------------------------------------------------------------------|----------------------------|----------------------------------------------------|---------------------------------------------------|--|
| Elimina Es                        | ito<br>ja Lotto                                  | Voce           | CIG                           | * DESCRIZIONE                                                                                                 | * UM OGGETTO<br>INIZIATIVA | * QUANTITA' (IN<br>UNITA' DI MISURA)<br>( 3 Dec. ) | * VALORE A BASE<br>D'ASTA IVA<br>ESCLUSA ( 5 Dec. |  |

2) scaricando il Foglio prodotti da compilare in formato .xlsx, compilandolo inserendo le informazioni richieste in Excel e ricaricandolo a Sistema;

Tale modalità di compilazione è consigliata nel caso in cui si debbano caricare numerosi articoli/servizi.

....

| File    | Home                                         | nserisci La | ayout di pagina                     | Formule Dati Revision  | e Visualizza Gi                        | uida 🦞 Cosa vuoi fare?      |                                                       |                       |                | 74 Contained                             |  |
|---------|----------------------------------------------|-------------|-------------------------------------|------------------------|----------------------------------------|-----------------------------|-------------------------------------------------------|-----------------------|----------------|------------------------------------------|--|
| Incolla | Calibri                                      | • • •       | 11 • A A<br>• <b>D</b> • <u>A</u> • | = = <b>≥</b> ≫ - ĉ, Te | ito a capo<br>isci e allinea al centro | Testo ▼ ▼ ♥ 000 ♥ 500 \$000 | Formattazione Formatta co<br>condizionale v tabella v | ome Stili<br>cella *  | limina Formato | Ordina e Trova e<br>filtra * seleziona * |  |
| Appunti | 5                                            | Carattere   | e 🛛                                 | Allineamen             | to                                     | Numeri 🖓                    | Stili                                                 |                       | Celle          | Modifica ^                               |  |
| A1      | A1 $\bullet$ : $\times \checkmark f_x$ Lotto |             |                                     |                        |                                        |                             |                                                       |                       |                |                                          |  |
| A       | В                                            | С           | D                                   | E                      |                                        | F                           | G                                                     |                       |                | H 🔺                                      |  |
| 1 Lotto | Voce                                         | CIG         | DESCRIZIONE                         | UM OGGETTO INIZIATIVA  | QUANTITA' (IN UN                       | ITA' DI MISURA) ( 3 dec. )  | VALORE A BASE D'ASTA I                                | VA ESCLUSA ( 5 dec. ) | IMPORTO PER AT | TUAZIONE SICUREZZA ( 2 de                |  |
| 2 1     |                                              | 0           |                                     |                        |                                        |                             |                                                       |                       |                |                                          |  |
| 3       |                                              |             |                                     |                        |                                        |                             |                                                       |                       |                |                                          |  |

Nel caso della procedura monolotto, di default la tabella Elenco Prodotti verrà generata con una riga il cui campo **Numero Riga** avrà valore "0".

| Testata Atti Requisiti I                                                                         | nformazioni Tecniche <b>Prodotti</b> Busta Documentazione                      | Busta Tecnica Busta Economi         | ca Criteri di Valutazione Riferim | enti Note Cronologia | Documenti |  |  |  |  |  |  |  |
|--------------------------------------------------------------------------------------------------|--------------------------------------------------------------------------------|-------------------------------------|-----------------------------------|----------------------|-----------|--|--|--|--|--|--|--|
| Ambito                                                                                           | Altri Beni 🗸                                                                   |                                     |                                   |                      |           |  |  |  |  |  |  |  |
| Modello Offerta                                                                                  | Modello Altri Beni – Contratto PDG 🔹 🗸                                         | Apri dettaglio                      | o modello 📝                       |                      |           |  |  |  |  |  |  |  |
| Foglio prodotti da compilare                                                                     | Foglio prodotti da compilare 🔎 Seleziona per scaricare il template da caricare |                                     |                                   |                      |           |  |  |  |  |  |  |  |
| Seleziona Prodotti Seleziona l'icona per effettuare il caricamento dei prodotti in formato excel |                                                                                |                                     |                                   |                      |           |  |  |  |  |  |  |  |
| Foglio prodotti selezionato                                                                      | Foglio prodotti selezionato                                                    |                                     |                                   |                      |           |  |  |  |  |  |  |  |
| Esito verifica informazioni                                                                      |                                                                                |                                     |                                   |                      |           |  |  |  |  |  |  |  |
| <u>Aggiungi Verifica Inf</u>                                                                     | ormazioni <u>Ricerca Macroprodotti</u> <u>Attiva Richie</u>                    | <u>sta Codifiche Aggiorna</u>       | Codifiche                         |                      |           |  |  |  |  |  |  |  |
| Elenco Prodotti                                                                                  |                                                                                |                                     |                                   |                      |           |  |  |  |  |  |  |  |
| Elimina Esite Numero<br>Riga Riga                                                                | DESCRIZIONE LOTTO                                                              | * CODICE * DESC<br>REGIONALE * DESC | RIZIONE CODICE REGIONALE          |                      | *0        |  |  |  |  |  |  |  |
| 0                                                                                                |                                                                                |                                     |                                   |                      | S         |  |  |  |  |  |  |  |

Nel caso in cui si intenda predisporre la tabella Elenco Prodotti specificando i singoli prodotti, cliccare sul comando <u>Aggiungi</u> posizionato nella toolbar posta sopra alla tabella ed inserire tante righe quanti sono i prodotti da aggiungere e compilare, per questi, tutti i campi. In tal caso, nella riga "0" (riga principale) sarà necessario indicare il bene/servizio "principale" oggetto della Procedura di Gara, mentre nelle righe successive (a partire dalla riga "1"), dovranno essere indicati i prodotti specifici.

| Testata Atti Requisiti I              | Informazioni Tecniche <b>Prodotti</b> Busta Documentazione Bust    | ta Tecnica Bu         | usta Economica Criteri    | di Valutazion | ione Riferimenti Note Cronologia Documenti   |
|---------------------------------------|--------------------------------------------------------------------|-----------------------|---------------------------|---------------|----------------------------------------------|
| Ambito                                | Altri Beni 🗸                                                       |                       |                           |               |                                              |
| Modello Offerta                       | Modello Altri Beni - Contratto PDG 🔹 🗸                             | A                     | Apri dettaglio modello    | 1             | Per tutti i prodotti aggiunti alla riga      |
| Foglio prodotti da compilare          | Seleziona per scaricare il template da caricare                    |                       |                           |               | "0", è necessario compilare i campi          |
| Seleziona Prodotti                    | Seleziona l'icona per effettuare il caricamento dei prodotti in fo | ormato excel          |                           |               | della colonna <b>Numero Riga</b>             |
| Foglio prodotti selezionato           |                                                                    |                       |                           |               | Inserendo numeri progressivi a               |
| Esito veri <del>fica 1</del> rmazioni |                                                                    |                       |                           | - Alte        |                                              |
| Aggiungi Verifica Inf                 | <u>formazioni Ricerca Macroprodotti Attiva Richiesta</u>           | <u>Codifiche</u>      | <u>Aggiorna Codifiche</u> |               |                                              |
| Elenco Prodotti                       |                                                                    |                       |                           | _             | Le informazioni definite sul modello o       |
| Elimina Esito Numero<br>Riga Riga     | * DESCRIZIONE LOTTO                                                | * CODICE<br>REGIONALE | * DESCRIZIONE CO          | DDICE REGI    | , livello di "voce" non devono essere        |
|                                       |                                                                    |                       |                           |               | compilate sulla riga "0". Dalla riga 1 in po |
| 0                                     | Fornitura                                                          |                       |                           |               | vanno compilate tutte le informazioni che    |
|                                       |                                                                    |                       |                           |               | sul modello sono state definite a livello c  |
|                                       |                                                                    |                       |                           |               | "voce" o "lotto/voce".                       |

Nel caso della procedura multilotto, di default la tabella Elenco Prodotti conterrà una riga al cui campo **Lotto** sarà automaticamente attribuito il valore "1" ed al cui campo **Voce** sarà automaticamente attribuito il valore "0", per facilitare la compilazione del primo lotto.

| Testata Atti Requisiti Informazioni Tecniche Lotti Busta Documentazione Elenco Lotti Criteri di Valutazione Prev Riferimenti Note Cronologia Documenti Offerte Ricevute Allegati Rettifiche, Prorog |                      |                                                 |                      |               |  |           |  |  |  |  |  |
|----------------------------------------------------------------------------------------------------|----------------------|-------------------------------------------------|----------------------|---------------|--|-----------|--|--|--|--|--|
| Ambito Altri Beni 🗸                                                                                                    |                      |                                                 |                      |               |  |           |  |  |  |  |  |
| Modello Offerta Modello Altri Beni - Contratto PDG 🔹 Apri dettaglio modello 🥖                                                                                                    |                      |                                                 |                      |               |  |           |  |  |  |  |  |
| Foglio prodotti da compilare 🔎 Seleziona per scaricare il template da caricare                                                                                                    |                      |                                                 |                      |               |  |           |  |  |  |  |  |
| Seleziona Prodotti Seleziona l'icona per effettuare il caricamento dei prodotti in formato excel                                                                                                    |                      |                                                 |                      |               |  |           |  |  |  |  |  |
| Foglio prodotti selezionato                                                                                                    |                      |                                                 |                      |               |  |           |  |  |  |  |  |
| Esito verifica informazioni                                                                                                    |                      |                                                 |                      |               |  |           |  |  |  |  |  |
| <u>Aggiungi</u> <u>Verifica In</u>                                                                                                    | formazioni <u>Ri</u> | cerca Macroprodotti <u>Attiva Richiesta Cod</u> | lifiche <u>Aggio</u> | rna Codifiche |  |           |  |  |  |  |  |
| Elenco Prodotti                                                                                                    | Elenco Prodotti      |                                                 |                      |               |  |           |  |  |  |  |  |
| Elimina Esito<br>Riga Lotto Voce * DESCRIZIONE LOTTO *CODICE<br>REGIONALE *DESCRIZIONE CODICE REGIONALE *CODICE REGIONALE *CODICE CPV TARGET                                                        |                      |                                                 |                      |               |  |           |  |  |  |  |  |
| 1                                                                                                    | 0                    |                                                 |                      |               |  | Seleziona |  |  |  |  |  |
| · · · · · · · · · · · · · · · · · · ·                                                                                                    |                      |                                                 |                      |               |  |           |  |  |  |  |  |

Per inserire una voce relativa ad un determinato lotto, cliccare sul comando <u>Aggiungi</u> posizionato nella toolbar in alto nella schermata e compilare, nella riga che verrà aggiunta, il numero del Lotto a cui fa riferimento la voce, il numero della Voce (ricordando che è necessario compilare il campo Voce inserendo numeri progressivi a partire da "1"), e tutte le altre informazioni richieste a livello di "voce".

|                                          | Lotti                                                                                              |                                                   |                          |                              |            |  |  |  |  |  |  |
|------------------------------------------|----------------------------------------------------------------------------------------------------|---------------------------------------------------|--------------------------|------------------------------|------------|--|--|--|--|--|--|
| Ambito                                   | Altri Beni 🗸                                                                                       |                                                   |                          |                              |            |  |  |  |  |  |  |
| Modello Offerta                          | IC Modello Altri Beni                                                                              | $\checkmark$                                      | Apri dettaglio modello 🥒 |                              |            |  |  |  |  |  |  |
| Template prodotti da compilare           | Q                                                                                                  | Seleziona per scaricare il template di offerta    |                          |                              |            |  |  |  |  |  |  |
| Carica file offerte                      | Seleziona l'icona per effettua                                                                     | rre il caricamento delle offerte in formato excel |                          |                              |            |  |  |  |  |  |  |
| Esito verifica informazioni              |                                                                                                    |                                                   |                          |                              |            |  |  |  |  |  |  |
| Aggiungi Verifica Inform                 | Aggiungi Verifica Informazioni Ricerca Macroprodotti Attiva Richiesta Codifiche Aggiorna Codifiche |                                                   |                          |                              |            |  |  |  |  |  |  |
| $Pag. 1 / 1 \ll \langle [1] \rangle \gg$ |                                                                                                    |                                                   |                          |                              |            |  |  |  |  |  |  |
| Elenco Prodotti                          |                                                                                                    |                                                   |                          |                              |            |  |  |  |  |  |  |
| Elimina Esito Lotto Voci                 | e Variante CIG                                                                                     | DESCRIZIONE LOTTO                                 | CODICE<br>REGIONALE      | DESCRIZIONE CODICE REGIONALE | CODICE CPV |  |  |  |  |  |  |
|                                          | 0 0 1234567891                                                                                     | SERVIZI DI GESTIONE                               |                          |                              | Seleziona  |  |  |  |  |  |  |
|                                          |                                                                                                    |                                                   |                          |                              | Seleziona  |  |  |  |  |  |  |

| Per inserire un<br>nuovo lotto cliccare<br>sul<br>comando <u>Aggiungi</u> | Testata Atti Requisiti<br>Ambito<br>Modello Offerta<br>Foglio prodotti da compilare<br>Seleziona Prodotti | Informazioni Tecniche          Altri Beni         Modello Altri Beni - Cont | In the second second se | ti Criteri di Valuta<br>Apri det<br>nato excel | azione Prev Riferimenti Note Cronologia Doc<br>taglio modello 🥜 | umenti Offerte Ricevute Allegati Rettifiche, Prorog |        |
|---------------------------------------------------------------------------|----------------------------------------------------------------------------------------------------|-----------------------------------------------------------------------------|----------------------------------------------------------------------------------------------------|------------------------------------------------|-----------------------------------------------------------------|-----------------------------------------------------|--------|
| colbar in alto nella<br>schermata. Sulla                                  | Foglio prodotti selezionato<br>Esito verifica informazioni<br>Aggiungi<br>Elenco Prodotti                 | formazioni Ricerca                                                          | Macroprodotti Attiva Richiesta Co                                                                                                    | odifiche Aggi                                  | orna Codifiche                                                  |                                                     |        |
| ndicare il numero                                                         | Elimina <mark>Esito</mark> Lotto                                                                          | Voce CIG                                                                    | * DESCRIZIONE LOTTO                                                                                                    | * CODICE<br>REGIONALE                          | * DESCRIZIONE CODICE REGIONALE                                  | * CODICE CPV                                        | TARGET |
| del <b>Lotto</b> oggetto                                                  | 1                                                                                                    | 0                                                                           | Scrivania                                                                                                    |                                                |                                                                 | Seleziona                                           |        |
| della procedura di                                                        | 2                                                                                                    | 0                                                                           |                                                                                                    |                                                |                                                                 | Seleziona                                           |        |
| gara e la <b>Voce</b> "0"                                                 |                                                                                                    | 9                                                                           |                                                                                                    |                                                |                                                                 |                                                     |        |

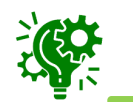

sarà

attribuita

automaticamente.

Le informazioni definite sul modello a livello di "lotto" andranno indicate a livello di Voce "0".

#### In generale, in merito al CIG:

| Ele | Elenco Prodotti |                               |       |      |            |               |                         |                                                          |                                                        |  |  |
|-----|-----------------|-------------------------------|-------|------|------------|---------------|-------------------------|----------------------------------------------------------|--------------------------------------------------------|--|--|
| E   | imina           | Esito Riga                    | Lotto | Voce | CIG        | * DESCRIZIONE | * UM OGGETTO INIZIATIVA | *<br>QUANTITA' (IN<br>UNITA' DI<br>MISURA) ( 3<br>Dec. ) | * VALORE A<br>BASE D'ASTA<br>IVA ESCLUSA ( 5<br>Dec. ) |  |  |
| 1   |                 | Ocig Utilizzato in altre Gare | 1     | 0    | 1234567891 | Scrivania     | PEZZO                   | 1.000,000                                                | 50.000,00000                                           |  |  |

a) non è consentito l'inserimento di un CIG già utilizzato in altre gare. In caso contrario, al momento del "Verifica Informazioni", nel campo **Esito Riga** verrà data evidenza di tale anomalia che, tuttavia, non inibirà la pubblicazione della gara.

| Elenco Prodotti |                    |       |      |            |                       |                         |                                                          |                                                        |  |  |
|-----------------|--------------------|-------|------|------------|-----------------------|-------------------------|----------------------------------------------------------|--------------------------------------------------------|--|--|
| Elimina         | Esito Riga         | Lotto | Voce | CIG        | * DESCRIZIONE         | * UM OGGETTO INIZIATIVA | *<br>QUANTITA' (IN<br>UNITA' DI<br>MISURA) ( 3<br>Dec. ) | * VALORE A<br>BASE D'ASTA<br>IVA ESCLUSA ( 5<br>Dec. ) |  |  |
|                 | 8<br>CIG Replicato | 1     | 0    | 4499887256 | Scrivania             | PEZZO                   | 1.000,000                                                | 50.000,00000                                           |  |  |
| 0               | 0                  | 2     | 0    | 1479248736 | Armadi e scaffalatura | PEZZO                   | 1.000,000                                                | 60.000,00000                                           |  |  |
| 000             | 8<br>CIG Replicato | 3     | 0    | 4499887256 | Sedute                | PEZZO                   | 1.000,000                                                | 40.000,00000                                           |  |  |

b) non è consentito l'inserimento di uno stesso CIG in diversi lotti. In caso contrario, al momento del "Verifica Informazioni", nel campo **Esito Riga** verrà data evidenza di tale errore che inibirà la pubblicazione della gara.

Se previsti nel modello selezionato, verranno visualizzati anche gli attributi "IMPORTO PER ATTUAZIONE SICUREZZA" e "IMPORTO OPZIONI". In generale, se presenti gli attributi indicati, la somma dell'"IMPORTO OPZIONI" e dell'"IMPORTO PER ATTUAZIONE SICUREZZA" indicati per il prodotto/lotto, deve corrisponde al rispettivo Importo Opzioni e importo Oneri sicurezza no ribasso nella sezione «Testata».

È infatti prev la coerenza seguito del "

| visto un controllo che verifica<br>a degli importi indicati a<br>' <mark>Verifica Informazioni</mark> ". | Testata Atti Requisiti<br>Ambito<br>Modello Offerta<br>Foglio prodotti da compilare<br>Seleziona Prodotti<br>Lotti Criteri di Valutazio | Informazioni Tecniche Lo LAVORI  Seleziona per scaricai  Seleziona l'icona per e one Prev Riferimen | tti Busta Documentazione  re il template da caricare  offettuare il caricamento dei proc  nti Note Cronolog | Elenco Lotti Criteri di Valutazione Prev<br>Apri dettaglio model | Riferimenti Note                                    | Cronologia Documenti                                   | Offerte Ricevute Allega                  |
|----------------------------------------------------------------------------------------------------|----------------------------------------------------------------------------------------------------|----------------------------------------------------------------------------------------------------|----------------------------------------------------------------------------------------------------|------------------------------------------------------------------|-----------------------------------------------------|--------------------------------------------------------|------------------------------------------|
| *Importo Base Asta €                                                                                     | f *Oneri sicure                                                                                                    | 773 no ribarro f                                                                                    | *he                                                                                                    | 781                                                              | * VALORE A BASE<br>D'ASTA IVA<br>ESCLUSA ( 2 Dec. ) | Importo Di Cui Oneri<br>Per La Sicurezza ( 2<br>Dec. ) | Importo Di Cui Per<br>Opzioni ( 2 Dec. ) |
| 500.000,00 15.000,00                                                                                     | 30.000,0                                                                                                    | 0                                                                                                   | Iva Esclusa 🗸                                                                                               |                                                                  | 250.000,00                                          | 15.000,00                                              | 5.000,00                                 |
|                                                                                                    |                                                                                                    |                                                                                                    |                                                                                                    |                                                                  | 150.000,00                                          | 10.000,00                                              | 5.000,00                                 |
|                                                                                                    | 3                                                                                                    | 0                                                                                                   | Edificio C                                                                                                  |                                                                  | 100.000,00                                          | 5.000,00                                               | 5.000,00                                 |

Testata Atti

Importo Appalto € 545.000.00

Importi

Inoltre, se per la procedura di gara è stata prevista la richiesta dei CIG su SATER, il valore Importo lotto presente sul documento di richiesta del CIG, corrisponde alla somma della base asta del prodotto + Importo opzioni + Importo per attuazione della sicurezza. Questi ultimi due importi alimentano inoltre le rispettive colonne «Di Cui Per Opzioni» e «Di Cui Per Attuazione Della Sicurezza» nel documento di richiesta CIG. Parimenti, nel caso in cui la richiesta del CIG non venga effettuata attraverso SATER, vengono recuperate (attraverso i comandi disponibili) le informazioni «Base Asta», «Importo opzioni» e «Importo per attuazione della sicurezza».

# **CREAZIONE PROCEDURA DI GARA APERTA – VERIFICA INFORMAZIONI**

In generale, completata la tabella con tutte le informazioni richieste, cliccare sul comando Verifica Informazioni.

| Foglio pro<br>Esito verifi<br>Aggiun | dotti sel<br>ica infor<br>gi J         | lezionato<br>mazioni<br><u>/erifica In</u><br>ti | formazion         | 1<br>Ricere           | ca Macroprodott      | ti <u>Attiva Ri</u> d | chiesta Codific      | he Aggiorna Codil   | liche               |                            |                               |            |
|--------------------------------------|----------------------------------------|--------------------------------------------------|-------------------|-----------------------|----------------------|-----------------------|----------------------|---------------------|---------------------|----------------------------|-------------------------------|------------|
| Elimina                              | Esito<br>Riga                          | Numero<br>Riga                                   | DESCRIZIO         | NE LOTTO              |                      |                       | CODICE<br>REGIONALE  | DESCRIZIONE CODICE  | REGIONALE           |                            | CODICE CPV                    |            |
| 8                                    |                                        | 0                                                | Fornitura a       | rredi per uff         | ici                  |                       | B80000039            | Scrivania 80x80x72h |                     |                            | 3900000-2 - Mobili (inclu     | 50 1       |
| Aggiuo<br>Elenco P<br>Elimina        | gi <u>V</u><br>rodott<br>Esito<br>Riga | erifica Info<br>I<br>Lotto                       | ormazioni<br>Voce | Ricerca I<br>Variante | Macroprodotti<br>CIG | Attiva Richiest       | a Codifiche<br>LOTTO | Aggiorna Codifiche  | CODICE<br>REGIONALE | DESCRIZIONE CODICE RE      | GIONALE                       | CODICE CPV |
| 8                                    |                                        | 1                                                | 0                 | 0                     | 1234567891           | SERVIZI DI GE         | STIONE               |                     |                     |                            |                               | Seleziona  |
| 010                                  |                                        | 1                                                | ]                 | 0                     |                      |                       |                      |                     | BB0000059           | Consulenza ed assistenz    | a specialistica               | 72220000-  |
| 8                                    |                                        | 1                                                | 2                 | 0                     |                      |                       |                      |                     | BB0000060           | Servizi di gestione di att | rezzature informatiche per la | 72514300-  |
| 00                                   |                                        | 2                                                | 0                 | 0                     | 1234567892           | FORNITURA H           | ARDWARE E SC         | FTWARE              |                     |                            |                               | Seleziona  |
| 9                                    |                                        | 2                                                |                   | 0                     |                      |                       |                      |                     | BB0000002           | Personal Computer Note     | book ultraleggeri             | 30213100-  |
| 010                                  |                                        | 2                                                | 2                 | 0                     |                      |                       |                      |                     | BB0000054           | Mouse                      |                               | 30237410-  |
| 0                                    |                                        | 2                                                | 3                 | 0                     |                      | 12                    |                      |                     | BB0000055           | Tappetini Mouse anti tur   | nel                           | 30237220-  |

MONOLOTTO

MULTILOTTO

Il Sistema verificherà la presenza di eventuali anomalie nella compilazione della tabella Elenco Prodotti.

#### **CREAZIONE PROCEDURA DI GARA APERTA- VERIFICA INFORMAZIONI**

Nel caso in cui non sia presente alcun errore nella predisposizione della tabella, un messaggio di informazione a video confermerà l'operazione.

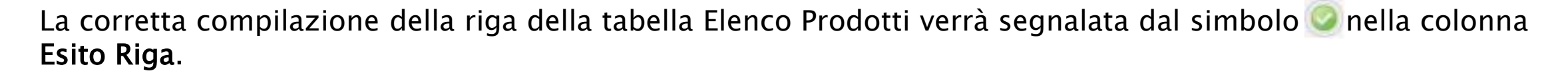

#### MONOLOTTO

| Elimina | Esito<br>Riga | Numero<br>Riga | DESCRIZIONE LOTTO           | CODICE<br>REGIONALE | DESCRIZIONE CODICE REGIONALE | CODICE CPV                     |
|---------|---------------|----------------|-----------------------------|---------------------|------------------------------|--------------------------------|
| ())))   |               | 0              | Fornitura arredi per uffici | BB0000039           | Scrivania 80x80x72h          | 39000000-2 - Mobili (incluso r |

#### MULTILOTTO

| Elimina | Esito<br>Riga | Lotto | Voce | Variante | CIG        | DESCRIZIONE LOTTO   | CODICE<br>REGIONALE | DESCRIZIONE CODICE REGIONALE                            | CODICE CPV |
|---------|---------------|-------|------|----------|------------|---------------------|---------------------|---------------------------------------------------------|------------|
| 000     | 0             | 1     | 0    | 0        | 1234567891 | SERVIZI DI GESTIONE |                     |                                                         | Seleziona  |
| 000     | 0             | 1     | 1    | 0        |            |                     | BB0000059           | Consulenza ed assistenza specialistica                  | 72220000-3 |
| 0       | 0             | 1     | 2    | 0        |            |                     | BB0000060           | Servizi di gestione di attrezzature informatiche per la | 72514300-4 |
|         |               |       |      |          |            |                     |                     |                                                         |            |

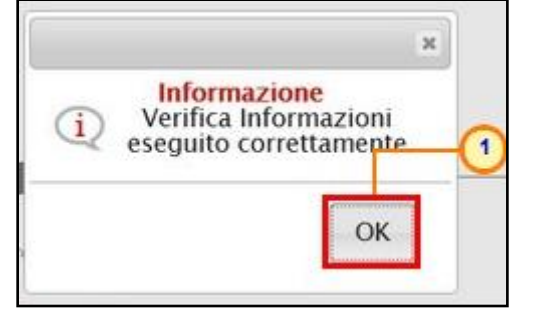

#### **CREAZIONE PROCEDURA DI GARA APERTA- VERIFICA INFORMAZIONI**

Nel caso in cui invece nella compilazione della tabella Elenco Prodotti vengano rilevati errori/anomalie, un messaggio di informazione a video informerà l'utente.

Il campo **Esito verifica informazioni** predisposto al di sopra della tabella Elenco Prodotti, verrà alimentato con l'esito negativo della verifica. In particolare, gli errori verranno segnalati nella colonna **Esito Riga** di ciascuna riga dal simbolo **(3)** / **(0)**, con annessa motivazione. In tal caso, sarà necessario correggere le anomalie evidenziate modificando le informazioni e ripetere la verifica cliccando sul comando <u>Verifica Informazioni</u>.

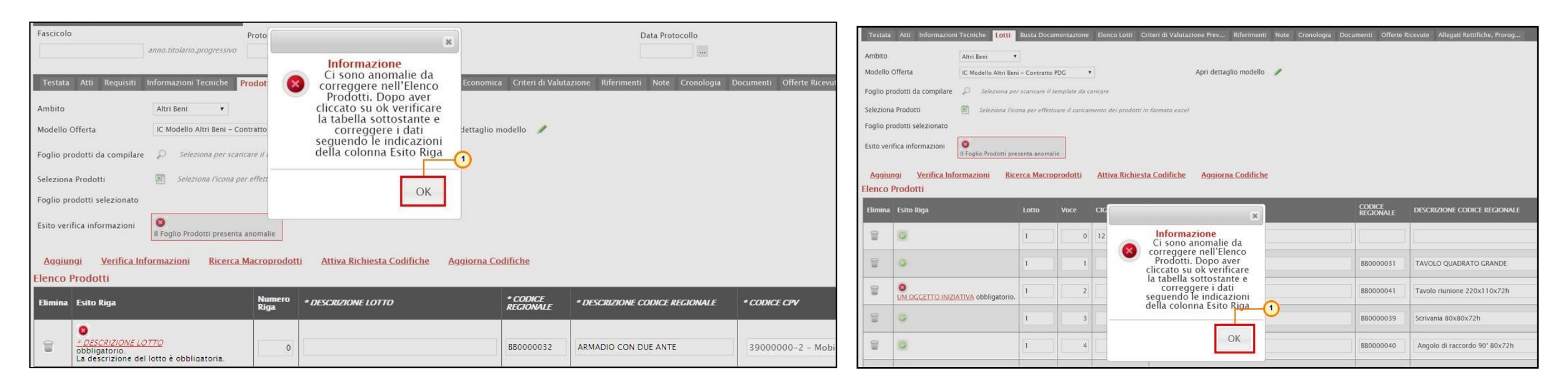

MULTILOTTO

MONOLOTTO

# **CREAZIONE PROCEDURA DI GARA APERTA – VERIFICA INFORMAZIONI**

In particolare, nella colonna **Esito Riga** – per gli errori relativi ai campi definiti come "obbligatori" nel modello di gara – la denominazione del campo oggetto d'errore viene evidenziata in rosso. È possibile focalizzarsi direttamente sul campo a cui fa riferimento l'errore, cliccando sulla corrispondente <u>DENOMINAZIONE</u>.

| E   | imina | Esito Riga                       |             | Numei<br>Riga | <sup>o</sup> DESCRIZIO |                                               | M OGGETTO<br>IZIATIVA    | QUANTITA' (IN<br>UNITA' DI<br>MISURA) | VALORE A BASE<br>D'ASTA IVA<br>ESCLUSA |            |
|-----|-------|----------------------------------|-------------|---------------|------------------------|-----------------------------------------------|--------------------------|---------------------------------------|----------------------------------------|------------|
| ſ   |       | QUANTITA' (IN UNITA' DI MISURA)  | bbligatoric | o.            | D Fornitura            | F                                             | PEZZO                    |                                       | 150.000,00000                          | MONOLOTTO  |
|     |       |                                  |             |               |                        |                                               |                          |                                       |                                        | _          |
| Eli | imina | Esito Riga                       | Lotto       | Voce          | CIG                    | DESCRIZIONE                                   | UM OGGETTO<br>INIZIATIVA | QUANTITA' (IN<br>UNITA' DI<br>MISURA) | VALORE A BASE<br>D'ASTA IVA<br>ESCLUSA |            |
| Ĩ   |       | 0                                | 1           | 0             | Z6724DA365             | SERVIZIO AIUTO PERSONALE STUDENTI DISABILI_LO | ORA                      | 1,00                                  | 0 23,00000                             | MULTILOTTO |
| 1   |       | OGGETTO INIZIATIVA obbligatorio. | 2           | 0             | Z8D24DA3D5             | SERVIZIO AIUTO PERSONALE STUDENTI DISABILI_LO | рп                       | 1,00                                  | 0 23,00000                             |            |

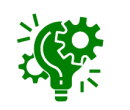

Se il parametro Richiesta CIG su SIMOG, in «Testata», viene impostato su "*no*" a seguito del clic sul comando <u>Verifica informazioni</u>, verranno effettuati una serie di controlli di corrispondenza tra le informazioni inserite sul documento della procedura di gara in SATER e quelle presenti sul SIMOG e, pertanto, potrebbero essere rilevate anomalie (non bloccanti ai fini della pubblicazione della procedura) relative ai dati SIMOG. Il controllo di tali informazioni viene effettuato sulla base di determinate informazioni quali il RUP (corrispondente al medesimo utente che ha effettuato la richiesta del CIG su SIMOG) ed il CIG/N. di Gara Autorità indicati nella sezione "Testata".

#### **CREAZIONE PROCEDURA DI GARA APERTA- VERIFICA INFORMAZIONI**

In particolare, nel caso in cui nel modello siano stati previsti dei vincoli per un determinato attributo, non rispettati in fase di compilazione della tabella Elenco Prodotti, questi verranno evidenziati come anomalie nella colonna **Esito Riga**. Posizionandosi con il cursore sulla relativa icona (1) verrà mostrato il dettaglio del vincolo definito.

52

|           | Aggius<br>Elenco | ng <u>i Verifica Informazioni Ricerca Macroprodotti (</u><br>Prodotti | Attiva Rich          | iesta Codifiche Aggiorna C  | odifiche           |                                |
|-----------|------------------|-----------------------------------------------------------------------|----------------------|-----------------------------|--------------------|--------------------------------|
|           | Dimina           | Esito Riga                                                            | Numero<br>Riga       | * DESCRIZIONE LOTTO         | * CODICE REGIONALE | * DESCRIZIONE CODICE REGIONALE |
|           |                  | Vincolo "Quantità deve essere maggiore di 0 * non rispettato.         | 0                    | Fornitura arredi per uffici |                    |                                |
| MONOLOTTO | 9                | Vincolo "Quantità deve essere maggiore di 0 " non rispettato.         | 1                    |                             | BB0000039          | Scrivania 80x80x72h            |
|           | 010              | 0                                                                     | /incolo richier<br>Z | ite                         | BB0000041          | Tavolo riunione 220x110x72h    |
|           | 010              | 0                                                                     | 3                    |                             | BB0000042          | Seduta operativa               |

| Ambito<br>Modello<br>Foglio pi<br>Selezion<br>Foglio pi<br>Esito ver<br>Aggiu<br>Elenco | Atti Informazioni Tecniche Lotti Busta Documentazione Elenco Lotti         Benco Lotti           Atti Beni         •           Offerta         IC Modello Altri Beni         •           rodotti da compilare         Snicziona per scanicare il template da caricare al Prodotti         •           B Seleziona Dicona per scanicare il template da caricare infica informazioni         •         •           Infica Informazioni         •         •         •           Prodotti         •         •         •           Infica Informazioni         •         •         •           Prodotti         •         •         •         •                                                                                                    | Criteri di Valu<br>tti in formato ex<br>iesta Codifich | Apri det    | Riferimenti<br>taglio modello g | Note Cronologia Document | ii Offerte Ricevute A | llegati Rettifiche, Prorog    |                                 |            |
|-----------------------------------------------------------------------------------------|----------------------------------------------------------------------------------------------------|--------------------------------------------------------|-------------|---------------------------------|--------------------------|-----------------------|-------------------------------|---------------------------------|------------|
| Elimina                                                                                 | ı Esito Riga                                                                                                    | Lotto                                                  | Voce        | ac                              | DESCRIZIONE LOTTO        | CODICE<br>REGIONALE   | DESCRIZIONE CODICE REGION/    | CODICE CPV                      |            |
| 00                                                                                      | O<br>Vincolo "Quantità deve essere maggiore di 0" non rispettato.                                                                                                    | <u>(۱)</u>                                             | 0           | 1248596333                      | Arredi in legno          |                       |                               | Seleziona                       | MULTILOTTO |
| 0                                                                                       | <ul> <li>Vincolo "Quantità deve essere maggiore di 0" non rispettato.</li> </ul>                                                                                                    | 1                                                      | 1           | 1                               |                          | B80000031             | TAVOLO QUADRATO GRANDE        | 39150000-8 - Arredi ed attrezza |            |
| 0                                                                                       |                                                                                                    | Il Vincolo                                             | richiesto è | [QUANTITA']>0                   |                          | BB0000041             | Tavolo riunione 220x110x72h   | 3900000-2 - Mobili (incluso mo  |            |
| 0.0                                                                                     | Construction of the second second secon | 1                                                      | 3           |                                 |                          | 880000039             | Scrivania 80x80x72h           | 39000000-2 - Mobili (incluso ma |            |
| 8                                                                                       | ©                                                                                                    | 1                                                      | 4           |                                 |                          | 580000040             | Angolo di raccordo 90° 80x721 | 3900000-2 - Mobili (incluso mo  |            |
| 00                                                                                      | 0                                                                                                    | 2                                                      | 0           | 1245986325                      | Arredi in metallo        | 1                     |                               | Seleziona                       |            |
| 0                                                                                       |                                                                                                    | 2                                                      | 1.          | 0                               |                          |                       | Courses Courtain              | 20000000 2 Mebil fordure me     | J          |

Per compilare la tabella Elenco Prodotti attraverso il **Foglio prodotti da compilare** in formato .xlsx, è necessario scaricare il relativo file xlsx cliccando sull'apposito sul comando 💭 .

| Testata Atti Informazion     | i Tecniche Prodotti / Lotti                                           |                     |   |
|------------------------------|-----------------------------------------------------------------------|---------------------|---|
| Ambito                       | Altri Beni 🗸                                                          |                     |   |
| Modello Offerta              | Modello Altri Beni 🗸 Apr                                              | i dettaglio modello | 1 |
| Foglio prodotti da compilare | Seleziona per scaricare il template da caricare                       |                     |   |
| Seleziona Prodotti           | Seleziona l'icona per effettuare il caricamento dei prodotti in forma | ato excel           |   |
| Foglio prodotti selezionato  | 2                                                                     |                     |   |
| Esito verifica informazioni  |                                                                       |                     |   |

Compilato e salvato il file xlsx relativo al Foglio Prodotti da compilare, cliccare sul comando Seleziona Prodotti per caricarlo a Sistema.

Salvato sul proprio computer ed aperto in Excel il file .xlsx, si potrà procedere alla sua compilazione, inserendo le informazioni richieste per prodotto, senza applicare formattazioni alle celle e senza aggiungere informazioni extra o colonne aggiuntive. In caso contrario, a seguito del caricamento, l'applicazione riporterà l'errore: "Il Foglio Excel importato non coincide con il modello selezionato".

Il Sistema verificherà la presenza di eventuali anomalie nella compilazione del file .xlsx caricato che saranno rilevate secondo le modalità precedentemente descritte. Tuttavia, è possibile correggere gli errori segnalati modificando le informazioni inserite direttamente dalla tabella Elenco Prodotti, senza dover necessariamente ricaricare il file .xlsx modificato.

#### **CREAZIONE PROCEDURA DI GARA APERTA- BUSTA DOCUMENTAZIONE**

- Nella sezione «Busta Documentazione» viene inserita tutta la documentazione amministrativa richiesta all'operatore economico.
- In particolare, in tale sezione è possibile:
- a) prevedere e specializzare il documento DGUE;
- b) predisporre tutta la documentazione amministrativa.

Per consentire la compilazione del DGUE (Documento di Gara Unico Europeo) agli Operatori Economici direttamente a sistema (invece che come documento da allegare separatamente), in fase di indizione della procedura, cliccare sul campo DGUE Strutturato e selezionare "*si*".

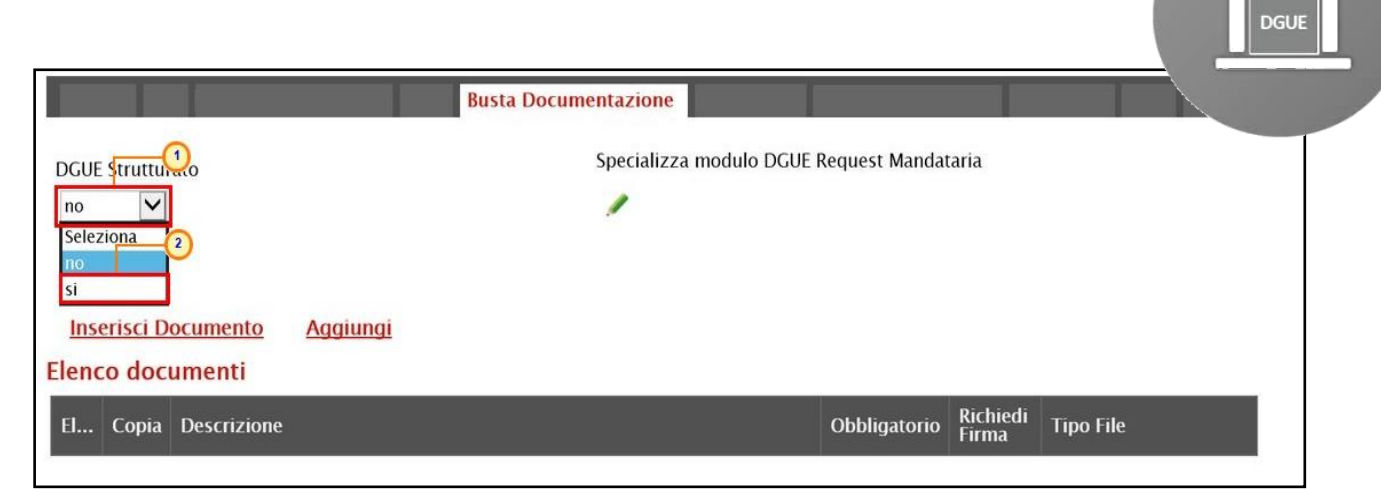

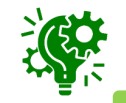

È inoltre possibile personalizzare il DGUE cliccando sulla relativa icona 🧷, anche per imprese Mandanti, Ausiliarie ed Esecutrici.

# **CREAZIONE PROCEDURA DI GARA APERTA- BUSTA DOCUMENTAZIONE**

È possibile predisporre la documentazione amministrativa attraverso due modalità:

1) cliccare sul comando <u>Inserisci Documento</u> e, nella schermata che verrà mostrata, selezionare la tipologia di documentazione richiesta tra quelle proposte cliccando sul comando 📄 . Successivamente, cliccare su 🛛 per chiudere la schermata e tornare alla sezione «Busta Documentazione»;

2) cliccare sul comando <u>Aggiungi</u> e inserire la **Descrizione** della documentazione richiesta nella riga che verrà aggiunta alla tabella Elenco documenti.

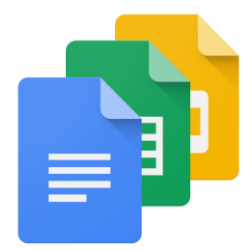

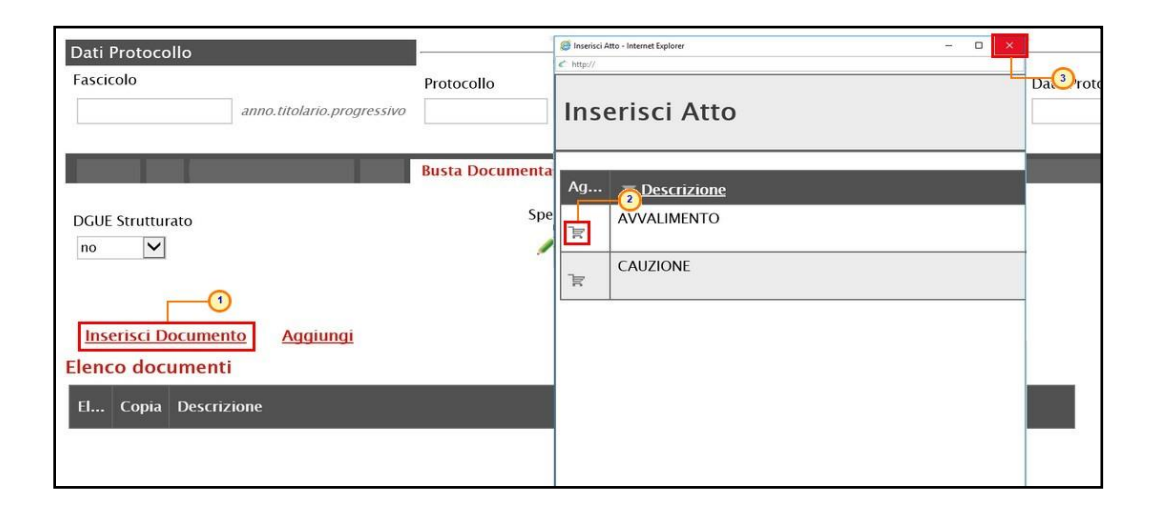

|                |                    | Busta Documentazione                       |                                            |          |               |  |  |  |
|----------------|--------------------|--------------------------------------------|--------------------------------------------|----------|---------------|--|--|--|
| DGUE           | Struttur           | ato Specializza modulo DGUE R              | Specializza modulo DGUE Request Mandataria |          |               |  |  |  |
| Inse<br>Elence | erisci D<br>co doc | ocumento Aggiungi<br>umenti<br>Descrizione | Obbligatorio                               | Richiedi | Tipo File     |  |  |  |
| 9              | Ъ                  | AVVALIMENTO                                |                                            |          | 2 Selezionati |  |  |  |
| 0              | Ъ                  | Dichiarazioni                              |                                            |          | 2 Selezionati |  |  |  |

# **CREAZIONE PROCEDURA DI GARA APERTA- BUSTA DOCUMENTAZIONE**

In entrambi i casi, la documentazione amministrativa può essere etichettata come "obbligatoria" o "facoltativa". Per ogni file che l'operatore economico dovrà allegare, potrà essere richiesta la firma digitale del documento. Di default la documentazione viene impostata come "facoltativa".

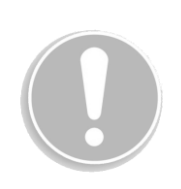

| <u>Inse</u><br>Elenc | erisci De | <u>ocumento Aggiungi</u><br>umenti |              |                   |               |
|----------------------|-----------|------------------------------------|--------------|-------------------|---------------|
| El                   | Copia     | Descrizione                        | Obbligatorio | Richiedi<br>Firma | Tipo File     |
| 000                  | Ъ         | AVVALIMENTO                        |              |                   | 2 Selezionati |
| 010                  | ß         | Dichiarazioni                      |              |                   | 2 Selezionati |

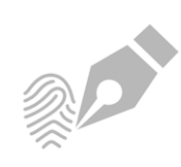

| <u>Inse</u><br>Elenc | erisci De | <u>ocumento Aggiungi</u><br>umenti |              |                   |               |
|----------------------|-----------|------------------------------------|--------------|-------------------|---------------|
| El                   | Copia     | Descrizione                        | Obbligatorio | Richiedi<br>Firma | Tipo File     |
| 011                  | Ъ         | AVVALIMENTO                        |              |                   | 2 Selezionati |
| 0                    | 6         | Dichiarazioni                      | V            |                   | 2 Selezionati |

Per copiare una riga già predisposta all'interno della tabella Elenco documenti, cliccare sul comando in corrispondenza della riga di interesse. Verrà aggiunta una riga alla tabella, in cui sarà possibile modificare quanto predisposto.

# **CREAZIONE PROCEDURA DI GARA APERTA – BUSTA DOCUMENTAZIONE**

Per specificare la tipologia di estensione ammessa per ogni documentazione predisposta, cliccare sul relativo comando nella colonna **Tipo File**.

Inserisci Documento Aggiungi Elenco documenti Richiedi Firma El... Copia Descrizione Obbligatorio **Tipo File** 2 h **AVVALIMENTO** 2 Selezionati Dichiarazioni 1 • ~ 2 Selezionati ...

Nella schermata che verrà mostrata, di default, sono previste le estensioni .pdf e .p7m.

PDF

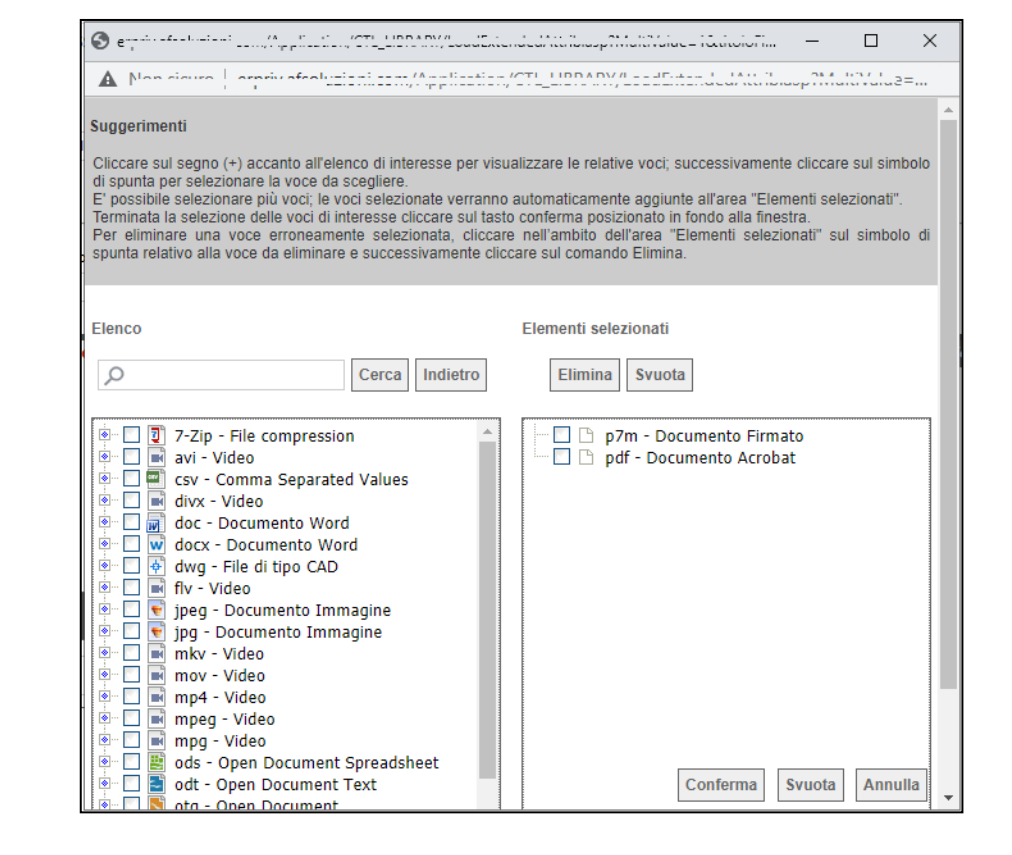

# **CREAZIONE PROCEDURA DI GARA APERTA – BUSTA TECNICA**

La sezione «Busta Tecnica», presente nel caso di una procedura di gara <u>monolotto</u>, mostra una tabella predisposta automaticamente dal sistema secondo quanto definito nella sezione «Prodotti» relativamente al modello dell'offerta tecnica.

Tale sezione verrà pertanto alimentata successivamente alla predisposizione della schermata **Prodotti**.

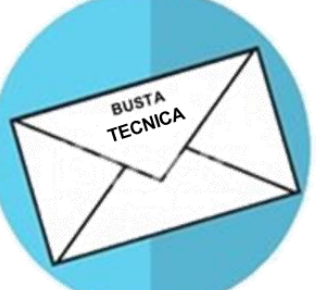

| A.             |                             |                  | Busta Tecnica                |        |           |                     |        |                                    |                       |                      |
|----------------|-----------------------------|------------------|------------------------------|--------|-----------|---------------------|--------|------------------------------------|-----------------------|----------------------|
| Elenco P       | rodotti                     |                  |                              |        |           |                     |        |                                    |                       |                      |
| Numero<br>Riga | DESCRIZIONE LOTTO           | CODICE REGIONALE | DESCRIZIONE CODICE REGIONALE | TARGET | MATERIALE | MISURE              | VOLUME | ALTRE CARATTERISTICHE              | UM OGGETTO INIZIATIVA | RELAZIONE<br>TECNICA |
| 0              | Fornitura arredi per uffici |                  |                              |        |           |                     |        |                                    |                       |                      |
| 1              | Scrivania                   | BB0000039        | Scrivania 80x80x72h          |        |           | cm 80x80x72h        |        |                                    | PEZZO                 |                      |
| 2              | Tavolo riunione             | BB0000041        | Tavolo riunione 220x110x72h  |        |           | cm 220x110x72h      |        |                                    | PEZZO                 |                      |
| 3              | Seduta operativa            | BB0000042        | Seduta operativa             |        |           |                     |        |                                    | PEZZO                 |                      |
| 4              | Armadio                     | BB0000032        | ARMADIO CON DUE ANTE         |        | LEGNO     | CM 100 X 45 X 200 H |        | 4 ANTE – 2 INFERIORI – 2 SUPERIORI | PEZZO                 |                      |

# **CREAZIONE PROCEDURA DI GARA APERTA – BUSTA ECONOMICA**

La sezione «Busta Economica», presente nel caso di una procedura di gara <u>monolotto</u>, mostra una tabella predisposta automaticamente dal sistema secondo quanto definito nella sezione «Prodotti» relativamente al modello dell'offerta economica.

Tale sezione verrà pertanto alimentata successivamente alla predisposizione della schermata Prodotti.

| EI | <u>Gene</u><br>enco | era Mode<br>Prodot | <u>llo busta economica</u><br>ti |                  | Busta Eco                    | nomica                |           |                                        |                                               |                   |                           | BUSTA<br>ECONOMICA      |
|----|---------------------|--------------------|----------------------------------|------------------|------------------------------|-----------------------|-----------|----------------------------------------|-----------------------------------------------|-------------------|---------------------------|-------------------------|
| l  | Esito<br>Riga       | Numero<br>Riga     | DESCRIZIONE LOTTO                | CODICE REGIONALE | DESCRIZIONE CODICE REGIONALE | UM OGGETTO INIZIATIVA | QUANTITA' | VALORE A<br>BASE D'ASTA<br>IVA ESCLUSA | PREZZO<br>OFFERTO<br>PER UM<br>IVA<br>ESCLUSA | VALORE<br>OFFERTO | ONERI PER LA<br>SICUREZZA | - and the second second |
| (  |                     | 0                  | Fornitura arredi per uffici      |                  |                              |                       |           | 543.484,00000                          |                                               |                   |                           |                         |
| (  | 0                   | 1                  | Scrivania                        | BB0000039        | Scrivania 80x80x72h          | PEZZO                 | 600,000   |                                        |                                               |                   |                           |                         |
| (  | 0                   | 2                  | Tavolo riunione                  | BB0000041        | Tavolo riunione 220x110x72h  | PEZZO                 | 100,000   |                                        |                                               |                   |                           |                         |
| (  | 0                   | 3                  | Seduta operativa                 | BB0000042        | Seduta operativa             | PEZZO                 | 1.000,000 |                                        |                                               |                   |                           |                         |
| (  |                     | 4                  | Armadio                          | BB0000032        | ARMADIO CON DUE ANTE         | PEZZO                 | 150,000   |                                        |                                               |                   |                           |                         |

Il comando **Genera Modello busta economica** consente di generare un PDF contenente un esempio delle buste economiche che il fornitore andrà a firmare con i soli dati disponibili - inseriti dalla S.A. – ed i dati che dovranno essere indicati dal fornitore vuoti, da poter eventualmente allegare nella sezione Atti.

Nella sezione «Elenco Lotti», presente nel caso di una procedura di gara <u>multilotto</u>, vengono riepilogati in automatico dal sistema i dettagli relativi ai lotti oggetto della procedura, definiti nella sezione «Lotti».

In particolare, la colonna **Informazioni di caricamento** indica se la riga del lotto di riferimento è stata predisposta correttamente con tutte le informazioni obbligatorie (2) o se sono presenti eventuali errori (2). Nell'ultimo caso, verrà evidenziata anche la descrizione dell'errore.

| Testata /<br><u>Genera</u><br>Lista Lo | Atti Informazioni Tec<br>Modello busta ec<br>tti | niche Lotti Bu<br><mark>conomica</mark> | ısta Documentaz | ione Elenco Lotti | Criteri di Valutazione | Prev Riferimenti               |
|----------------------------------------|--------------------------------------------------|-----------------------------------------|-----------------|-------------------|------------------------|--------------------------------|
| Numero<br>Lotto                        | Descrizione                                      | CIG                                     | Busta Tecnica   | Busta Economica   | Criteri Di Valutazione | Informazioni Di<br>Caricamento |
| 1                                      | Arredi in legno                                  | 1234567899                              | 2               |                   | 3                      | 0                              |
| 2                                      | Arredi in metallo                                | 1425987589                              |                 |                   | 3                      | 0                              |
| 3                                      | Sedute                                           |                                         | 2               | 2                 | I.                     | O CIG obbligatorio.            |

È possibile inoltre personalizzare i criteri di valutazione per ogni singolo lotto, cliccando sull'icona nella colonna Criteri Di Valutazione. Per gli eventuali lotti i cui criteri non vengano personalizzati, in fase di aggiudicazione, verranno applicati i criteri definiti nella sezione Criteri di Valutazione Prevalenti.

| Criteri di valutazione                                                                                                    |                                                             |                                                   |     |                          |                                             |                                                   |                                                       |
|----------------------------------------------------------------------------------------------------|-------------------------------------------------------------|---------------------------------------------------|-----|--------------------------|---------------------------------------------|---------------------------------------------------|-------------------------------------------------------|
| Salva Elimina Stampa Esporta in Excel Chiudi                                                                                             |                                                             |                                                   | Bu  | sta Documentaz           | ione Elenco Lott                            | Criteri di Valutazione                            | Prev Riferimenti                                      |
| I campi obbligatori sono indicati da label in grassetto                                                                                  |                                                             |                                                   |     |                          |                                             |                                                   |                                                       |
| Numero Lotto Descrizione                                                                                                    | cic                                                         | Anomalie Compilazione Criteri                     |     |                          |                                             |                                                   |                                                       |
| ° <b>Criterio Aggiudicazione Gara</b><br>Offerta economicamente più vantaggiosa ✔                                                        | Criterio Formulazione Offerta Economica<br>Prezzo           | Richiesta Campionatura<br>no                      |     | Busta Tecnica            | Busta Economica                             | Criteri Di Valutazione                            | Informazioni Di<br>Caricamento                        |
|                                                                                                    | Seleziona 🗸                                                 |                                                   | 399 | 2                        |                                             | ď                                                 | 0                                                     |
| Punteggio Economico Punteggio Tecnico Soglia Minima Punteggio Tecnico                                                                    |                                                             | Modalita Attribuzione Punteggio<br>Coefficiente ✔ | 89  |                          |                                             | 3                                                 | 0                                                     |
| Criteri di valutazione busta tecnica<br>Riparametrazione del Punteggio Tecnico<br>no<br>Punteggio Tecnico * ( Q/ / Qz ) : Q/ = Punteggio | o offerta iesima, Qa = Punteggio qualită più alto assegnato |                                                   |     | 2                        | 2                                           | đ                                                 | 8<br>CIG obbligatorio.                                |
| Nella predisposizione dei criteri inserire nella descrizione un progressivo (es                                                          | :: 01 - Descrizione Criterio)                               |                                                   |     |                          |                                             |                                                   |                                                       |
| Aggiungi Criterio Aggiungi Criteri base EL Copia Tipologia Descrizione Criteri di valutazione busta economica                            | Punteggio Soglia<br>Minima<br>Punteggio Attributo Apri      |                                                   | _   | Se p<br>criteri<br>nella | er il lotto<br>i di valutaz<br>sezione      | sono stati<br>zione rispetto<br><b>Criteri di</b> | personalizzat<br>a quelli defir<br><b>Valutazio</b> r |
| Seleziona V Aggiungi Criterio Aggiungi Criteri base                                                                                      |                                                             | 1 m                                               |     | Valut                    | <b>ilenti</b> , l'ico<br><b>azione</b> , co | na nella col<br>Imbierà da 🗳                      | onna <b>Criteri</b><br>8 a 🔍 .                        |
|                                                                                                    | Arra Forma X Aira Forma X Aira Forma X                      | dia ECONOMICA                                     |     |                          |                                             |                                                   |                                                       |

Per visualizzare il dettaglio della **Busta Tecnica** relativa ad un determinato Lotto, cliccare sull'icona in corrispondenza del lotto di interesse ( ).

Verrà mostrata una schermata di sola consultazione con l'evidenza della singola voce che compone il lotto e delle informazioni tecniche che l'operatore economico dovrà indicare nella sua offerta.

| Testata /                | Atti Informazioni Tecnich          | e Lotti Busta | Documentazione | Elenco Lotti    | Criteri di Valutazione Prev | Riferimen                        |
|--------------------------|------------------------------------|---------------|----------------|-----------------|-----------------------------|----------------------------------|
| <u>Genera</u><br>ista Lo | <u>i Modello busta econ</u><br>tti | <u>omica</u>  |                |                 |                             |                                  |
| Numero<br>Lotto          | Descrizione                        | СІБ           | Busta Ter 1    | Busta Economica | Criteri Di Valutazione      | Informazion<br>Di<br>Caricamento |
| 1                        | Arredi in legno                    | 1234567899    |                |                 | I                           | 0                                |
| 2                        | Arredi in metallo                  | 1425987589    | 2              |                 | <b>I</b>                    | 0                                |
| 3                        | Sedute                             | 3399447789    | 2              |                 | I                           | 0                                |

| Bust                                             | a T                                 | ecnica                                |                                             |                                                            |                                                                                                    |        |           |                                        |        |                       |                                                       |                   | ive            | that         |
|--------------------------------------------------|-------------------------------------|---------------------------------------|---------------------------------------------|------------------------------------------------------------|----------------------------------------------------------------------------------------------------|--------|-----------|----------------------------------------|--------|-----------------------|-------------------------------------------------------|-------------------|----------------|--------------|
| Stamp                                            | pa                                  | Esporta in Ex                         | ccel <u>Chiudi</u>                          |                                                            |                                                                                                    |        |           |                                        |        |                       |                                                       |                   |                |              |
| Numero                                           | Lotto                               |                                       |                                             |                                                            |                                                                                                    | CIG    |           |                                        |        |                       |                                                       |                   |                |              |
| 1                                                |                                     |                                       |                                             |                                                            |                                                                                                    | 123    | 4567899   |                                        |        |                       |                                                       |                   |                |              |
| Descrizi                                         | one                                 |                                       |                                             |                                                            |                                                                                                    |        |           |                                        |        |                       |                                                       |                   |                |              |
| Arredi in                                        | n legno                             |                                       |                                             |                                                            |                                                                                                    |        |           |                                        |        |                       |                                                       |                   |                |              |
|                                                  |                                     |                                       |                                             |                                                            |                                                                                                    |        |           |                                        |        |                       |                                                       |                   |                |              |
|                                                  |                                     | _                                     |                                             |                                                            |                                                                                                    |        |           |                                        |        |                       |                                                       |                   |                |              |
| Pag. 1 /                                         | 1 «                                 | < [1] >                               | >>                                          |                                                            |                                                                                                    |        |           |                                        |        |                       |                                                       |                   |                |              |
| Pag. 1 /<br>E <mark>lenco</mark>                 | ı «<br>Prod                         | (1) >                                 | >>                                          |                                                            |                                                                                                    |        |           |                                        |        |                       |                                                       |                   |                |              |
| Pag. 1 /<br>E <mark>lenco</mark><br>Lotto        | 1 <sup>《《</sup><br>Prod<br>Voce     | i (1) ><br>lotti<br>cig               | >>><br>DESCRIZIONE LOTTO                    | CODICE<br>REGIONALE                                        | DESCRIZIONE CODICE REGIONALE                                                                                 | TARGET | MATERIALE | MISURE                                 | VOLUME | ALTRE CARATTERISTICHE | UM<br>OGGETTO<br>INIZIATIVA                           | RELAZIONE TECNICA | CERTIFICAZIONI | MESI GARANZI |
| Pag. 1 /<br>Elenco<br>Lotto<br>1                 | 1 <sup>«</sup><br>Prod<br>Voce<br>0 | < [1] ><br>lotti<br>cig<br>1234567899 | >>><br>DESCRIZIONE LOTTO<br>Arredi in legno | CODICE<br>REGIONALE                                        | DESCRIZIONE CODICE REGIONALE                                                                                 | TARGET | MATERIALE | MISURE                                 | VOLUME | ALTRE CARATTERISTICHE | UM<br>OGGETTO<br>INIZIATIVA                           | RELAZIONE TECNICA | CERTIFICAZIONI | MESI GARANZI |
| Pag. 1 /<br>Elenco<br>Lotto<br>1<br>1            | 1 «<br>Prod<br>Voce<br>0<br>1       | < [1] ><br>lotti<br>cig<br>1234567899 | >>><br>DESCRIZIONE LOTTO<br>Arredi in legno | CODICE<br>REGIONALE<br>BB0000031                           | DESCRIZIONE CODICE REGIONALE                                                                                 | TARGET | FAGGIO    | MISURE<br>CM<br>130 X<br>130 X<br>76 H | VOLUME | ALTRE CARATTERISTICHE | UM<br>OGGETTO<br>INIZIATIVA<br>Lotto                  | RELAZIONE TECNICA | CERTIFICAZIONI | MESI GARANZI |
| Pag. 1 /<br>Elenco<br>Lotto<br>1 1               | Prod<br>Voce<br>0<br>1<br>2         | < [1] ><br>lotti<br>CIG<br>1234567899 | >>><br>DESCRIZIONE LOTTO<br>Arredi in legno | CODICE<br>REGIONALE<br>B80000031<br>B80000041              | DESCRIZIONE CODICE REGIONALE<br>TAVOLO QUADRATO GRANDE<br>Tavolo riunione 220x110x72h                        | TARGET | FAGGIO    | MISURE<br>CM<br>130 X<br>130 X<br>76 H | VOLUME | ALTRE CARATTERISTICHE | UM<br>OGGETTO<br>INIZIATIVA<br>Lotto<br>PEZZO         | RELAZIONE TECNICA | CERTIFICAZIONI | MESI GARANZI |
| Pag. 1 /<br>Elenco<br>Lotto<br>1 1<br>1 1<br>1 1 | 1 «<br>Prod<br>0<br>1<br>2<br>3     | < [1] ><br>lotti<br>CIG<br>1234567899 | >>><br>DESCRIZIONE LOTTO<br>Arredi in legno | CODICE<br>REGIONALE<br>880000031<br>880000041<br>880000039 | DESCRIZIONE CODICE REGIONALE<br>TAVOLO QUADRATO GRANDE<br>Tavolo riunione 220x110x72h<br>Scrivania 80x80x72h | TARGET | FAGGIO    | MISURE<br>CM<br>130 X<br>130 X<br>76 H | VOLUME | ALTRE CARATTERISTICHE | UM<br>OGGETTO<br>NIZIATIVA<br>Lotto<br>PEZZO<br>PEZZO | RELAZIONE TECNICA | CERTIFICAZIONI | MESI GARANZI |

Per visualizzare il dettaglio della **Busta Economica** relativa ad un determinato Lotto, cliccare sull'icona in corrispondenza del lotto di interesse (<u>M</u>).

Verrà mostrata una schermata di sola consultazione con l'evidenza della singola voce che compone il lotto e delle informazioni economiche che l'operatore economico dovrà indicare nella sua offerta.

| <u>Genera Modello busta economica</u><br>Lista Lotti |                   |            |               |                 |                        |                                |  |  |  |  |  |
|------------------------------------------------------|-------------------|------------|---------------|-----------------|------------------------|--------------------------------|--|--|--|--|--|
| Numero<br>Lotto                                      | Descrizione       | CIG        | Busta Tecnica | Busta Economica | Criteri Di Valutazione | Informazioni Di<br>Caricamento |  |  |  |  |  |
| 1                                                    | Arredi in legno   | 1234567899 | 2             |                 | 3                      | 0                              |  |  |  |  |  |
| 2                                                    | Arredi in metallo | 1425987589 |               |                 | 3                      | 0                              |  |  |  |  |  |
| 3                                                    | Sedute            |            | 2             | 2               | ď                      | 8<br>CIG obbligatorio          |  |  |  |  |  |

| Bus           | ta Eo      | cond         | omica              |                 |                             |                                                     |                                                      |                                                         |                                  |                                                               |                                 |                       |
|---------------|------------|--------------|--------------------|-----------------|-----------------------------|-----------------------------------------------------|------------------------------------------------------|---------------------------------------------------------|----------------------------------|---------------------------------------------------------------|---------------------------------|-----------------------|
| <u>Stan</u>   | <u>1pa</u> | <u>Espor</u> | <u>ta in Excel</u> | <u>Chiudi</u>   |                             |                                                     |                                                      |                                                         |                                  |                                                               |                                 |                       |
| lumer         | o Lotto    |              |                    |                 |                             |                                                     | CIG                                                  |                                                         |                                  |                                                               |                                 |                       |
|               |            |              |                    |                 |                             |                                                     | 1234567899                                           |                                                         |                                  |                                                               |                                 |                       |
| escri         | in legno   | 5            |                    |                 |                             |                                                     |                                                      |                                                         |                                  |                                                               |                                 |                       |
|               |            |              |                    |                 |                             |                                                     |                                                      |                                                         |                                  |                                                               |                                 |                       |
| g. 1          | /1 «       | <            | [1] > >>           |                 |                             |                                                     |                                                      |                                                         |                                  |                                                               |                                 |                       |
| enco          | o Prod     | lotti        |                    |                 |                             |                                                     |                                                      |                                                         |                                  |                                                               |                                 |                       |
| Esito<br>Riga | Lotto      | Voce         | CIG                | DESCRIZIONE     | UM<br>OGGETTO<br>INIZIATIVA | QUANTITA'<br>(IN UNITA'<br>DI MISURA)<br>( 3 Dec. ) | VALORE A<br>BASE D'ASTA<br>IVA ESCLUSA (<br>5 Dec. ) | IMPORTO<br>PER<br>ATTUAZIONE<br>SICUREZZA (<br>2 Dec. ) | IMPORTO<br>OPZIONI<br>( 2 Dec. ) | * PREZZO<br>OFFERTO<br>PER UM<br>IVA<br>ESCLUSA<br>( 5 Dec. ) | VALORE<br>OFFERTO (<br>5 Dec. ) | ALLEGATO<br>ECONOMICO |
| 0             | 1          | 0            |                    | Arredo in legno | UNITÀ                       | 400,000                                             | 70.000,00000                                         |                                                         |                                  |                                                               |                                 |                       |

Il comando <u>Genera Modello busta economica</u> consente di generare un PDF contenente un esempio delle buste economiche che il fornitore andrà a firmare con i soli dati disponibili - inseriti dalla S.A. – ed i dati che dovranno essere indicati dal fornitore vuoti, da poter eventualmente allegare nella sezione Atti. Il Sistema genera un unico pdf strutturato con una pagina per lotto.

Nella sezione «Criteri di Valutazione/Prevalenti», vengono definiti, oltre ad i punteggi tecnici ed economici, anche i relativi criteri di assegnazione.

Inserire negli appositi campi il **Punteggio Economico** ed il **Punteggio Tecnico** (la cui somma dovrà essere necessariamente pari a 100). Eventualmente è possibile indicare anche **la Soglia Minima Punteggio Tecnico** la quale definisce il **Punteggio Tecnico** minimo per l'ammissione dell'offerta che, ove non raggiunto, determina l'esclusione automatica della stessa in fase di aggiudicazione della gara.

| Testata Atti formazioni Tecniche Prodotti B | usta Documentazione Busta Tecnica           | Busta Economica       | Criteri di Valutazione    | Riferim |     |   |
|---------------------------------------------|---------------------------------------------|-----------------------|---------------------------|---------|-----|---|
| Punteggio Economico                         |                                             |                       |                           |         |     |   |
| 30,00                                       |                                             |                       |                           |         |     |   |
| Punteggio Tecnico                           | Soglia Minima Punteggi                      | o Tecnico Mo          | dalita Attribuzione Pu    | nteggio |     | 1 |
| 70,00                                       |                                             |                       |                           |         | λ A |   |
| Criteri di van 20ne busta tecnica           |                                             |                       |                           |         |     |   |
| Riparametrazione del Punteggio Tecnico      |                                             |                       |                           |         |     |   |
| no Punteggio Tecnico                        | • ( Qi / Qa ) : Qi = Punteggio offerta iesi | ima, Qa = Punteggio q | ualità più alto assegnato |         |     |   |

Di default, la **Modalità Attribuzione Punteggio** è impostata su *Coefficiente*. In tal caso, per i criteri tecnici ed economici viene assegnato un coefficiente (compreso tra 0 e 1). È tuttavia possibile cliccare sul campo e selezionare *Punteggio*, se per i criteri tecnici ed economici si intende assegnare un punteggio.

| Testata                                  | Atti           | Informazioni Tecniche | Prodotti | Busta Documentazione | Busta Tecnica   | Busta Economica | Criteri di Valutazione                                                        | Riferiment   |
|------------------------------------------|----------------|-----------------------|----------|----------------------|-----------------|-----------------|-------------------------------------------------------------------------------|--------------|
| Punteggia<br>30,00<br>Punteggia<br>70,00 | Econo<br>Tecni | omico<br>co           |          | Soglia Minima Pur    | nteggio Tecnico |                 | Modalita Attribuzion<br>Seleziona V<br>Seleziona<br>Coefficiente<br>Punteggio | ne Punteggic |

Nell'area «Criteri di valutazione busta tecnica» della schermata, indicare se la Stazione Appaltante intenda ricorrere o meno alla **Riparametrazione del Punteggio Tecnico** prima o dopo la Soglia Minima Punteggio Tecnico cliccando sul comando 🗹 e scegliendo tra:

- <u>no</u>
- Dopo la soglia di sbarramento
- Prima della soglia di sbarramento

| men ur valutazione busta tet      | 1       |  |
|-----------------------------------|---------|--|
| iparametrazione del Punteggio Te  | inico 💛 |  |
| no (2) 🗸                          |         |  |
| Seleziona                         |         |  |
| no                                |         |  |
| Dopo la soglia di sbarramento     |         |  |
| Prima della soglia di sbarramento |         |  |

Cliccare sul campo **Ricalcola Punteggi Dopo Esclusioni** e indicare se, a seguito dell'esclusione di una o più offerte nella fase tecnica (ad esempio a causa del non raggiungimento della soglia minima del punteggio tecnico), si intende rieseguire i calcoli dei punteggi e di eventuali riparametrazioni, selezionando:

- <u>si</u>: i calcoli vengono rieseguiti senza considerare l'offerta/e esclusa/e;
- <u>no</u>: i calcoli non vengono rieseguiti

| Criteri di valutazione busta tecnica                                                                                                  |                                    |
|----------------------------------------------------------------------------------------------------|------------------------------------|
| Riparametrazione del Punteggio Tecnico                                                                                                | Ricalcola Punteggi Dopo Esclusioni |
| Dopo la soglia di sbarramento Punteggio Tecnico * (Qi / Qa): Qi = Punteggio offerta iesima, Qa = Punteggio qualità più alto assegnato | Seleziona                          |
| Criterio di riparametrazione                                                                                                    | no                                 |
| Riparametrazione Punteggio Tecnico Totale 🗸                                                                                           | si 2                               |

Nel caso in cui venga impostata la riparametrazione "Dopo la soglia di sbarramento" o "Prima della soglia di sbarramento", sarà abilitato il campo Criterio di riparametrazione che consente di selezionare la tipologia di Riparametrazione, da applicare al fine di non alterare i pesi attribuiti ai singoli criteri. Cliccare sul comando

e selezionare il criterio scegliendo tra:

- <u>Riparametrazione Punteggio Tecnico Totale</u>
- <u>Riparametrazione Criteri</u>
- <u>Riparametrazione Criteri e Totale</u>

| Criteri di valutazione busta                                  | tecnica    |
|---------------------------------------------------------------|------------|
| Riparametrazione del Punteggio                                | Tecnico    |
| Dopo la soglia di sbarramento                                 | × ~        |
| Criterio di riparametrazione                                  |            |
| Riparametrazione Punteggio Tec                                | 2 Totale   |
| Seleziona                                                     |            |
| Riparametrazione Punteggio Tecni                              | ico Totale |
| Riparametrazione Criteri<br>Riparametrazione Criteri e Totale |            |

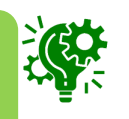

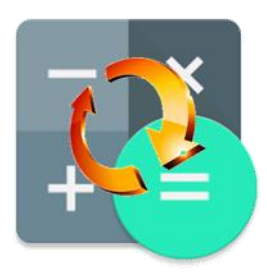

Nel caso in cui venga selezionato il criterio "<u>Riparametrazione Criteri</u>" o "<u>Riparametrazione Criteri e</u> <u>Totale</u>", nella griglia dei criteri tecnici verrà aggiunta la colonna che consente, per ciascun criterio, di prevedere o meno la **Riparametrazione** selezionando rispettivamente *si/ no*.

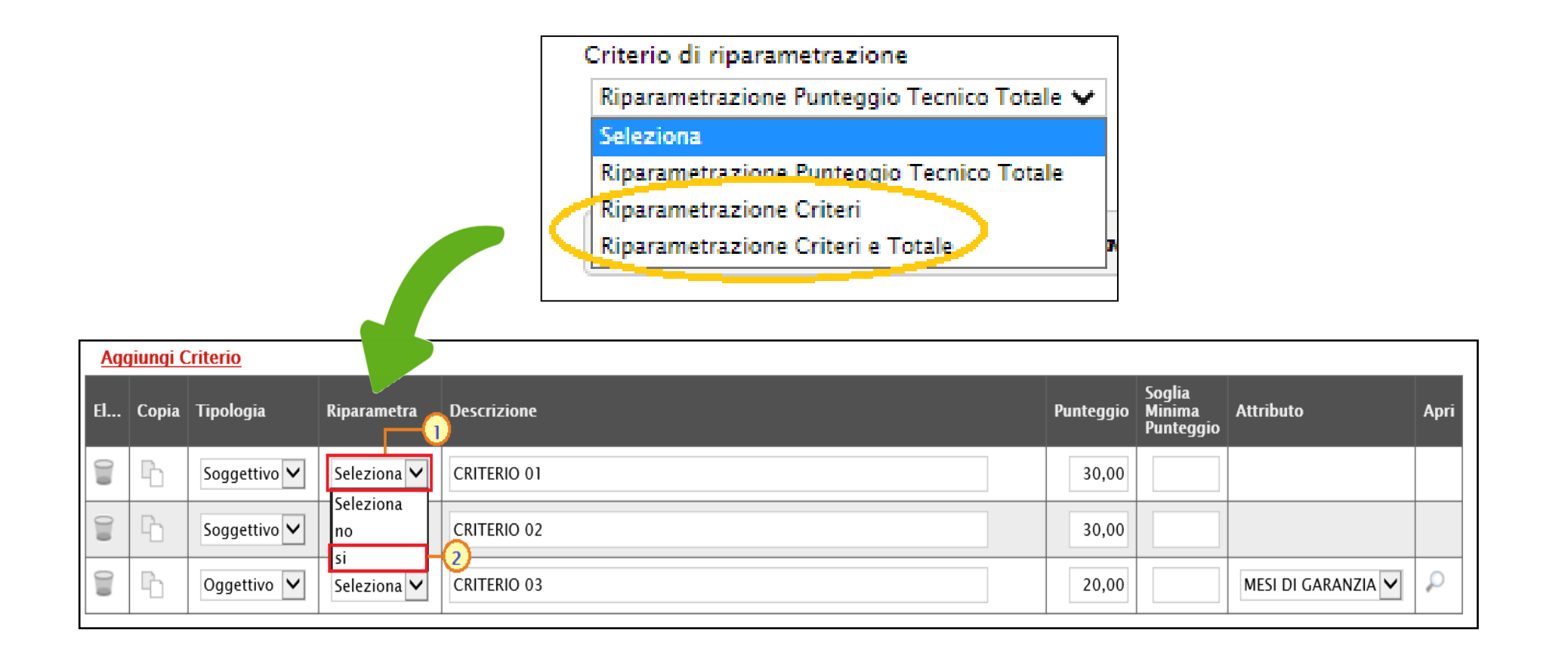

Per il calcolo del Punteggio Tecnico, è necessario definire i criteri di valutazione ed associare, а ciascuno di essi, il punteggio massimo, all'interno della tabella predisposta nell'area Criteri di valutazione busta tecnica, inserendo le informazioni richieste.

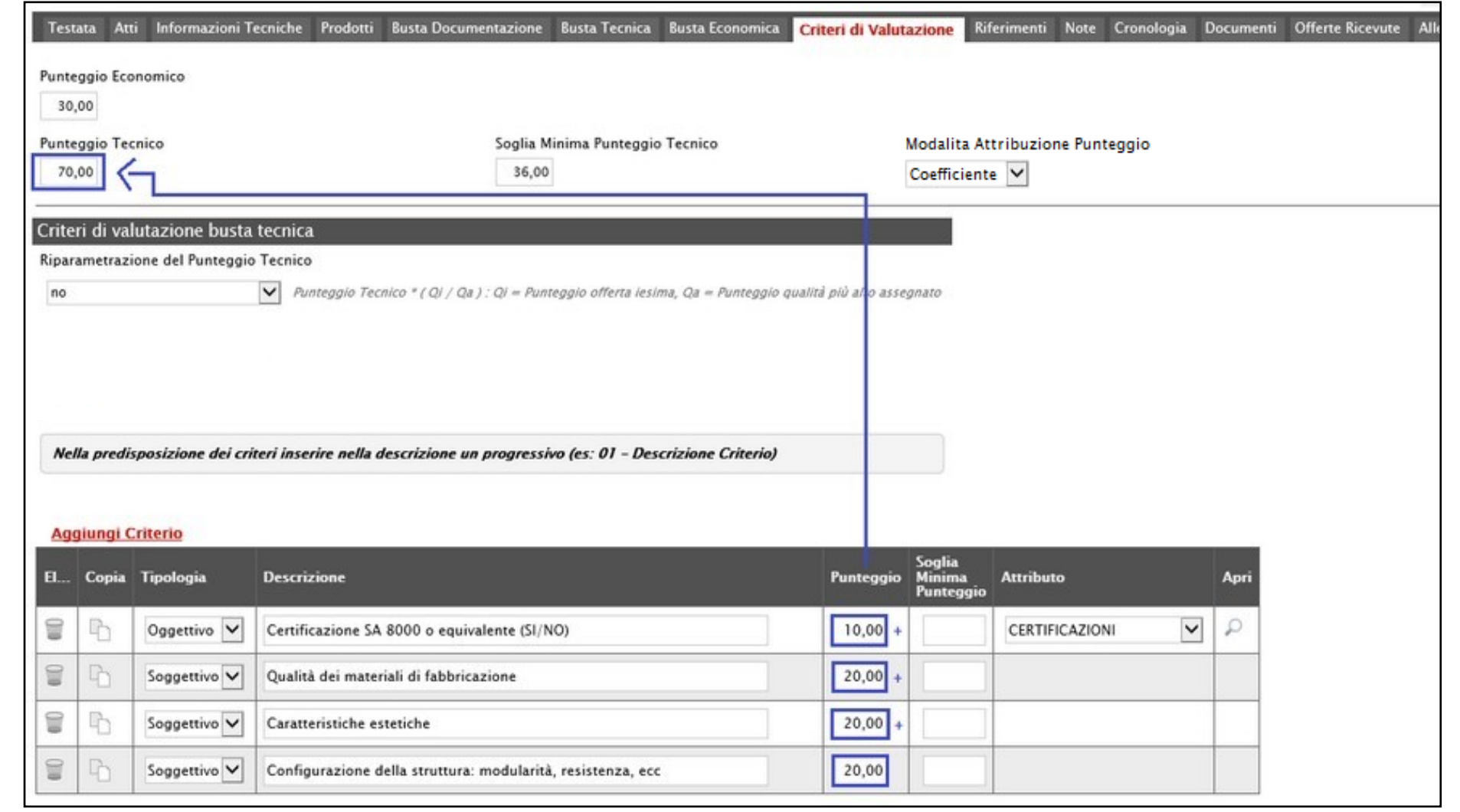

La somma dei valori inseriti nella colonna Punteggio deve corrispondere al valore Punteggio Tecnico definito nella medesima schermata.

Per indicare i "Punteggi discrezionali", vale a dire i punteggi il cui coefficiente è attribuito in ragione dell'esercizio della discrezionalità spettante alla commissione giudicatrice, bisogna selezionare la voce "Soggettivo" nel campo Tipologia ed inserire negli appositi campi la **Descrizione** ed il **Punteggio**.

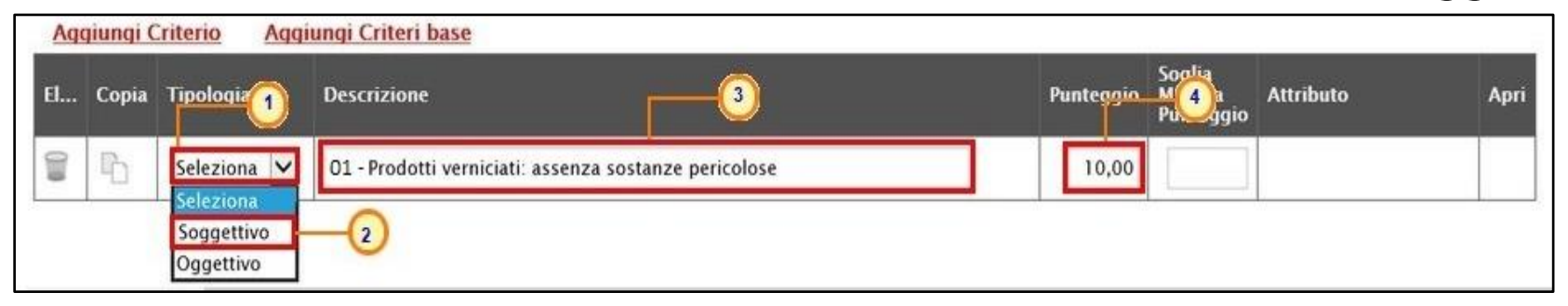

Per indicare i "Punteggi quantitativi", vale a dire i punteggi il cui coefficiente è attribuito mediante applicazione di una formula matematica, bisogna selezionare la voce "<u>Oggettivo</u>" nel campo Tipologia ed inserire negli appositi campi la **Descrizione** ed il **Punteggio**.

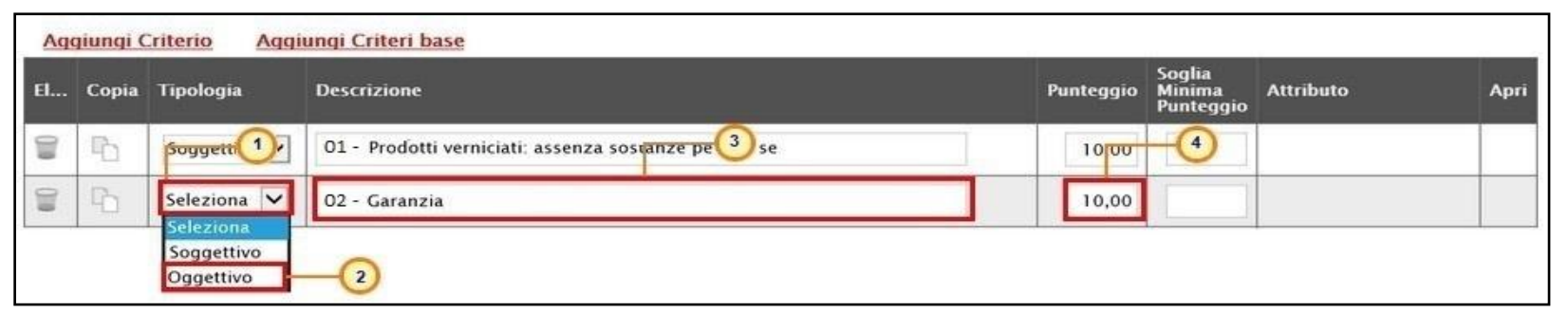

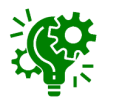

In entrambi i casi, eventualmente è possibile indicare anche la **Soglia Minima Punteggio** la quale definisce, per il determinato criterio, il **Punteggio Tecnico** minimo per l'ammissione dell'offerta.

#### Nel caso di criterio "<u>Oggettivo</u>", selezionare l'**Attributo** di interesse tra quelli proposti.

| Aqqiungi Criterio Aqqiungi Criteri base |       |              |                                                       |           |                               |                                                                                                    |     |
|-----------------------------------------|-------|--------------|-------------------------------------------------------|-----------|-------------------------------|----------------------------------------------------------------------------------------------------|-----|
| El                                      | Copia | Tipologia    | Descrizione                                           | Punteggio | Soglia<br>Minima<br>Punteggio | Attributo                                                                                           | Apr |
| 1                                       | Ð     | Soggettivo 🗸 | 01 - Prodotti verniciati: assenza sostanze pericolose | 10,00     |                               | <b></b> 1                                                                                           |     |
| 000                                     | 4     | Oggettivo 🗸  | 02 - Garanzia                                         | 10,00     |                               | Seleziona V                                                                                         | P   |
|                                         |       |              |                                                       |           |                               | ALTRE CARATTERISTICHE<br>CERTIFICAZIONI<br>MATERIALE<br>MESI GARANZIA<br>MISURE<br>TARGET<br>VOLUME |     |

Successivamente, per impostare la modalità di calcolo del punteggio rispetto ai singoli valori di attributo, cliccare sul relativo comando  $\mathcal{P}$ .

| 2   |       |                                  |                                                  |           |                               |               |   |      |
|-----|-------|----------------------------------|--------------------------------------------------|-----------|-------------------------------|---------------|---|------|
| Agg | Copia | <u>riterio Aqqi</u><br>Tipologia | Descrizione                                      | Punteggio | Soglia<br>Minima<br>Punteggio | Attributo     | A | Apri |
|     | Po    | Soggettivo 🗸                     | Prodotti verniciati: assenza sostanze pericolose | 10,00     |                               |               |   |      |
|     | B     | Oggettivo 🗸                      | Garanzia                                         | 10,00     |                               | MESI GARANZIA |   |      |

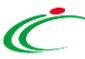

Il campo **Criterio di riparametrazione** di default non è selezionato. In tal caso, in fase di aggiudicazione, la riparametrazione non è prevista.

Per prevederla, cliccare sul comando 🗹 e selezionare uno dei seguenti valori:

- Riparametrazione Punteggio Economico Totale
- Riparametrazione Criteri
- Riparametrazione Criteri e Totale

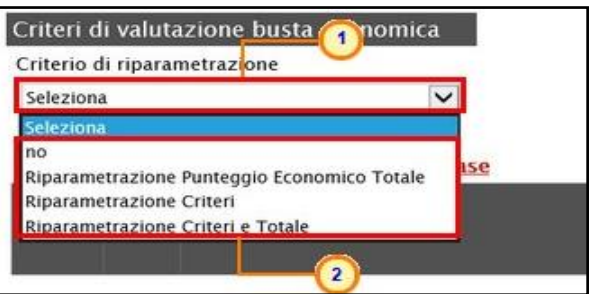

Per il calcolo del punteggio economico, dovranno essere definiti i criteri di valutazione ed dovrà essere associato, a ciascuno di essi, il punteggio massimo, all'interno della tabella predisposta nell'area «Criteri di valutazione busta economica», inserendo le informazioni richieste. Per inserire un nuovo criterio economico, cliccare sul comando <u>Aggiungi Criterio</u> e, nella riga che verrà aggiunta, inserire la **Descrizione** ed il **Punteggio**.

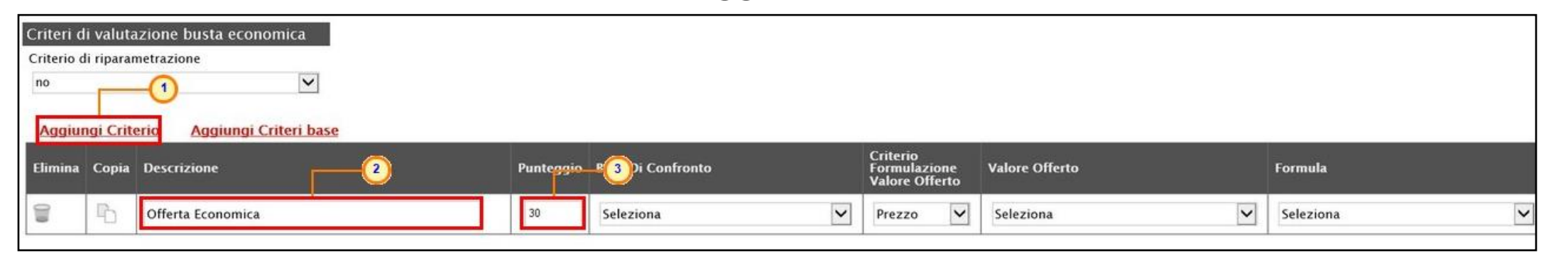

La somma dei valori inseriti nella colonna **Punteggio** deve corrispondere al valore **Punteggio Economico** definito nella medesima schermata, mentre il campo **Criterio Formulazione Valore Offerto** viene di default alimentato sulla base al criterio di formulazione dell'offerta economica definito in fase di creazione della procedura.

#### Per inserire la Formula, cliccare sul comando 🗹 e selezionarla tra quelle proposte.

| Valore Offerto | Formula                                                                                                    |                           | Coefficiente<br>X | Alfa | Formula Economica |            |                                                                                                    |
|----------------|----------------------------------------------------------------------------------------------------|---------------------------|-------------------|------|-------------------|------------|----------------------------------------------------------------------------------------------------|
| VALORE OFFERTO | Seleziona<br>Seleziona<br>Valore soglia dei ribass<br>Valore assoluto<br>Ribasso massimo                                                              | i                         |                   |      |                   | -          | Nel caso in cui si selezioni la <b>Formula</b> "Ribasso<br>Massimo non Lineare", verrà attivato il campo<br><b>Alfa</b> in cui indicare il coefficiente.                                                                |
|                | Esponenziale 3<br>Esponenziale 4<br>Esponenziale 5<br>Formula TELEDIFE<br>Ribasso Massimo non L<br>Valore soglia dei ribass<br>Valutazione soggettiva | ineare<br>ii condizionata | -2                |      |                   | بیگی:<br>ا | Nel caso in cui si selezioni la <b>Formula</b> "Valore<br>soglia dei ribassi" o "Valore soglia dei ribassi<br>condizionata", verrà attivato il campo<br><b>Coefficiente X</b> dal quale selezionare il<br>coefficiente. |
|                |                                                                                                    |                           |                   |      |                   |            |                                                                                                    |

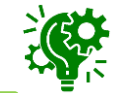

È possibile definire più criteri di valutazione aggiungendo n righe attraverso il comando <u>Aggiungi Criterio</u> e, per ciascuno di essi, dovrà essere indicata la **Descrizione**, il relativo **Punteggio** e tutte le informazioni richieste.

#### **CREAZIONE PROCEDURA DI GARA APERTA – RIFERIMENTI**

Nella sezione «Riferimenti» vengono indicati gli utenti a cui è affidata la gestione dei chiarimenti inviati dagli operatori economici nonché quelli ai quali è consentita la visualizzazione della procedura di gara a seguito di pubblicazione (dalla specifica cartella **Consultazione Gare**). In particolare, per l'utente con profilo "Referente Tecnico" – utente che può appartenere anche ad un Ente diverso da quello che sta predisponendo il bando –, oltre alla consultazione della procedura, è consentita anche la modifica del modello di gara.

Nella tabella Elenco Utenti, selezionare il nominativo dell'Utente tra quelli proposti e indicare il **Ruolo** che si intende attribuirgli, cliccando sui rispettivi comandi 🗹.

In particolare:

- il ruolo *Quesiti* consente la gestione dei chiarimenti inviati dagli operatori economici;

- il ruolo *Bando/Inviti* consente la visualizzazione del bando successivamente alla pubblicazione, nella specifica sezione Consultazione Gare.

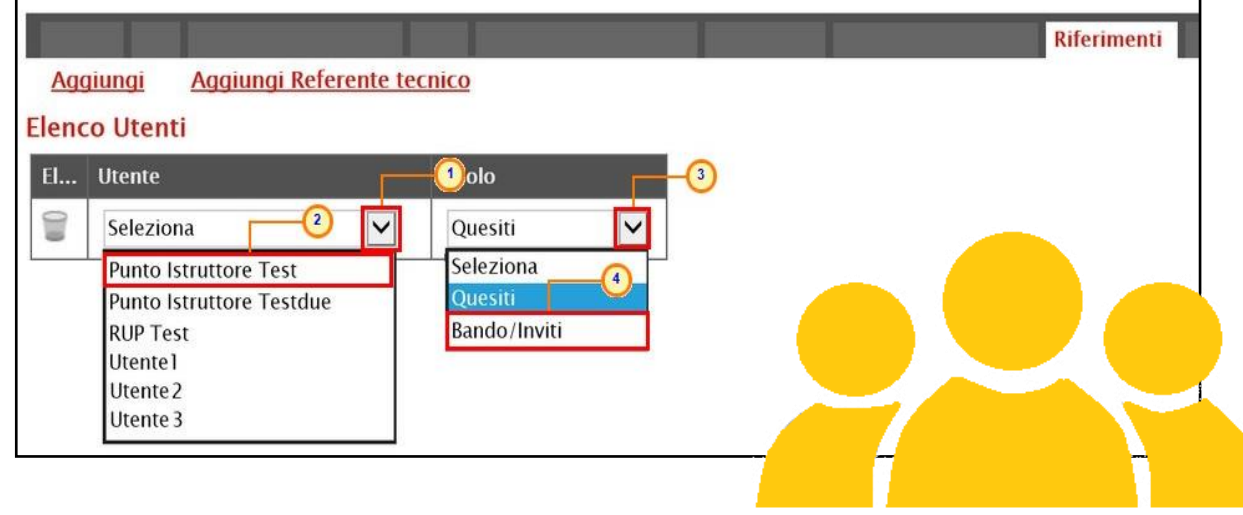

# **CREAZIONE PROCEDURA DI GARA APERTA – NOTE E CRONOLOGIA**

|   | ×]                  | ++ |
|---|---------------------|----|
|   | $\equiv$            | ľ  |
| l | $\equiv \checkmark$ |    |
|   |                     |    |

Nella sezione «Note» è possibile inserire eventuali note descrittive relative alla procedura digitando il testo nell'apposito campo.

|       |                      |                         |        |  | Note |
|-------|----------------------|-------------------------|--------|--|------|
| Note  |                      | 1                       |        |  |      |
| Per u | Ilteriori informazio | ni, rivolgersi alla Dot | it.ssa |  |      |
|       |                      |                         |        |  |      |
|       |                      |                         |        |  |      |
|       |                      |                         |        |  |      |

|                                |                            |                             |           |                  | Cronologia |
|--------------------------------|----------------------------|-----------------------------|-----------|------------------|------------|
| Ciclo di approvazio            | ne                         |                             |           |                  |            |
| Utente                         |                            | Ruolo                       |           | Stato            |            |
| Punto Istruttore Test          |                            | Punto Istruttore            |           | Compilato        | ]          |
| Operazioni Effettua            | ite                        |                             |           |                  |            |
| Data                           | Utente                     |                             | Stato     | Note Approvatore | Allegato   |
| 06/08/2018 17:06:45            | E_Puntolstruttore_Te       | est – Punto Istruttore Test | Compilato |                  |            |
| Note approvatore               |                            |                             |           | -0               |            |
| Rettificare la sezione Atti co | n gli allegati aggiornati. |                             |           |                  |            |
|                                |                            |                             |           |                  |            |
| Allegato                       |                            |                             |           |                  |            |
|                                |                            |                             |           |                  |            |
| L2                             |                            |                             |           |                  |            |

Nella sezione «Cronologia» è possibile verificare lo storico delle operazioni eseguite in ordine cronologico relativamente a una determinata procedura di gara – dai vari utenti che vi hanno lavorato – nonché inserire eventuali note e relativi allegati.

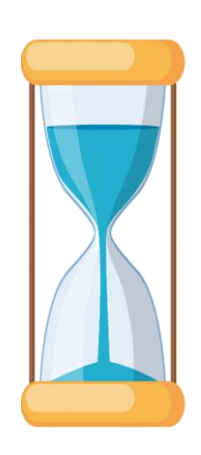

Nello specifico, in tale sezione, vengono riportate le operazioni relative al *Ciclo di approvazione* e a tutte le *Operazioni Effettuate*. Per inserire eventuali indicazioni o informazioni, digitare il testo nell'apposito campo **Note approvatore** mentre per inserire un eventuale **Allegato**, cliccare sull'apposito comando
#### **CREAZIONE PROCEDURA DI GARA APERTA – DOCUMENTI**

Nella sezione «Documenti» è possibile visualizzare tutti i documenti creati durante lo svolgimento della procedura di gara, compresi eventuali documenti di Modifica, Rettifica, Revoca, ecc. (anche solo in fase di lavorazione).

Durante la fase di indizione del bando, la sezione risulterà vuota:

|      |           |                        |             |       |      |            |       |  | Documenti |
|------|-----------|------------------------|-------------|-------|------|------------|-------|--|-----------|
| Apri | Documento | Registro Di<br>Sistema | Titolo Docu | mento | Data | Data Invio | Stato |  |           |
|      |           |                        |             |       |      |            |       |  | -         |

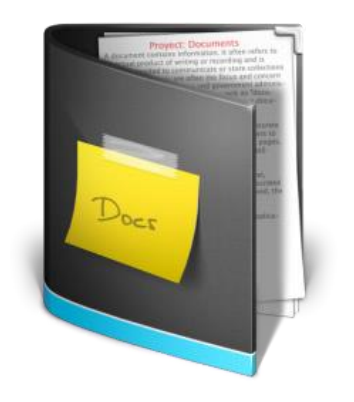

|        |                          |                      |                        | Documenti                        |                 |
|--------|--------------------------|----------------------|------------------------|----------------------------------|-----------------|
| Pag. 1 | /1 « < [1] > »           |                      |                        |                                  |                 |
| Apri   | Documento                | Ragione Sociale      | Registro Di<br>Sistema | Titolo Documento                 | Data            |
| Q      | Modifica Bando           | Agenzia Intercent-ER | PI001058-18            | Modifica Bando                   | 13/06/2018 10:5 |
| P      | Rettifica Bando          | Agenzia Intercent-ER | PI001056-18            | Rettifica Bando Num. Pl001055-18 | 13/06/2018 11:0 |
| Q      | Revoca Bando             | Agenzia Intercent-ER |                        | Revoca Bando Num. P1001055-18    | 13/06/2018 11:3 |
| P      | Estensione/Proroga Bando | Agenzia Intercent-ER | PI001057-18            | Proroga Bando Num. PI001055-18   | 13/06/2018 11:3 |
| Q      | Comunicazione            | Agenzia Intercent-ER | PI001080-18            | Comunicazione                    | 13/06/2018 11:  |
| P      | Dati di Seduta           | Agenzia Intercent-ER | PI001063-18            | 1 Seduta                         | 13/06/2018 12:2 |

### **CREAZIONE PROCEDURA DI GARA APERTA – OFFERTE RICEVUTE**

La sezione «Offerte Ricevute» consente di visualizzare alcune informazioni relative sia alle offerte ricevute che agli operatori economici che le hanno inviate.

Durante la fase di indizione della procedura di gara, la sezione risulterà vuota:

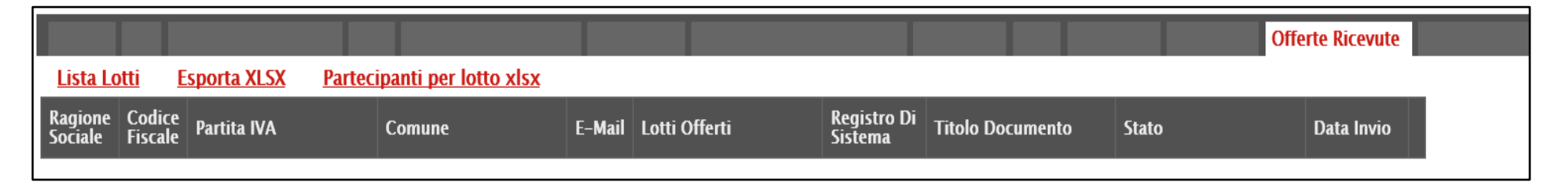

A partire dal termine "Inizio Presentazione Offerte" indicato in «Testata», gli Operatori Economici potranno presentare le proprie offerte e conseguentemente all'invio – anche di una sola offerta – in tale sezione verrà aggiornata la tabella contenente alcune informazioni di base tra le quali la Ragione sociale, il Codice Fiscale e la Partita IVA del fornitore o il registro di sistema e la data di invio dell'offerta.

|                    |                |                          |            |                    |                        |                  | 0        | fferte Ricevute     |
|--------------------|----------------|--------------------------|------------|--------------------|------------------------|------------------|----------|---------------------|
| <u>Lista Lotti</u> | Esporta XLSX   | <u>Partecipanti pe</u>   | lotto xlsx |                    |                        |                  |          |                     |
| Ragione<br>Sociale | Codice Fiscale | Partita IVA              | Comune     | E-Mail             | Registro Di<br>Sistema | Titolo Documento | Stato    | Data Invio          |
| Fornitore_02       |                | IT7                      | Bologna    | i@pecit            | PI000707-18            | Offerta_01       | Inviato  | 31/05/2018 11:54:01 |
| Fournisseur        | FRA-FR         | FR                       | Parigi     | @pecit             | PI000708-18            | Offerta_02       | Inviato  | 31/05/2018 12:22:26 |
| Fornitore_03       |                | ITUUNU: UUUUUN           | Bologna    | @pec. i.it         | PI000712-18            | Offerta_03       | Inviato  | 31/05/2018 16:16:39 |
| Fornitore_04       |                | IT ISSUE THE CONTRACT OF | Ravenna    | <u>i@pec.</u> i.it | PI000714-18            | Offerta_04       | Ritirata | 31/05/2018 16:56:49 |

#### **CREAZIONE PROCEDURA DI GARA APERTA – OFFERTE RICEVUTE**

In particolare, nel caso di una procedura di gara <u>multilotto</u>, nella tabella viene mostrata l'informazione Lotti Offerti che indica per quali lotti della procedura l'operatore economico ha presentato offerta. Per visualizzare il numero degli operatori economici partecipanti per ciascun lotto che compone l'Offerta, cliccare sul comando <u>Lista Lotti</u>.

|                                |                                                                                                    |                                                                                                    |                                                                                                    |                                                                                                    | Offe                                                                                                    | rte Ricevute                                                                                                    |                                                                                                    |                                                                                                    |  |  |  |                                                                                                    |
|--------------------------------|----------------------------------------------------------------------------------------------------|----------------------------------------------------------------------------------------------------|----------------------------------------------------------------------------------------------------|----------------------------------------------------------------------------------------------------|----------------------------------------------------------------------------------------------------|----------------------------------------------------------------------------------------------------|----------------------------------------------------------------------------------------------------|----------------------------------------------------------------------------------------------------|--|--|--|----------------------------------------------------------------------------------------------------|
| <u>ipanti per lotto xlsx</u> : |                                                                                                    |                                                                                                    |                                                                                                    |                                                                                                    |                                                                                                    |                                                                                                    |                                                                                                    |                                                                                                    |  |  |  |                                                                                                    |
| Codice Fiscale                 | Partita IVA                                                                                                    | Comune                                                                                                    | E-Mail                                                                                                    | Lotti Offerti                                                                                                    | Registro Di<br>Sistema                                                                                                    | Titolo Documento                                                                                                    | Stato                                                                                                    | Data Invio                                                                                                    |  |  |  |                                                                                                    |
| 05052690XXX                    | IT05052690XXX                                                                                                    | Bologna                                                                                                    | i@pec i.it                                                                                                    | 1,2,3                                                                                                    | PI001699-18                                                                                                    | Offerta_01                                                                                                    | Inviato                                                                                                    | 31/08/2018 17:47:51                                                                                                    |  |  |  |                                                                                                    |
| FRA-FR01234768XXX              | FR01234768XXX                                                                                                    | Parigi                                                                                                    | i@peci.it                                                                                                    | 1                                                                                                    | PI001700-18                                                                                                    | Offerta_02                                                                                                    | Inviato                                                                                                    | 31/08/2018 18:03:22                                                                                                    |  |  |  |                                                                                                    |
| 00427620XXX                    | IT00427620XXX                                                                                                    | Bologna                                                                                                    | <u>@pec.</u> <u>.it</u>                                                                                                    | 1,2,3                                                                                                    | PI001702-18                                                                                                    | Offerta_03                                                                                                    | Inviato                                                                                                    | 03/09/2018 10:00:55                                                                                                    |  |  |  |                                                                                                    |
| 00967720XXX                    | IT05724831XXX                                                                                                    | Roma                                                                                                    | m.ilii.@. i.it                                                                                                    | 2,3                                                                                                    | PI001705-18                                                                                                    | Offerta_04                                                                                                    | Inviato                                                                                                    | 03/09/2018 10:12:42                                                                                                    |  |  |  |                                                                                                    |
| 02346510XXX                    | IT02346510XXX                                                                                                    | Ravenna                                                                                                    | @pecit                                                                                                    | 1                                                                                                    | PI001708-18                                                                                                    | Offerta_05                                                                                                    | Inviato                                                                                                    | 03/09/2018 10:19:40                                                                                                    |  |  |  |                                                                                                    |
|                                | Codice Fiscale           05052690XXX           FRA-FR01234768XXX           00427620XXX           00967720XXX           02346510XXX | Codice Fiscale         Partita IVA           05052690XXX         IT05052690XXX           FRA-FR01234768XXX         FR01234768XXX           00427620XXX         IT00427620XXX           00967720XXA         IT05724831XXX           02346510XXX         IT02346510XXX | Artita IVACodice FiscalePartita IVAComune05052690XXXIT05052690XXXBolognaFRA-FR01234768XXXFR01234768XXXParigi00427620XXXIT00427620XXXBologna00967720XXXIT05724831XXXRoma02346510XXXIT02346510XXXRavenna | Codice Fiscale         Partita IVA         Comune         E-Mail           05052690XXX         IT05052690XXX         Bologna         appendication (appendication)           FRA-FR01234768XXX         FR01234768XXX         Parigi         appendication (appendication)           00427620XXX         IT00427620XXX         Bologna         appendication (appendication)           00967720XXX         IT005724831XXX         Roma         appendication (appendication)           02346510XXX         IT02346510XXX         Ravenna         appendication (appendication) | Codice Fiscale         Partita IVA         Comune         E-Mail         Lotti Offferi           05052690XXX         IT05052690XXX         Bologna         aggenti depecting in the second second seco | Offer the second second secon | Offertal VA         Conuce       Conuce <th <="" colspan="4" conuce<="" td=""><td>Partia IVA         Comune         E-Mail         Lotti Offerti         Registro Di<br/>sistema         Tiolo Documento         Stato           05052690XXX         IT05052690XXX         Bologna         arrentalegeccalinati         1,2,3         Plo0169-18         Offerta_01         Inviato           10427620XXX         FR01234768XXX         FR01234768XXX         Parigia         arrentalegeccalinati         1,2,3         Plo0170-18         Offerta_02         Inviato           00427620XXX         IT00427620XXX         Bologna         arrentalegeccalinati         1,2,3         Plo0170-18         Offerta_02         Inviato           00967720XXX         IT05724831XX         Bologna         arrentalegeccalinati         2,3         Plo0170-18         Offerta_04         Inviato           02346510XXX         IT02346510XXX         Ravenna         arrentalegeccalinati         1         Plo0170-18         Offerta_05         Inviato</td></th> | <td>Partia IVA         Comune         E-Mail         Lotti Offerti         Registro Di<br/>sistema         Tiolo Documento         Stato           05052690XXX         IT05052690XXX         Bologna         arrentalegeccalinati         1,2,3         Plo0169-18         Offerta_01         Inviato           10427620XXX         FR01234768XXX         FR01234768XXX         Parigia         arrentalegeccalinati         1,2,3         Plo0170-18         Offerta_02         Inviato           00427620XXX         IT00427620XXX         Bologna         arrentalegeccalinati         1,2,3         Plo0170-18         Offerta_02         Inviato           00967720XXX         IT05724831XX         Bologna         arrentalegeccalinati         2,3         Plo0170-18         Offerta_04         Inviato           02346510XXX         IT02346510XXX         Ravenna         arrentalegeccalinati         1         Plo0170-18         Offerta_05         Inviato</td> |  |  |  | Partia IVA         Comune         E-Mail         Lotti Offerti         Registro Di<br>sistema         Tiolo Documento         Stato           05052690XXX         IT05052690XXX         Bologna         arrentalegeccalinati         1,2,3         Plo0169-18         Offerta_01         Inviato           10427620XXX         FR01234768XXX         FR01234768XXX         Parigia         arrentalegeccalinati         1,2,3         Plo0170-18         Offerta_02         Inviato           00427620XXX         IT00427620XXX         Bologna         arrentalegeccalinati         1,2,3         Plo0170-18         Offerta_02         Inviato           00967720XXX         IT05724831XX         Bologna         arrentalegeccalinati         2,3         Plo0170-18         Offerta_04         Inviato           02346510XXX         IT02346510XXX         Ravenna         arrentalegeccalinati         1         Plo0170-18         Offerta_05         Inviato |

Per scaricare in formato xlsx l'elenco degli Operatori Economici partecipanti per ciascun lotto, cliccare sul comando <u>Partecipanti per</u> **lotto xlsx**.

Verrà mostrata una schermata che riporta un'ulteriore tabella con il numero dei partecipanti per ciascun lotto, dalla quale è possibile cliccare sul comando per visualizzare il dettaglio dei fornitori partecipanti.

| Lis           | sta Offe                  | rte per lotto     |                               |
|---------------|---------------------------|-------------------|-------------------------------|
| N. Rig        | ghe: <b>3 <u>Chiu</u></b> | <u>idi</u>        |                               |
|               | <u>Numero</u><br>Lotto    | Descrizione       | <u>Numero</u><br>Partecipanti |
| Q             | 1                         | Arredi in legno   | 4                             |
| P             | 2                         | Arredi in metallo | 3                             |
| Q             | 3                         | Sedute            | 3                             |
| $\mathcal{P}$ | 3                         | Sedute            |                               |

#### CREAZIONE PROCEDURA DI GARA APERTA – ALLEGATI RETTIFICHE, PROROG...

Nella sezione «Allegati Rettifiche, Proroghe...» è possibile visualizzare tutti i provvedimenti di eventuali Rettifiche, Proroghe e Revoche effettuate a sistema in relazione alla procedura di gara pubblicata. Durante la fase di indizione del bando, e dunque di predisposizione delle varie sezioni di cui esso si compone su SATER, la sezione «Allegati Rettifiche, Proroghe...» risulterà vuota, come mostrato dall'immagine che segue.

|              |                       |       |    |           |       |  |  |  | Allegati Rettifiche, Prorog |
|--------------|-----------------------|-------|----|-----------|-------|--|--|--|-----------------------------|
| Allegati Ret | tifiche, Proroghe e I | Revoc | he |           |       |  |  |  |                             |
| Descrizione  | Allegato              |       |    | Tipo Docu | mento |  |  |  |                             |

Pubblicata la procedura di gara, la sezione verrà alimentata automaticamente con tutti gli allegati di eventuali Rettifiche, Proroghe e Revoche effettuate.

|                       |                         |                | Allegati Rettifiche, Prorog |
|-----------------------|-------------------------|----------------|-----------------------------|
| Allegati Rettifich    | e, Proroghe e Revoche   |                |                             |
| Descrizione           | Allegato                | Tipo Documento |                             |
| rettifica             | Avviso.docx             | Rettifica Gara |                             |
| Allegato di Rettifica | Allegato Rettifica.docx | Rettifica Gara |                             |
| Allegato di Proroga   | Allegato Proroga.docx   | Proroga Gara   |                             |
|                       |                         | ,              |                             |
|                       |                         |                |                             |

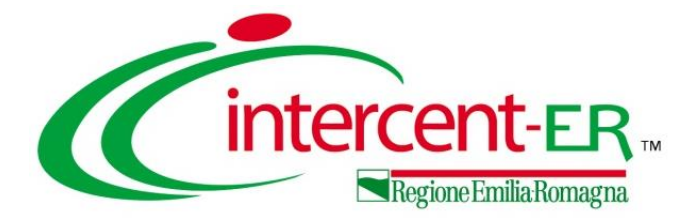

# INVIO E PUBBLICAZIONE PROCEDURA DI GARA APERTA

Predisposte correttamente tutte le informazioni all'interno delle informazioni previste nel documento strutturato su SATER:

a) nel caso in cui l'utente collegato corrisponda al Responsabile Unico del Procedimento (R.U.P.), il comando <u>Invio</u> pubblica direttamente la procedura di gara aperta, modificando la Fase del documento da "In lavorazione" a "Pubblicato" oppure, nel caso in cui il termine Inizio Presentazioni Offerte e la data di pubblicazione coincidano, da "In lavorazione" a "Presentazione Offerte/Risposte";

b) nel caso in cui l'Utente collegato non corrisponda al Responsabile Unico del Procedimento (R.U.P.) ma sia ad esempio un Punto Istruttore, il comando <u>Invio</u> inoltra la procedura di gara aperta predisposta al R.U.P.. In tal caso la **Fase** del documento cambia da "In lavorazione" a "In approvazione" e sarà necessaria l'approvazione della procedura di gara aperta da parte del Responsabile Unico del Procedimento (R.U.P.). Quest'ultimo riceverà un'e-mail di notifica che lo informerà di avere in carico una nuova procedura da approvare.

| Richiesta di Offerta               |                              |               |          |                    |        |             |                     |            |           |               |
|------------------------------------|------------------------------|---------------|----------|--------------------|--------|-------------|---------------------|------------|-----------|---------------|
| <u>Salva Invio Stampa Gest</u>     | tione CIG 🔻 Cor              | municazioni 🔻 | Funzioni | Crea Commissione   | Avvisi | Chiarimenti | Esiti/Pubblicazioni | Precedente | Info Mail | <u>Chiudi</u> |
| * I campi obbligatori sono indicat | ti da label in <b>grasse</b> | etto          |          |                    |        |             |                     |            |           |               |
| Compilatore                        | Titolo documento             |               |          | Fascicolo di Siste | ema    | Registro d  | li Sistema          | Data invio | Fase      |               |
| Punto Istruttore Test              | Arredi per uffici            |               |          |                    |        |             |                     |            | In la     | vorazione     |

A seguito del clic sul comando <u>Invio</u>, verrà mostrata una schermata riepilogativa delle informazioni indicate in fase di indizione della procedura. Cliccare sul comando per confermare quanto predisposto e procedere con la pubblicazione o con l'invio in approvazione del bando.

| Invio Stamp<br>Compilatore 1<br>Punto Istruttore Test                                                                                                    | a Chiudi<br>Titolo documento<br>Arredi per uffici | Fascicolo di Sistema         | Registro di Sistema         | Data                                | Nel caso in cu<br>previste per                       | ui tutte le sezion<br>l'indizione della |
|----------------------------------------------------------------------------------------------------|---------------------------------------------------|------------------------------|-----------------------------|-------------------------------------|------------------------------------------------------|-----------------------------------------|
| Dati Protocollo<br>Fascicolo<br>anno.titolario.progressivo                                                                                                    | Protocollo                                        |                              | Data Protocollo             |                                     | procedura di gar<br>correttamente<br>messaggio di in | compilate, ur<br>formazione a video     |
| Testata                                                                                                    |                                                   | Bando                        |                             |                                     | comernerarope                                        |                                         |
| Agenzia Intercent-ER<br>VIA DEI MILLE, 21 40127 Salerno Italia<br>Tel 0515273081 - Fax 0515273081 -<br>http://intercenter.regione.emilia-romagna<br>C.F. 05724831003 - P.IVA IT91252510374 | Lit/                                              | Salva Invio                  | Stampa Funzioni 👻 Crea Comr | missione j                          | Avvisi Chiarimenti Esiti/Pubblicazioni               | Precedente <u>Info Mail Chiuc</u>       |
| Atto indizione Data Atto Indiz                                                                                                    | tione                                             | Punto Istruttore Test        | t                           |                                     | FE000764                                             | PI000683-18                             |
| Oggetto<br>Procedura : per la fornitura di arredi per uffi                                                                                                    | ci.                                               | Dati Protocollo<br>Fascicolo | anno titolario pros         | mazione<br>esso esegu<br>rrettament |                                                      | Data Protocollo                         |
| Informazioni<br>Aggiuntive                                                                                                    |                                                   | Testata                      | 1                           |                                     | ОК                                                   |                                         |

Se l'utente collegato ricopre il ruolo di Responsabile Unico del Procedimento (R.U.P.), successivamente all'invio in approvazione del bando predisposto da parte del Punto Istruttore, riceverà un'e-mail di notifica della procedura di gara aperta in approvazione.

Per visualizzare ed esaminare la procedura di gara e procedere con la sua Approvazione/Non Approvazione, effettuato l'accesso alla propria area riservata, cliccare sul gruppo funzionale **Procedure di gara** e successivamente sulla voce **Documenti in Approvazione**.

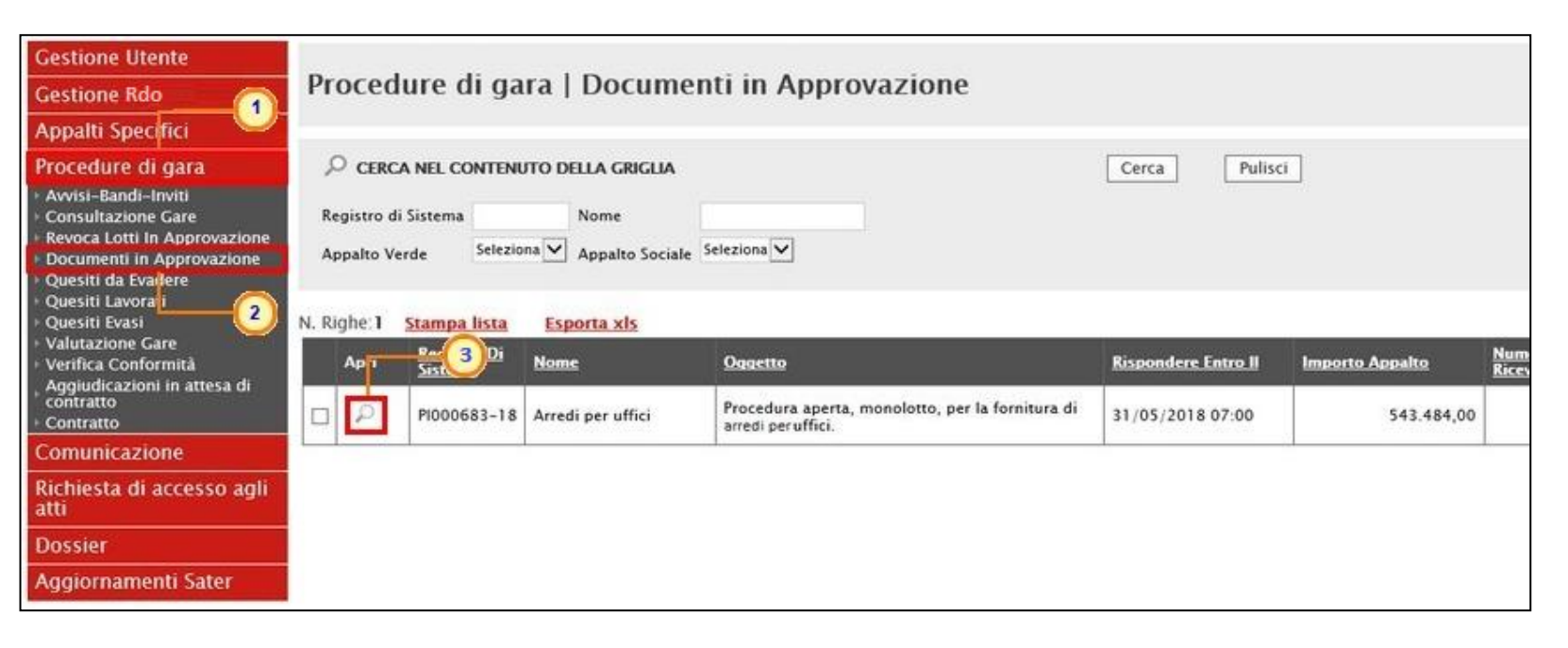

Nella tabella che verrà mostrata, cliccare su  $\wp$  per accedere al dettaglio del bando ed esaminare tutte le sezioni predisposte.

| Bando                       |                               |                               |                       |                                   |                          |                                        |
|-----------------------------|-------------------------------|-------------------------------|-----------------------|-----------------------------------|--------------------------|----------------------------------------|
| Approva Non a               | <u>approva</u> <u>Rifiuta</u> | <u>e Prosegui</u> <u>Star</u> | <u>mpa Esporta in</u> | <u>xls</u> <u>Chiudi</u>          |                          |                                        |
| Compilatore                 | Titolo documen                | to                            | Fascicolo di Sistema  | Registro di Sistem                | na Data invio            | Fase                                   |
| Punto istruttore rest       | Arreal per unici              |                               | F2000784              | PI001145-20                       | 13:08:43                 | In approvazione                        |
| Dati Protocollo             |                               | I                             |                       |                                   |                          |                                        |
| ascicolo                    | anno.titolario.progressivo    | Protocollo                    |                       |                                   | Data Protocollo          |                                        |
| Testata Atti Informa        | azioni Tecniche Prodot        | ti Busta Documentazion        | e Busta Tecnica Busi  | ta Economica Criteri di Val       | lutazione Riferimenti No | te <mark>Cronologia</mark> Documenti O |
| Ciclo di approvazio         | ne                            |                               |                       |                                   |                          |                                        |
| Utente                      |                               | Ruolo                         |                       | Stato                             |                          |                                        |
| RUP Test                    |                               | RUP PDG                       |                       | In carico                         |                          |                                        |
| Operazioni Effettua         | ite                           |                               |                       |                                   |                          |                                        |
| Data                        | Utente                        |                               | Stato                 | Note Approvatore                  | Allegato                 |                                        |
| 28/05/2018 10:01:32         | E_Puntolstruttore_Tes         | t – Punto Istruttore Test     | Compilato             |                                   |                          |                                        |
| 29/05/2018 10:17:08         | E_Puntolstruttore_Tes         | t – Punto Istruttore Test     | Inviato In Approvazio | Documento inviato in approvazione |                          |                                        |
| 29/05/2018 10:17:08         | E_RUP_Test - RUP Tes          | it .                          | In carico             |                                   |                          |                                        |
| Note approvatore            |                               |                               |                       |                                   |                          |                                        |
| La Procedura di Gara è stat | a predisposta correttamen     | te.                           |                       |                                   |                          | 1                                      |
| Allegato                    |                               |                               |                       |                                   |                          | 1                                      |
|                             |                               |                               |                       |                                   |                          |                                        |

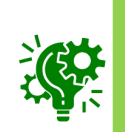

Inoltre, nella sezione «Cronologia», è possibile inserire eventuali **Note approvatore** e/o **Allegati** prima di approvare/non approvare/rifiutare il documento.

 per approvare la procedura di gara, cliccare sul comando <u>Approva</u>: la Fase del documento cambierà da "In approvazione" a "Pubblicato" oppure, in "Presentazione Offerte";

- per non approvare la procedura di gara, cliccare sul comando <u>Non</u> <u>approva</u>: la Fase del documento ritornerà "In lavorazione";
- per rifiutare la procedura di gara così come predisposta dal compilatore e creare una copia del documento lavorabile, cliccare sul comando <u>Rifiuta e Prosegui</u>.

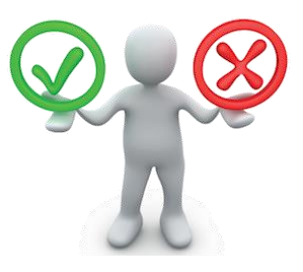

#### **STATI PROCEDURA DI GARA APERTA**

In ogni caso, il documento relativo al bando della procedura di gara aperta sarà disponibile nella tabella delle procedure di gara. In particolare, se pubblicato, lo **Stato** del documento sarà "**Pubblicato**" oppure, nel caso in cui il termine «Inizio Presentazioni Offerte» e «la data di pubblicazione» coincidano, "**Presentazione Offerte**".

Man mano che pervengono offerte o quesiti, vengono inoltre aggiornati i corrispondenti contatori N. Offerte/Risposte Ricevute e Numero Quesiti Ricevuti.

| Procedure di gara   Avvisi-Bandi-Inviti                                                                                                   |                                                                                                    |                            |                 |                                               |                                      |                                |                                |
|----------------------------------------------------------------------------------------------------|----------------------------------------------------------------------------------------------------|----------------------------|-----------------|-----------------------------------------------|--------------------------------------|--------------------------------|--------------------------------|
| ○ CERCA NEL CONTENUTO DELLA GRIGLIA                                                                                                    |                                                                                                    | Cerca                      | Pulisci         |                                               |                                      |                                |                                |
| Registro di Sistema     Nome       Appalto Verde     Seleziona    Appalto Sociale Seleziona                                               |                                                                                                    |                            |                 |                                               |                                      |                                |                                |
| N. Righe: <b>565</b> <u>Nuova Procedura</u> <u>Elimina</u> <u>Copia</u> <u>Sorteggio Pu</u><br>Pag. 1 / 23 <b>《 《</b> [1] 2 3 4 5 6 7 8 9 | bblico <u>Stampa Esporta in xls</u> <u>Seleziona</u> ▼<br>10 <b>&gt; ≫</b> 1 ↓                                                                                                    |                            |                 |                                               |                                      |                                |                                |
| Apri <u>Registro di</u><br><u>Sistema</u> <u>Nome</u>                                                                                     | <u>Oggetto</u>                                                                                                    | <u>Rispondere entro il</u> | Importo Appalto | <u>N. Offerte/Risposte</u><br><u>Ricevute</u> | <u>Numero</u><br>Quesiti<br>Ricevuti | <u>Documento</u><br>pubblicato | <u>Stato</u>                   |
| PI001822-21 Gara Manutenzione e pulizia aree verdi                                                                                        | Gara Manutenzione e pulizia aree verdi                                                                                                    | 13/11/2021 18:51           | 8.200.000,00    | 5                                             | 0                                    | si                             | Presentazione Offerte/Risposte |
| Procedura aperta                                                                                                    | Procedura aperta per l'affidamento del servizio di notificazione tramite posta                                                                                                    |                            | 200.000,00      | 0                                             | 0                                    |                                | In lavorazione                 |
| Pl001404-21         Sistemi informativi e di business intelligence                                                                        | Procedura aperta per la fornitura di servizi finalizzati allo sviluppo, gestione e<br>manutenzione evolutiva dei sistemi informativi e dei sistemi di business<br>intelligence della Giunta, l'Assemblea Legislativa, le Agenzie e gli Istituti afferenti<br>la Regione Emilia-Romagna | 13/05/2021 18:51           | 240.000,00      | 22                                            | 10                                   | si                             | In Esame                       |

#### STATI PROCEDURA DI GARA APERTA

In generale, una procedura di gara aperta può assumere i seguenti Stati:

- In Lavorazione: è stata predisposta (salvata) ed è in attesa di essere inviata in approvazione/pubblicata;
- In Approvazione: è stata inoltrata per l'approvazione all'Utente indicato come Responsabile Unico del Procedimento (R.U.P.) e non è possibile modificarla;
- Pubblicato: è stata approvata dal Responsabile Unico del Procedimento (R.U.P.) ed è pertanto visibile agli Operatori Economici che possono prenderne visione;
- Presentazione Offerte/Risposte: è stata pubblicata ed è possibile la presentazione delle offerte da parte degli operatori economici;
- Rifiutato: è stata rifiutata dal Responsabile Unico del Procedimento (R.U.P.);
- In Sospensione: è in fase di sospensione;
- Sospesa: è stata sospesa;
- In Rettifica: è in corso di rettifica;
- Rettificato: è stata rettificata;
- Revocato: è stata revocata;
- In Esame: è stata avviata la procedura di aggiudicazione;
- In Aggiudicazione: è stata predisposta la comunicazione di esito;
- Chiuso: la procedura di gara aperta è giunta al termine.

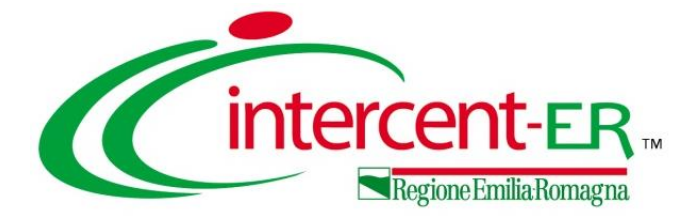

## **FUNZIONI APPLICABILI**

### **FUNZIONI APPLICABILI**

A seconda della fase in cui si trova la procedura di gara, sarà possibile applicare le seguenti **Funzioni** attraverso gli specifici comandi:

- > Modifica Bando: per modificare le informazioni che verranno rese editabili nelle relative sezioni;
- Rettifica: per apportare rettifiche/integrazioni ai documenti allegati ed eventualmente modificare le date originali del bando;
- > Revoca Lotto: per revocare uno o più lotti di una procedura di gara aperta con stato "Pubblicato" o "In Esame";
- > Revoca: per revocare una gara;
- > Proroga: per prorogare le date definite sul bando;
- > Sospensione Gara: per sospendere la procedura di gara;
- > Ripristino Gara: per ripristinare una procedura di gara "Sospesa";
- Sostituzione R.U.P.: per sostituire il Responsabile Unico del Procedimento (R.U.P.). Tale funzione è selezionabile dal R.U.P. indicato sul bando all'atto della sostituzione;
- Assegna a: per assegnare il documento "In lavorazione" ad un altro utente della Stazione Appaltante.

| Bando/Inviti                       |                         |                                           |                                                   |                  |                    | <b>V</b>                |                        |                  |               |
|------------------------------------|-------------------------|-------------------------------------------|---------------------------------------------------|------------------|--------------------|-------------------------|------------------------|------------------|---------------|
| Salva Invio <u>Stampa Gest</u>     | ione CIG 🔻 Comunica     | zioni 🔻 Funzioni 🔻                        | Crea Commissione                                  | <u>Avvisi</u>    | <u>Chiarimenti</u> | Esiti/Pubblicazioni     | Precedente             | <u>Info Mail</u> | <u>Chiudi</u> |
| Compilatore                        | Titolo doci             | imento Rettific                           | ra Bando<br>Fa                                    | Fascicolo di Sis | stema Reg          | istro di Sistema        | Data invio             | Fase             | e             |
| Mario Rossi                        | Fornitura a             | rredi per uffici Revoca                   | Lotto                                             | FE001272         | PIO                | 01675-21                | 30/04/2021<br>14:15:37 | In I             | Esame         |
| Dati Protocollo                    |                         | Revoca<br>Prorog<br>Sosper                | a<br>Isione Gara                                  |                  |                    |                         |                        |                  |               |
| Fascicolo 202104 anno.titolario.pr | Protocollo              | Riprist<br><u>Sostitu</u><br><u>Riamm</u> | no Gara<br><u>zione R.U.P.</u><br>issione Offerta |                  | Data               | Protocollo              |                        |                  |               |
| Testata Atti Informazioni Tecniche | Lotti Busta Documentazi | one Elenco Lo                             | a a fer                                           | imenti Note      | Cronologia         | Documenti Offerte Ricev | vute Allegati Rett     | ifiche, Prorog   |               |

### **FUNZIONI APPLICABILI**

È inoltre possibile, attraverso le specifiche funzioni:

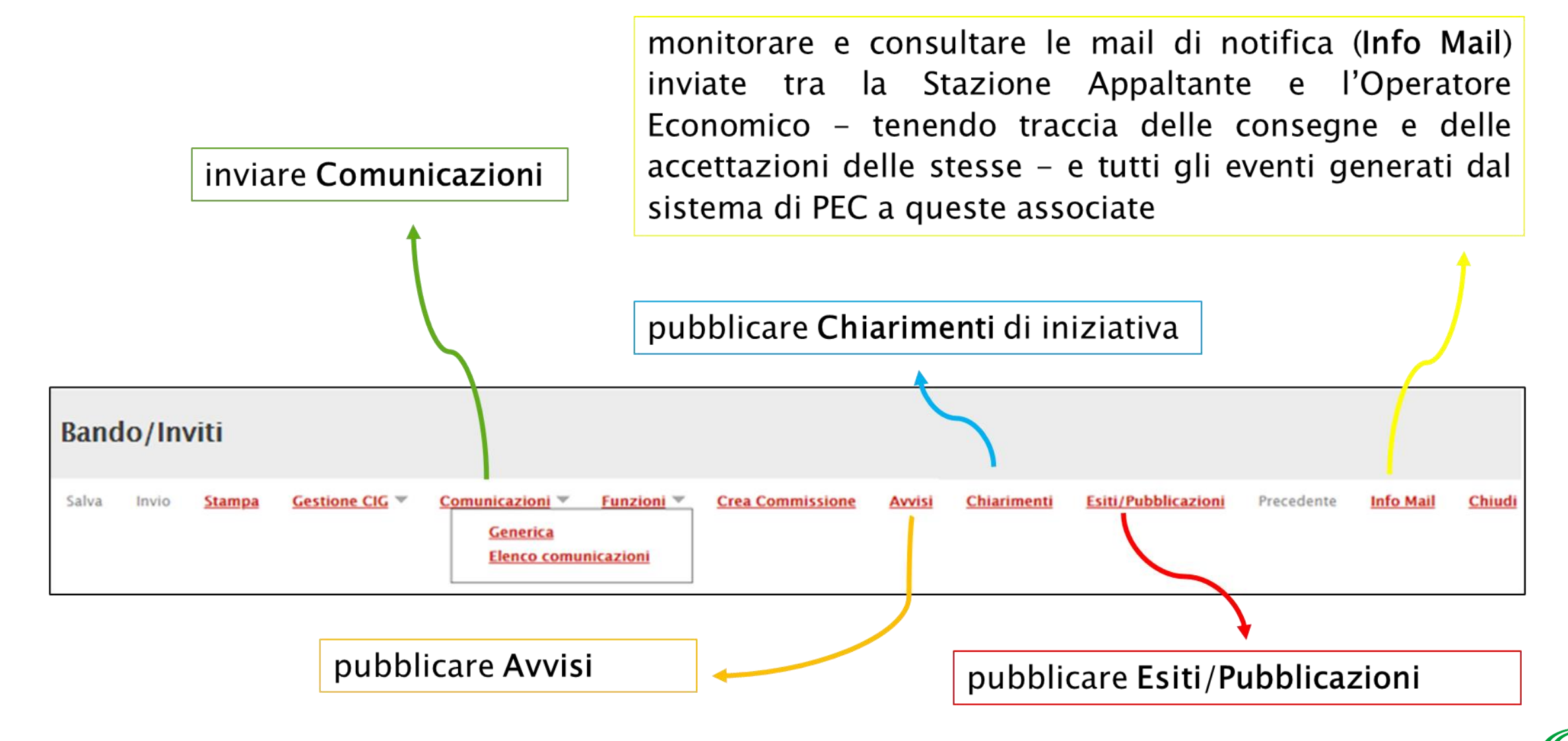

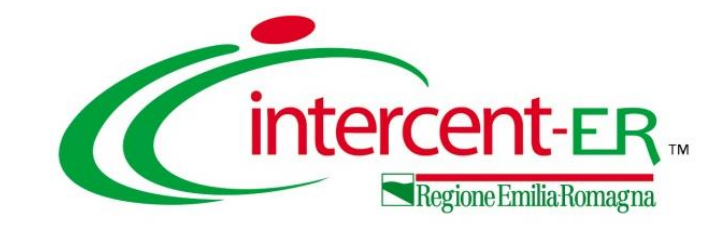

## INDIZIONE DI UNA PROCEDURA DI GARA APERTA - OEPV

Indizione e pubblicazione

## Guida Interattiva

#### **GUIDA INTERATTIVA**

Effettuato l'accesso alla propria area riservata e cliccato sul link Guida Interattiva in alto a destra, verrà mostrata una nuova finestra dedicata alla Guida Interattiva.

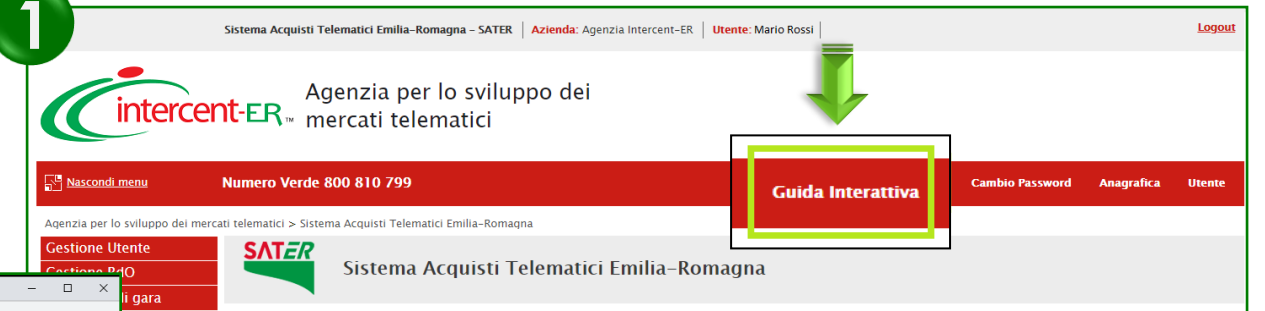

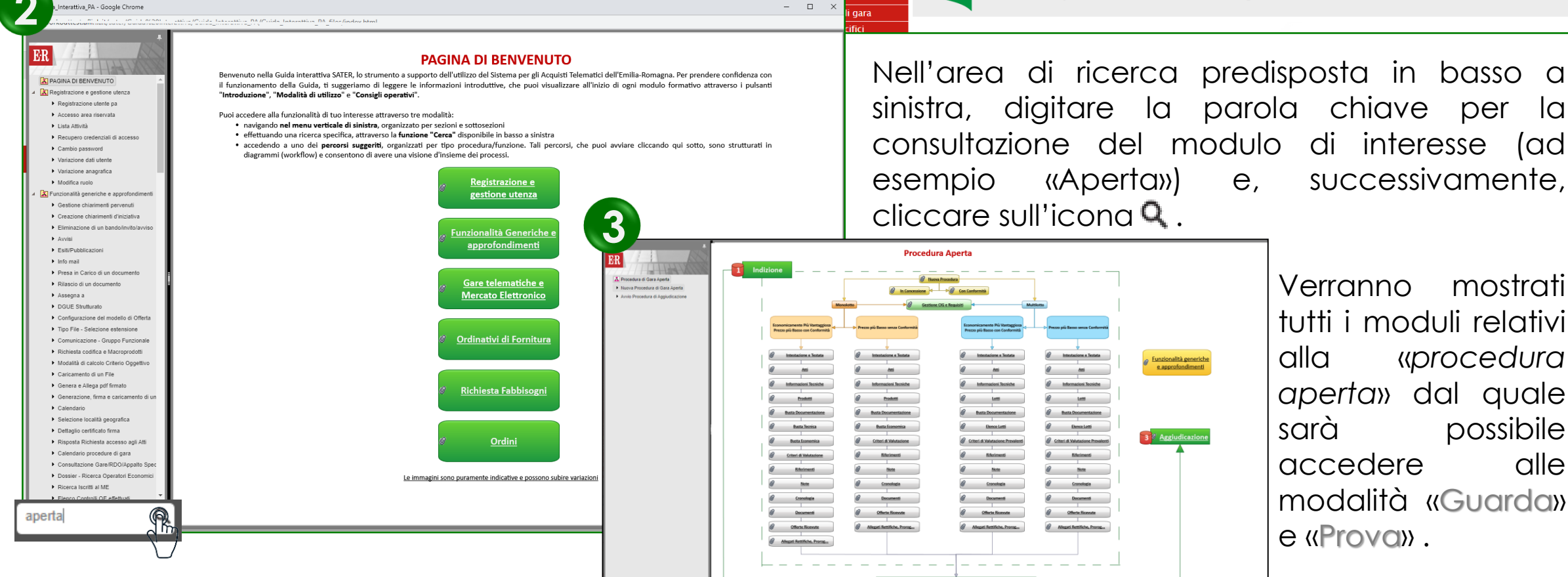

Pubblicazione e Gestione Bando/Invito/Avviso

#### Utilizzo Chat

INDIZIONE DI UNA PROCEDURA DI GARA APERTA - OEPV

#### Indizione e pubblicazione

intercent-ER Regione Emilia Romagna

In alto a DX è presente una piccola icona

3

che, una volta selezionata consentirà di porre le domande.

|                                        |                   | ŝ              | î        |
|----------------------------------------|-------------------|----------------|----------|
| Domande e risposte<br>sull'evento live |                   | ?              | $\times$ |
| n primo<br>iano                        | Le mie<br>domande | Più<br>recenti |          |

Nel tab "In primo piano" saranno presenti le domande rese pubbliche dal moderatore con le relative risposte, nello stesso tab saranno inserite anche le comunicazioni di tipo generale rivolte a tutti gli ospiti. Nel tab le mie domande saranno presenti domande e risposte private che il moderatore ha deciso di non pubblicare.

Per fare una domanda occorre selezionare il tab in fondo a DX "Fai una domanda"

Fai una domanda

Il tuo nome (facoltativo)

Fai una domanda

Quando facciamo la domanda possiamo qualificarci (nome cognome ed Ente di appartenenza) o restare anonimi mettendo la spunta nell'apposita casella.

Pubblica come anonimo

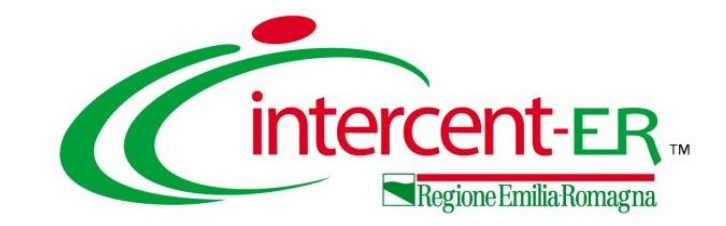

## INDIZIONE DI UNA PROCEDURA DI GARA APERTA -OEPV

Indizione e pubblicazione

## Domande e Risposte

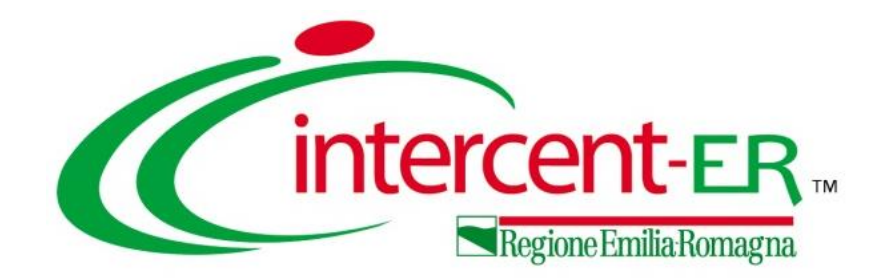

#### Intercent-ER Agenzia per lo sviluppo dei mercati telematici

Via dei Mille, 21 - 40121 Bologna

http://intercenter.regione.emilia-romagna.it/

Tel. +39 051 5273081 - 3082

Fax: 051 5273084